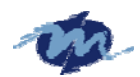

# Vortex86SX-A9100 SoC

# AMI BIOS Reference Manual

(Version1.0)

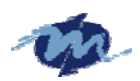

# **Copyright Notice**

This document is copyrighted, 2007 by DMP Technology Inc. All rights are reserved. The information in the manual is subject to change without notice in order to improving products.

No part of this manual may be reproduced, copied, translated or transmitted in any form or by any means without the prior written permission of the manufacturer.

DMP Technology Inc. assumes no responsibility for any inaccuracies that may be contained in this document. DMP Technology Inc. makes no commitment to update or to keep current the information contained in this manual.

©Copyright 2007 by DMP Technology Inc. All rights reserved. Ver.1.0 2007, Printed in Taiwan

### **Trademarks Acknowledgments**

Other brand names and trademarks are the properties and registered brands of their respective owners.

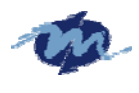

| 1.1 Main menu                          |
|----------------------------------------|
| 1.1.1 AMIBIOS                          |
| 1.1.2 Processor                        |
| 1.1.3 System Memory1-7                 |
| 1.1.4 System Time 1-8                  |
| 1.1.5 System Date 1-8                  |
| 1.1.6 MTBF1-8                          |
| 1.1.7 System Fault1-8                  |
| 1.2 Advanced menu                      |
| 1.2.1 OnBoard PCI IDE Controller1-9    |
| 1.2.2 IDE Configuration1-9             |
| 1.2.3 .Floppy Configuration1-19        |
| 1.2.4 SuperIO Configuration1-20        |
| 1.2.5 Remote Access Configuration1-21  |
| 1.2.6 USB Configuration1-25            |
| 1.2.7 SB LAN                           |
| 1.3 PCIPnP                             |
| 1.3.1Clear NVRAM 1-28                  |
| 1.3.2 Plug & Play O/S 1-28             |
| 1.3.3 PCI Latency Timer 1-29           |
| 1.3.4 Allocate IRQ to PCI VGA 1-30     |
| 1.3.5 Palette Snooping 1-30            |
| 1.3.6 PCI IDE BusMaster1-31            |
| 1.3.7 OffBoard PCI/ISA IDE Card1-32    |
| 1.3.8 IRQ1-32                          |
| 1.3.9 DMA Channel1-33                  |
| 1.3.10 Reserved Memory Size1-34        |
| 1.4 Boot menu                          |
| 1.4.1 Boot Settings Configuration 1-35 |
| 1.4.2 Boot Device Priority1-42         |
| 1.5. Security                          |
| 1.5.1 Change Supervisor Password1-43   |
| 1.5.2 Change User Password1-44         |
| 1.6 Chipset                            |
| 1.6.1 NorthBridge Configuration 1-46   |
| 1.6.2 SouthBridge Configuration1-46    |
| 1.7 Exit                               |
| 1.7.1 Save Changes and Exit1-59        |

### **Setup for AMIBIOS**

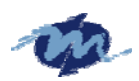

| 1.7.2 Discard Change and Exit | 1-59 |
|-------------------------------|------|
| 1.7.3 Discard Change          | 1-60 |
| 1.7.4 Load Optimal Defaults   | 1-60 |
| 1.7.5 Load Failsafe Defaults  | 1-61 |

# Vortex86 Family Overview

DM&P x86 Semiconductor is proud to provide the Vortex86SX RISC Microprocessor, DDR2 128MB onboard, which is based on MPU structure. It is the x86 SoC (System on Chip) with 0.13 micron process and ultra low power consumption design (less than 1 watt). This comprehensive SoC has been integrated many features, such as various I/O (RS-232, Parallel, USB and GPIO), BIOS, WatchDog Timer, Power Management, MTBF counter, LoC (LAN on Chip), JTAG etc., into a BGA packing single chip.

The Vortex86SX is a high performance, which is compatible with DOS and Linux. It integrates 32KB write through direct map L1 cache, PCI Rev. 2.1 32-bit bus interface at 33 MHz, SDRAM, DDR2, ROM controller, IPC (Internal Peripheral Controllers with DMA and interrupt timer/counter included), Fast Ethernet MAC, FIFO UART, USB2.0 Host and IDE controller into a System-on-Chip (SoC) design.

Furthermore, this outstanding Vortex86SX SoC can not only meet the requirements of embedded applications, such as Electronics Billboard, Firewall Router, Industrial Single-Board-Computers, Receipt Printer Controller, Thin Client PC, Auto Vehicle Locator, Finger Print Identification, Web Camera Thin Server, RS232-to-TCP Transmitter, but also can meet the critical temperature demand, spanning from -40 to +85 degree C.

The Vortex86SX is a high performance and fully static 32-bit X86 processor with the compatibility of Windows based, Linux and most popular 32-bit RTOS. It also integrates 32KB write through direct map L1 cache, PCI rev. 2.1 32-bit bus interface at 33 MHz, SDRAM, DDR2, ROM controller, IPC (Internal Peripheral Controllers with DMA and interrupt timer/counter included), Fast Ethernet MAC, FIFO UART, USB2.0 Host and IDE controller within a single 456-pin BGA package to form a system-on-a-chip (SOC). It provides an ideal solution for the embedded system and communications products (such as thin client, NAT router, home gateway, access point and tablet PC) to bring about desired performance.

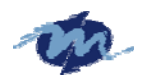

# **AMI BIOS Setup**

### Introduction

This manual describes AMI's Setup program, which is built into the ROM BIOS. The Setup program allows users to modify the basic system configuration. This special information is then stored in battery-backed RAM so that it retains the Setup information when the power is turned off.

# **Starting Setup**

When the system is powered on, use the bios set program when you start up your system, reconfiguring your system, or press "Delete" promptly to run setup. This section will explain how to configure your system using this utility. And this change will be recognized and record them in the CMOS RAM of the SPI chip.

When you start up the computer, the system provides you the opportunity to set the program. Press the "del" during the P.O.S.T (Power-on Self-Test) to enter the program setting. And the POST will continue with the test routines. And the firmware chip will store the setup utility on the board. However, if you want to enter the setup after the POST, you can press Ctrl + Alt + Del simultaneously or turn off the power then back on.

The following pages are meant to give you a better insight into the options you have to setup your system. Many options depend on the choice of type of memory, memory speed, peripherals and the programs that you will be running. The effective of these settings are related to system performance that can destabilize operation. We urge you to proceed with caution.

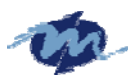

### 1.1 Main menu

| Main         | Advanced                        | PCIPnP     | Boot     | Security     | Chipset     | Exit          |      |
|--------------|---------------------------------|------------|----------|--------------|-------------|---------------|------|
| * Syster     | n Overview                      | ********   | ******   | **********   | ********    | ******        | **** |
| * *****      | ***********                     | *******    | ******   | *********    | *** *       |               | ×    |
| * AMIBI      | )S                              |            |          |              | ×           |               | ×    |
| * Versi      | n : 08.00.14                    | +          |          |              | *           |               | ×    |
| * Build      | Date:11/22/0                    | (          |          |              | ×           |               | ×    |
| * 1D         | :1HDSV000                       | 1          |          |              | ×           |               | ×    |
| *<br>D       |                                 |            |          |              | *           |               | ×    |
| * Proce      | SSOF                            |            |          |              | *           |               | *    |
| * Vorte:     | 4 H3T00<br>• 300MH <sup>→</sup> |            |          |              | *           |               | *    |
| * speeu<br>* | : 3000012                       |            |          |              | *           |               | *    |
| * Susta      | Memoru                          |            |          |              | ¥           |               | ×    |
| * Size       | ·128MR                          |            |          |              | * *         | Select Screen | *    |
| * Sneed      | ·133MHz                         |            |          |              | * **        | Select Item   | ×    |
| *            | . 1001112                       |            |          |              | * +-        | Change Field  | ×    |
| ∗ Svste      | n Time                          |            | [19:2    | 6:26]        | * Tab       | Select Field  | ×    |
| * Syste      | n Date                          |            | [Wed     | 11/28/2007]  | * F1        | General Help  | ×    |
| ×            |                                 |            |          |              | * F10       | Save and Exit | ×    |
| ∗ MTBF       | : 0 Ha                          | burs Remai | ning     |              | * ESC       | Exit          | ×    |
| * Syste      | n Fault : 0 Ti                  | imes       |          |              | ×           |               | ×    |
| ******       | ************                    | *******    | ******   | ********     | ********    | ************* | ***  |
|              | vØ2.58 (l                       | ;)Copyrigh | t 1985-2 | 008, Hmerica | in Megatren | ds, Inc.      |      |

### 1.1.1 AMIBIOS

This is the information of AMIBIOS.

### 1.1.2 Processor

This part shows the auto-detected CPU specification.

DM&P Semiconductor is the *Vortex86SX* 32-Bit Microprocessor, DDR2 128MB onboard, which is based on x86 structure. It is the x86 SoC (System on Chip) with 0.13 micron process and ultra low power consumption design (less than 1 watt)The CPU on the Vortex86SX is a high performance and fully static 32-bit X86 processor with the compatibility of Windows based, Linux and most popular 32-bit RTOS.

### 1.1.3 System Memory

This part shows the auto-detected system memory.

The *Vortex86SX* is a high performance with 128MB RAM and speed 133MHz onboard and fully static 32-bit x86 processor, which is compatible with DOS and Linux. It integrates 32KB write through direct map L1 cache, PCI Rev. 2.1 32-bit bus interface at 33 MHz, SDRAM, DDR2, ROM controller, IPC (Internal Peripheral Controllers with DMA and interrupt timer/counter included), Fast Ethernet MAC, FIFO UART, USB2.0 Host and IDE controller into a System-on-Chip (SoC) design.

The Vortex86SX are all 128MB onboard and the speed is 133MHz.

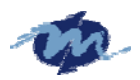

### 1.1.4 System Time:

The time format is based on the 24-hour military time clock Press the + or - key to increment the setting or type the desired value into the field.

### 1.1.5 System Date:

Press the + or - to set the date you wanted . The BIOS determines the day of the week from the other date information; this field is for information only.

### 1.1.6 MTBF

Mean time between failures (MTBF) is the mean (average) time between failures of a system, the reciprocal of the failure rate in the special case when the failure rate is constant. Calculations of MTBF assume that a system is 'renewed', i.e. fixed, after each failure, and then returned to service immediately after failure. A related term, mean distance between failures, with a similar and more intuitive sense, is widely used in transport industries such as railways and trucking. The average time between failing and being returned to service is termed mean down time (MDT).g

### 1.1.7 System Fault

As the system detect the illegal command or serious error when boot, it will show on this screen.

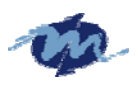

### 1.2 Advanced

|    | Main <mark>Advanced</mark> PCIPnP Boot Security ( | Chipset Exit               |
|----|---------------------------------------------------|----------------------------|
| ×  | Advanced Settings                                 | * Configure Board. *       |
| ×  | ***************************************           | κ× →                       |
| ×  | WARNING: Setting wrong values in below sections   | * *                        |
| ×  | may cause system to malfunction.                  | *                          |
| ×  |                                                   | * *                        |
| ×  | * Board Configuration                             | * *                        |
| ×  | * IDE Configuration                               | -<br>* *                   |
| ×  | * Floppy Configuration                            | * *                        |
| ×  | * Remote Access Configuration                     | * *                        |
| ×  | * USB Configuration                               | * *                        |
| ×  |                                                   | * *                        |
| ×  | SB LAN [Enabled]                                  | * *                        |
| ×  | MAC Address 00 1B EB 00 0A 4D                     | * * Select Screen *        |
| ×  |                                                   | * ** Select Item *         |
| ×  |                                                   | * Enter Go to Sub Screen * |
| ×  |                                                   | * F1 General Help *        |
| ×  |                                                   | * F10 Save and Exit *      |
| ×  |                                                   | * ESC Exit *               |
| ×  |                                                   | * *                        |
| ×  |                                                   | * *                        |
| *) | ***************************************           | ******                     |
|    | v02.58 (C)Copyright 1985-2008. American           | legatrends, Inc.           |

### 1.2.1 Board Configuration

This will show the board related information including Chip Serial Number, Model Name, PCB Version, Shipment Date and so on which is detected by Bios. And the information will help you clear to know the boards related information.

| Advanced                           |                                         |          |                |     |
|------------------------------------|-----------------------------------------|----------|----------------|-----|
| *****                              | *************************************** | ******   | ************** | *** |
| * Chip Serial Number :             | 40 51 62 73 84 95                       | ×        |                | ×   |
| * Model Name :                     | 6124                                    | ×        |                | ×   |
| * PCB Version :                    | DM83A                                   | ×        |                | ×   |
| * Shipment Date :                  | Year 07 Week 12                         | ×        |                | ×   |
| * Customer Serial Number :         | D8 E9 FA ØB 1C 2D 3E 4F                 | ×        |                | ×   |
| *                                  |                                         | ×        |                | ж   |
| * PCB 0721                         | Vortex86SX 0732                         | ×        |                | ×   |
| * RTC OSC 0743                     | 14.3180SC 0735                          | *        |                | ×   |
| * DDR2 0751                        | ADM213 0716                             | *        |                | ×   |
| <ul> <li>DC/DC PWM 0717</li> </ul> | Tantalum 0718                           | *        |                | ×   |
| <ul> <li>Transform 0719</li> </ul> | SPI Memory 0720                         | *        |                | ×   |
| <ul> <li>VGA Chip 0719</li> </ul>  | Video Mem <sup>®</sup> 0720             | *        |                | ×   |
| ★ ADM485 0708                      |                                         | * *      | Select Screen  | ж   |
| *                                  |                                         | * **     | Select Item    | ×   |
| * A00001                           | PI-00900                                | * F1     | General Help   | ×   |
| * I-06112001                       | K-9605190005                            | * F10    | Save and Exit  | ×   |
| <ul> <li>INV-07050106</li> </ul>   | 0712                                    | * ESC    | Exit           | ×   |
| * 6124                             | 6124A1.ROM                              | *        |                | ж   |
| ×                                  |                                         | ×        |                | ж   |
| ×                                  |                                         | *        |                | ×   |
| ******************                 | **********                              | *******  | *************  | *** |
| v02.58 (C)Copy                     | right 1985-2008, American M             | egatrend | ds, Inc.       |     |

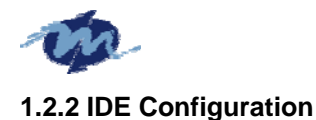

### **OnBoard PCI IDE Controller**

This can select the specification you wanted for the IDE device.

This option specifies the channel used by IDE controller on the motherboard,

| Option    | Description                                                                                   |
|-----------|-----------------------------------------------------------------------------------------------|
| Disabled  | Set this value to prevent the computer system from using the onboard IDE controller.          |
| Primary   | Set this value to allow the computer system to detect only the Primary IDE channel. This      |
|           | includes both the Primary Master and the Primary Slave.                                       |
| Secondary | Set this value to allow the computer system to detect only the Secondary IDE channel. This    |
|           | includes both the Secondary Master and the Secondary Slave.                                   |
| Both      | Set this value to allow the computer system to detect the Primary and Secondary IDE channels. |
|           | This includes both the Primary Master, Primary Slave, Secondary Master, and Secondary Slave.  |
|           | This is the default setting.                                                                  |

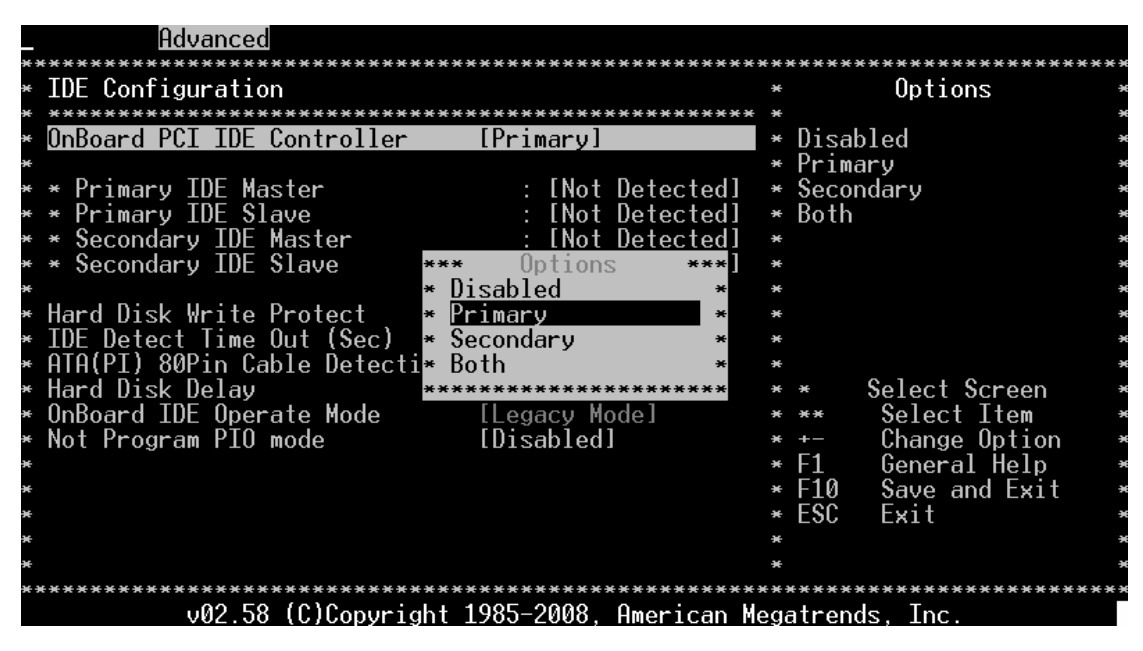

### 1.2.3 Primary and Secondary IDE Master/Slave

When you entered the IDE devices, the bios will auto-detected and show the detail information of IDE devices.

If you want to change with the IDE configuration, select the item and press the "Enter" to configure the item you wanted.

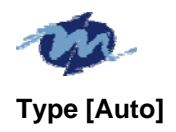

| Advanced                                                          |                                         |                |
|-------------------------------------------------------------------|-----------------------------------------|----------------|
| **************************************                            | * Options                               | + <del>X</del> |
| * *************************************                           | * * · · · · · · · · · · · · · · · · · · | *              |
| * Device :Not Detected<br>* ***********************************   | * Not Installed<br>• * Auto             | *              |
| * Type [Auto]                                                     | * CD/DVD                                | ×              |
| * LBA/Large Mode [Auto]<br>* Black (Multi-Sector Transfor) [Outo] | * ARMD                                  | *              |
| * PIO Mode *** Options ***                                        | *                                       | *              |
| * DMA Mode* Not Installed *                                       | *                                       | ×              |
| * S.M.H.K.I.<br>* 92Rit Data Transfor * CD/DVD *                  | *                                       | *              |
| * * ARMD *                                                        | *                                       | ×              |
| ***************************************                           | * * Select Screen                       | *              |
| *                                                                 | * ** Select Item<br>* +- Change Antion  | *              |
| *                                                                 | * F1 General Help                       | ×              |
| *                                                                 | * F10 Save and Exit                     | *              |
| * * *                                                             | * E36 EXIL<br>*                         | *              |
| ¥                                                                 | ×                                       | ×              |
| v02.58 (C)Copyright 1985-2008. American ⊮                         | legatrends. Inc.                        | **             |

Select the type of IDE drive. Setting to Auto allows automatic selection of the appropriate IDE device type. Select CDROM if you are specifically configuring a CD-ROM drive. Select ARMD (ATAPI Removable Media Device) if your device is either a ZIP, LS-120, or MO drive.

| Configuration options: [ | [Not Installed] [Auto] [CDROM] [ARMD] |
|--------------------------|---------------------------------------|
|--------------------------|---------------------------------------|

| Option        | Description                                                                                    |
|---------------|------------------------------------------------------------------------------------------------|
| Not Installed | Set this value to prevent the BIOS from searching for an IDE disk drive on the specified       |
|               | channel.                                                                                       |
| Auto          | Set this value to allow the BIOS auto detect the IDE disk drive type attached to the specified |
|               | channel. This setting should be used if an IDE hard disk drive is attached to the specified    |
|               | channel. This is the default setting.                                                          |
| CDROM         | This option specifies that an IDE CD-ROM drive is attached to the specified IDE channel. The   |
|               | BIOS will not attempt to search for other types of IDE disk drives on the specified channel.   |
| ARMD          | This option specifies an ATAPI Removable Media Device.                                         |
|               |                                                                                                |
|               | This includes, but is not limited to:                                                          |
|               | • ZIP                                                                                          |
|               | • LS-120                                                                                       |

LBA/Large Mode [Auto]

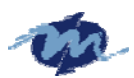

| Advanced                                  |    |                                   |    |
|-------------------------------------------|----|-----------------------------------|----|
| ***************************************   | ** | ***********************           | ** |
| * Primary IDE Master                      | ×  | Uptions                           | 3  |
| * *************************************   | ×  |                                   |    |
| * Device :Not Detected                    | ×  | Disabled                          |    |
| * *************************************   | ×  | Auto                              | э  |
| * <u>Type [Auto]</u>                      | *  |                                   |    |
| * LBA/Large Mode [Auto]                   | ×  |                                   | э  |
| * Block (Multi-Sector Transfer) [Auto]    | ×  |                                   | э  |
| * PIO Mode [Auto]                         | ×  |                                   |    |
| * DMA Mode *** Options ***                | ×  |                                   |    |
| * S.M.A.R.T. * Disabled *                 | ×  |                                   | э  |
| * 32Bit Data Transfer <mark>*</mark> Auto | ×  |                                   | э  |
| *****************                         | ×  |                                   |    |
| *                                         | ×  | <ul> <li>Select Screen</li> </ul> | э  |
| *                                         | ×  | ** Select Item                    | э  |
| *                                         | ×  | +- Change Option                  | э  |
| *                                         | ×  | F1 General Help                   | э  |
| *                                         | ×  | F10 Save and Exit                 |    |
| *                                         | ×  | ESC Exit                          |    |
| *                                         | ×  |                                   | э  |
| *                                         | ×  |                                   |    |
| ***************************************   | ** | ******                            | ** |
| v02.58 (C)Copyright 1985-2008 American M  | ea | atrends. Inc.                     | ſ  |
| v02.58 (C)Copyright 1985-2008. American M | eq | atrends. Inc.                     |    |

Enables or disables the LBA (Logical Block Addressing)/Large mode.

Auto enables the LBA mode if the device supports this mode, and if the device was not previously formatted with LBA mode disabled.

Configuration options: [Disabled] [Auto]

| Option   | Description                                                                                                    |
|----------|----------------------------------------------------------------------------------------------------|
| Disabled | Set this value to prevent the BIOS from using Large Block Addressing mode control on the specified channel.                                    |
| Auto     | Set this value to allow the BIOS to auto detect the Large Block Addressing mode control on the specified channel. This is the default setting. |

### Block (Multi-sector Transfer) [Auto]

| Advanced                                                   |     |                                        |    |
|------------------------------------------------------------|-----|----------------------------------------|----|
| * Primary IDE Master                                       | *   | Options                                | ** |
| * ************************************                     | * * | Disabled                               | ×  |
| * ***********************************                      | * * | Auto                                   | ×  |
| * LBA/Large Mode [Auto]                                    | ×   |                                        | ×  |
| * Block (Multi-Sector Fransfer) [Huto]<br>* PIO Mode[Auto] | * * |                                        | ×  |
| * DMA Mode *** Options ***<br>* S M A R T * Disabled *     | * * |                                        | ×  |
| * 32Bit Data Transfer * Auto *                             | *   |                                        | ×  |
| * *************************************                    | *   | * Select Screen                        | ×  |
| *                                                          | * * | ** Select Item<br>+- Change Option     | ×  |
| *                                                          | *   | F1 General Help                        | *  |
| *                                                          | *   | ESC Exit                               | ×  |
| ¥<br>¥                                                     | * * |                                        | ×  |
| να 58 (C)Convright 1985-2008 American Me                   | •*• | ************************************** | ** |

Enables or disables data multi-sectors transfers. When set to Auto, the data transfer from and to the device occurs multiple sectors at a time if the device supports multi-sector transfer

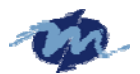

feature. When set to Disabled, the data transfer from and to the device occurs one sector at a time.

Configuration options: [Disabled] [Auto]

| Option   | Description                                                                                      |
|----------|--------------------------------------------------------------------------------------------------|
| Disabled | Set this value to prevent the BIOS from using Multi-Sector Transfer on the specified channel.    |
|          | The data to and from the device will occur one sector at a time.                                 |
| Auto     | Set this value to allow the BIOS to auto detect device support for Multi-Sector Transfers on the |
|          | specified channel. If supported, Set this value to allow the BIOS to auto detect the number of   |
|          | sectors per block for transfer from the hard disk drive to the memory. The data transfer to and  |
|          | from the device will occur multiple sectors at a time. This is the default setting.              |

### PIO Mode [Auto]

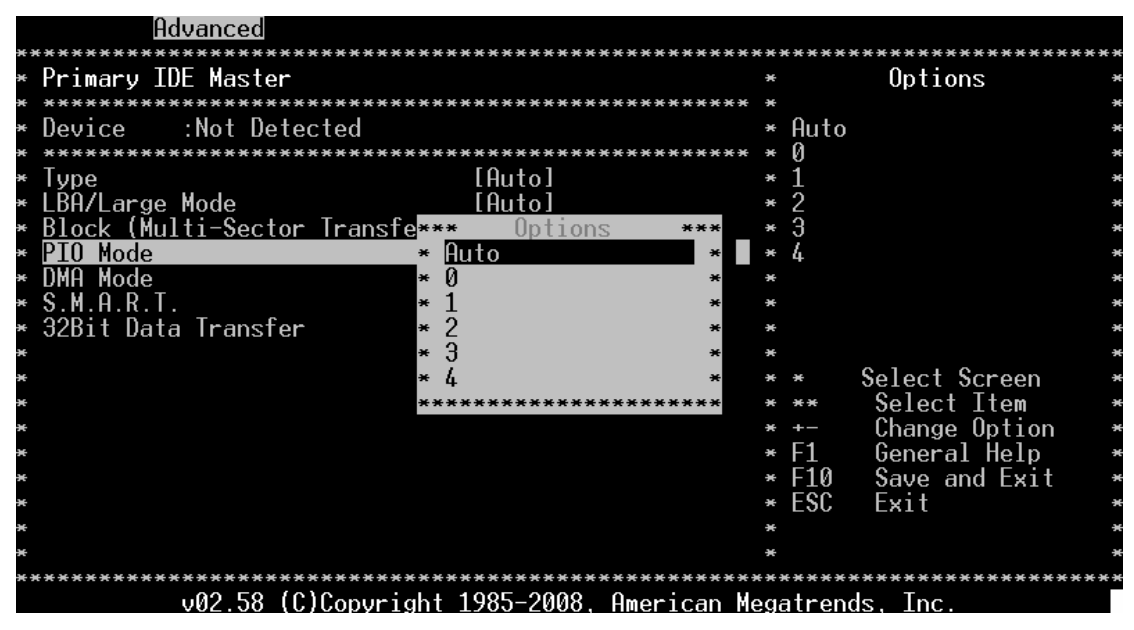

IDE Programmed I/O (PIO) Mode programs the timing cycle between IDE drive and the programmable IDE controller. As PIO mode increases, the cycle time decreases. Select [Auto] to let AMIBIOS select the PIO mode. If you select a specific value for the PIO mode, you must be absolutely sure that the value you are selecting is supported by the IDE being configured. Configuration options: [Auto] [0] [1] [2] [3] [4]

| Option | Description                                                                                    |
|--------|------------------------------------------------------------------------------------------------|
| Auto   | Set this value to allow the BIOS to auto detect the PIO mode. Use this value if the IDE disk   |
|        | drive support cannot be determined. This is the default setting.                               |
| 0      | Set this value to allow the BIOS to use PIO mode 0. It has a data transfer rate of 3.3 MBs.    |
| 1      | Set this value to allow the BIOS to use PIO mode 1. It has a data transfer rate of 5.2 MBs.    |
| 2      | Set this value to allow the BIOS to use PIO mode 2. It has a data transfer rate of 8.3 MBs.    |
| 3      | Set this value to allow the BIOS to use PIO mode 3. It has a data transfer rate of 11.1 MBs.   |
| 4      | Set this value to allow the BIOS to use PIO mode 4. It has a data transfer rate of 16.6 MBs.   |
|        | This setting generally works with all hard disk drives manufactured after 1999. For other disk |
|        | drive, such as IDE CD-ROM drives, check the specifications of the drive.                       |

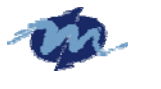

### DMA Mode [Auto]

| Advanced                                |                        |         |               |     |
|-----------------------------------------|------------------------|---------|---------------|-----|
| **************************************  | *********************  | ******* | Options       | *** |
| * ****************************          | ******                 | ×       |               | ×   |
| * Device :Not Detected                  |                        | * Auto  |               | ×   |
| * ***************************           | *****************      | ×       |               | ×   |
| * Type                                  | [Auto]                 | ×       |               | ×   |
| * LBA/Large Mode                        | [Auto]                 | ×       |               | ×   |
| * Block (Multi-Sector Transfer)         | [Auto]                 | *       |               | ×   |
| * <u>PIO Mode</u>                       | [Auto]                 | *       |               | ×   |
| * DMA Mode                              | [Auto]                 | *       |               | ×   |
| * S.M.A.R.T.                            | [Auto]                 | *       |               | ×   |
| * 32Bit Data Transfer                   | [Enabled]              | ×       |               | ×   |
| ×                                       |                        | ×       |               | ×   |
| ×                                       |                        | * *     | Select Screen | ×   |
| ¥                                       |                        | * **    | Select Item   | ×   |
| ¥                                       |                        | * +-    | Change_Option | ×   |
| ¥                                       |                        | * F1    | General Help  | ×   |
| ¥                                       |                        | * F10   | Save and Exit | ×   |
| ¥                                       |                        | * ESC   | Exit          | ×   |
| ¥                                       |                        | ×       |               | ×   |
| *                                       |                        | *       |               | ×   |
| *************************************** | ****                   | ******  | *******       | *** |
| v02.58 (C)Copyright                     | 1985-2008, American Me | egatren | ds, Inc.      |     |

This setting allows you to adjust the DMA mode options. The Optimal and Fail-Safe default setting is Auto.

### SMART [Auto]

| Hdvanced                                 | *** |                                   | ***              |
|------------------------------------------|-----|-----------------------------------|------------------|
| * Primary IDE Master                     | ×   | Options                           | *                |
| * *************************************  | ×   | ·                                 | ×                |
| * Device :Not Detected                   | ×   | Auto                              | ×                |
| * *************************************  | ×   | Disabled                          | ×                |
| * Type [Auto]                            | ×   | Enabled                           | ×                |
| * LBA/Large Mode [Auto]                  | ×   |                                   | ×                |
| * Block (Multi-Sector Transfer) [Auto]   | ×   |                                   | ×                |
| * PIO Mode *** Options ***               | ×   |                                   | ×                |
| * DMA Mode * Auto *                      | ×   |                                   | ×                |
| * S.M.A.R.T. * Disabled *                | ×   |                                   | ×                |
| * 32Bit Data Transfer * Enabled *        | ×   |                                   | ×                |
| * ********************                   | ×   |                                   | ×                |
| *                                        | ×   | <ul> <li>Select Screen</li> </ul> | ×                |
| *                                        | ×   | ** Select Item                    | ×                |
| *                                        | ×   | +- Change Option                  | ×                |
| *                                        | ×   | F1 General Help                   | ×                |
| *                                        | ×   | F10 Save and Exit                 | ×                |
| *                                        | ×   | ESC Exit                          | ×                |
| *                                        | ×   |                                   | ×                |
| *                                        | ×   |                                   | ×                |
| ***************************************  | *** | ******                            | * <del>*</del> * |
| u02_58 (C)Convright 1985-2008 American M | eda | atrends Inc                       |                  |

S.M.A.R.T. stands for Smart Monitoring, Analysis, and Reporting Technology. It allows AMIBIOS to use the SMART protocol to report server system information over a network. Configuration options: [Auto] [Disabled] [Enabled]

| Option   | Description                                                                                      |
|----------|--------------------------------------------------------------------------------------------------|
| Auto     | Set this value to allow the BIOS to auto detect hard disk drive support. Use this setting if the |
|          | IDE disk drive support cannot be determined. This is the default setting.                        |
| Disabled | Set this value to prevent the BIOS from using the SMART feature.                                 |
| Enabled  | Set this value to allow the BIOS to use the SMART feature on support hard disk drives.           |

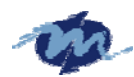

### 32Bit Data Transfer [Disabled]

| Advanced                                   |     |                                   |    |
|--------------------------------------------|-----|-----------------------------------|----|
| ***************************************    | *** | ******                            | ×× |
| * Primary IDE Master                       | ×   | Uptions                           | ×  |
| * *************************************    | ×   |                                   | ×  |
| * Device :Not Detected                     | ×   | Disabled                          | ×  |
| * *************************************    | ×   | Enabled                           | ×  |
| * Type [Auto]                              | ×   |                                   | ×  |
| * LBA/Large Mode [Auto]                    | ×   |                                   | ×  |
| * Block (Multi-Sector Transfer) [Auto]     | ×   |                                   | ×  |
| * PIO Mode[Auto]                           | ×   |                                   | ×  |
| * DMA Mode *** Options ***                 | ×   |                                   | ×  |
| * <u>S.M.A.R.T.</u> * <u>Disabled</u> *    | ×   |                                   | ×  |
| * 32Bit Data Transfer * Enabled *          | ×   |                                   | ×  |
| * *********************                    | ×   |                                   | ×  |
| *                                          | ×   | <ul> <li>Select Screen</li> </ul> | ×  |
| *                                          | ×   | ** Select Item                    | ×  |
| *                                          | ×   | +- Change Option                  | ×  |
| *                                          | ×   | F1 General Help                   | ×  |
| *                                          | ×   | F10 Save and Exit                 | ×  |
| *                                          | ×   | ESC Exit                          | ×  |
| *                                          | ×   |                                   | ×  |
| *                                          | ×   |                                   | ×  |
| ***************************************    | *** | *********                         | ×× |
| v02.58 (C)Copyright 1985–2008, American Me | ega | itrends, Inc.                     |    |

Enables or disables 32-bit data transfer. If the host controller does not support 32-bit data transfer, this menu must be set to [Disabled] Configuration options:[Disabled] [Enabled]

| Option   | Description                                                                                                    |
|----------|----------------------------------------------------------------------------------------------------|
| Disabled | Set this value to prevent the BIOS from using 32-bit data transfers.                                                    |
| Enabled  | Set this value to allow the BIOS to use 32-bit data transfers on support hard disk drives. This is the default setting. |

### Hard Disk Write Protect

This will allow you to enable or disable the hard disk write protection and this will only effective if you configure your device through BIOS.

| Option   | Description                                                                                       |
|----------|---------------------------------------------------------------------------------------------------|
| Disabled | Set this value to allow the hard disk drive to be used normally. Read, write, and erase functions |
|          | can be performed to the hard disk drive. This is the default setting.                             |
| Enabled  | Set this value to prevent the hard disk drive from being erased.                                  |

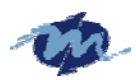

| Advanced                      |                         |                |                                     |      |
|-------------------------------|-------------------------|----------------|-------------------------------------|------|
| *************************     | ******************      | *****          | ******************                  | **** |
| * IDE Configuration           |                         | ×              | Options                             | *    |
| * **********************      | *****************       | ****           |                                     | ×    |
| * OnBoard PCI IDE Controller  | [Primary]               | ×              | Disabled                            | ×    |
| *                             |                         | *              | Enabled                             | *    |
| * * Primary IDE Master        | : [Not Detecte          | ed] *          |                                     | *    |
| * * Primary IDE Slave         | : [Not Detecte          | ed] *          |                                     | *    |
| * * Secondary IDE Master      | : [Not Detecte          | ed] *          |                                     | *    |
| * * Secondary IDE Slave       | <u> </u>                | <u>ed]</u> *   |                                     | ×    |
| *                             | ** <u>* Options *</u> * | • <b>*</b> _ * |                                     | ×    |
| * Hard Disk Write Protect     | * Disabled              | * *            |                                     | ×    |
| * IDE Detect Time Out (Sec)   | * Enabled               | * *            |                                     | ×    |
| * ATA(PI) 80Pin Cable Detecti | *****************       | •* **          |                                     | ×    |
| * Hard Disk Delay             | [2 Second]              | ×              | <ul> <li>* Select Screen</li> </ul> | ×    |
| * OnBoard IDE Operate Mode    | [Legacy Mode]           | ×              | ** Select Item                      | ×    |
| * Not Program PIO mode        | [Disabled]              | ×              | +- Change Option                    | ×    |
| *                             |                         | ×              | F1 General Help                     | ×    |
| *                             |                         | ×              | F10 Save and Exit                   | ×    |
| *                             |                         | ×              | ESC Exit                            | ×    |
| *                             |                         | ×              |                                     | ×    |
| ×                             |                         | ×              |                                     | *    |
| ******                        | **********************  | *****          | *******                             | **** |
| v02.58 (C)Copyrig             | ht 1985-2008, America   | an Meg         | atrends, Inc.                       |      |

### IDE Detect Time Out (Sec)

Select the time out value for detecting IDE devices.

Configuration options: [0] [5] [10] [15] [20] [25] [30] [35]

| Option | Description                                                                                                  |
|--------|----------------------------------------------------------------------------------------------------|
| 0      | This value is the best setting to use if the onboard IDE controllers are set to a specific IDE disk drive in |
|        | the AMIBIOS.                                                                                                 |
| 5      | Set this value to stop the AMIBIOS from searching the IDE bus for IDE disk drives in five seconds. A         |
|        | large majority of ultra ATA hard disk drives can be detected well within five seconds.                       |
| 10     | Set this value to stop the AMIBIOS from searching the IDE bus for IDE disk drives in 10 seconds.             |
| 15     | Set this value to stop the AMIBIOS from searching the IDE bus for IDE disk drives in 15 seconds.             |
| 20     | Set this value to stop the AMIBIOS from searching the IDE bus for IDE disk drives in 20 seconds.             |
| 25     | Set this value to stop the AMIBIOS from searching the IDE bus for IDE disk drives in 25 seconds.             |
| 30     | Set this value to stop the AMIBIOS from searching the IDE bus for IDE disk drives in 30 seconds.             |
| 35     | 35 is the default value. It is the recommended setting when all IDE connectors are set to AUTO in the        |
|        | AMIBIOS setting.                                                                                             |

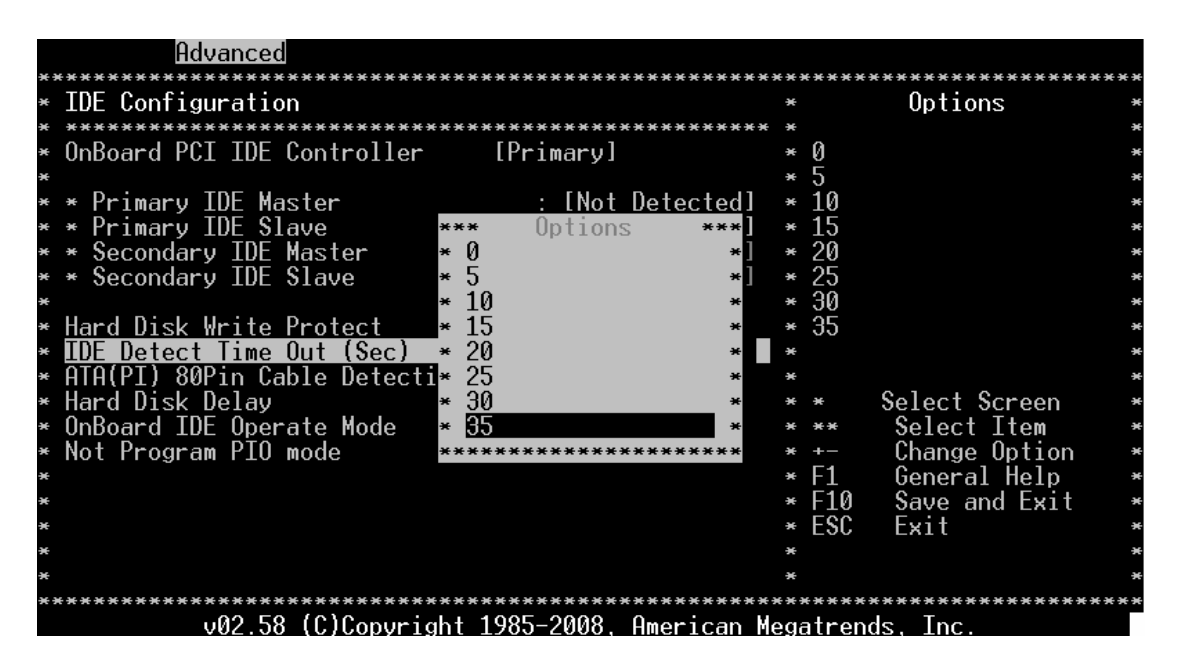

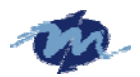

### ATA (PI) 80 pin Cable Detection

Set this option to select the method used to detect the ATA (PI) 80 pin cable. The

Optimal and Fail-Safe setting is Host & Device.

| Option        | Description                                                                                    |
|---------------|------------------------------------------------------------------------------------------------|
| Host & Device | Set this value to use both the motherboard onboard IDE controller and IDE disk drive to detect |
|               | the type of IDE cable used. This is the default setting.                                       |
| Host          | Set this value to use motherboard onboard IDE controller to detect the type of IDE cable used. |
| Device        | Set this value to use IDE disk drive to detect the type of IDE cable used.                     |

| Advanced                                |                           |                  |          |              |     |
|-----------------------------------------|---------------------------|------------------|----------|--------------|-----|
| *****                                   | **********************    | <del>(**</del> * | *******  | *****        | *** |
| * IDE Configuration                     |                           | ×                |          | Uptions      | ×   |
| * ************************************* | ********************      | <del>• *</del>   |          |              | ×   |
| * OnBoard PCI IDE Controller            | [Primary]                 | ×                | Host &   | Device       | ×   |
| ¥                                       |                           | ×                | Host     |              | ×   |
| * * Primary IDE Master                  | : [Not Detected]          | ×                | Device   |              | ×   |
| * * Primary IDE Slave                   | : [Not Detected]          | ×                |          |              | ×   |
| * * Secondary IDE Master                | : [Not Detected]          | ×                |          |              | ×   |
| * * Secondary IDE Slave                 | *** Options ***           | ×                |          |              | ×   |
| ×                                       | * Host & Device *         | ×                |          |              | ×   |
| * Hard Disk Write Protect               | * Host *                  | ×                |          |              | ×   |
| * IDE Detect Time Out (Sec)             | * Device *                | ×                |          |              | ×   |
| * ATA(PI) 80Pin Cable Detect:           | ******                    | ×                |          |              | ×   |
| * Hard Disk Delay                       | [2 Second]                | ×                | * Se     | elect Screen | ×   |
| * OnBoard IDE Operate Mode              | [Legacy Mode]             | ×                | ** S     | Gelect Item  | ×   |
| * Not Program PIO mode                  | [Disabled]                | ×                | +- C     | hange Option | ×   |
| *                                       |                           | ×                | F1 G     | eneral Help  | ×   |
| *                                       |                           | ×                | F10 S    | ave and Exit | ×   |
| *                                       |                           | ×                | ESC E    | xit          | ×   |
| *                                       |                           | ×                |          |              | ×   |
| *                                       |                           | ×                |          |              | ×   |
| *****************************           | *********                 | <del>(</del> **  | ******   | *****        | *** |
| v02.58 (C)Copyrig                       | ght 1985-2008, American M | leg              | atrends, | Inc.         |     |

The use of an 80-conductor ATA cable is mandatory for running Ultra ATA/66, Ultra ATA/100 and Ultra ATA/133 IDE hard disk drives. The standard 40-conductor ATA cable cannot handle the higher speeds.

80-conductor ATA cable is plug compatible with the standard 40-conductor ATA cable. Because of this, the system must determine the presence of the correct cable. This detection is achieved by having a break in one of the lines on the 80-conductor ATA cable that is normally an unbroken connection in the standard 40-conductor ATA cable. It is this break that is used to make this determination. The AMIBIOS can instruct the drive to run at the correct speed for the cable type detected.

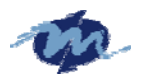

### Hard Disk Delay

Delay for a connected HDD (Secs). The length of time in seconds the

BIOS will wait for a hard disk to be ready for operation. If the hard drive

is not ready, the BIOS might not detect the hard drive correctly. The range is from 0~8 seconds.

\*\*We suggest the delay time select 2 sec.delay.

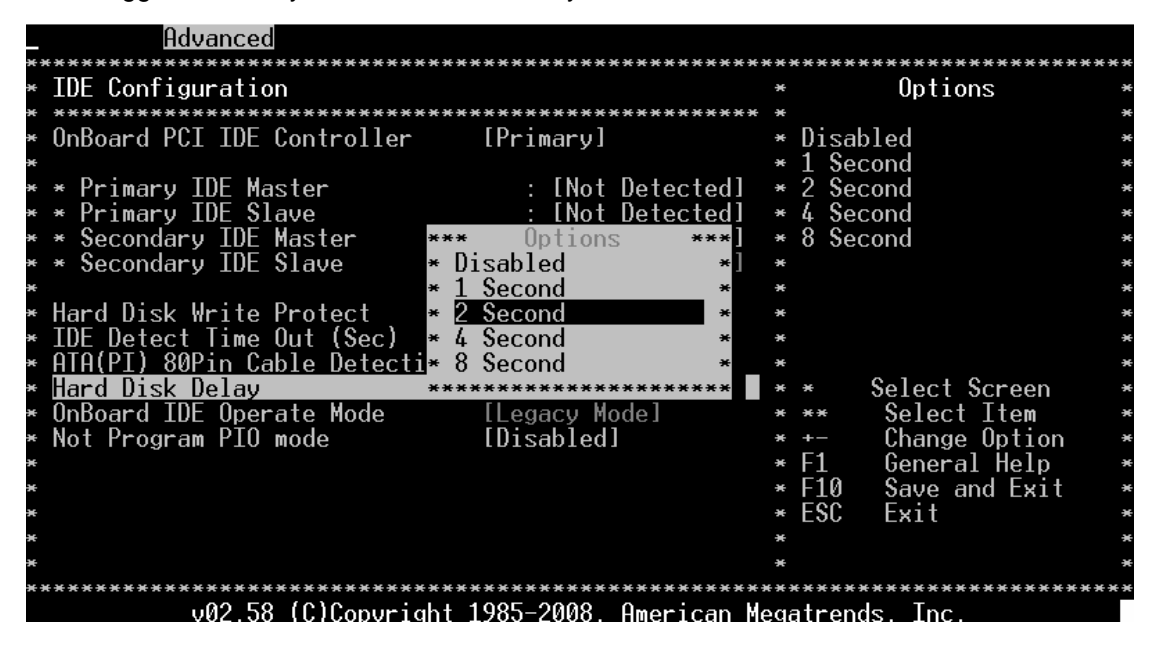

#### **OnBoard IDE Operate Mode**

The items in this menu allow you to set or change the configurations for the IDE devices installed in the system. Select an item then press <Enter> if you want to configure the item.

|    | Advanced                                                                |    |                                 |        |
|----|-------------------------------------------------------------------------|----|---------------------------------|--------|
| ×× | **************************************                                  | ×× | *****************               | ****** |
| ×  | IDE Configuration                                                       | ×  | Uptions                         | *      |
| ×  | ***************************************                                 | ×  |                                 | *      |
| ×  | OnBoard PCI IDE Controller [Primary]                                    | ×  | Legacy Mode                     | ×      |
| ×  |                                                                         | ×  | Native Mode                     | ×      |
| ×  | * Primary IDE Master : [Not Detected]                                   | ×  |                                 | ×      |
| ×  | * Primary IDE Slave : [Not Detected]                                    | ×  |                                 | ×      |
| ×  | * Secondary IDE Master : [Not Detected]                                 | ×  |                                 | *      |
| ×  | * Secondary IDE Slave : [Not Detected]                                  | ×  |                                 | *      |
| ×  | *** Options ***                                                         | ×  |                                 | *      |
| ×  | Hard Disk Write Protect <mark>* Legacy Mode *</mark>                    | ×  |                                 | *      |
| ×  | IDE Detect Time Out (Sec) * Native Mode *                               | ×  |                                 | *      |
| ×  | ATA(PI) 80Pin Cable Detecti <mark>******************************</mark> | ×  |                                 | ×      |
| ×  | Hard Disk Delay [2 Second]                                              | ×  | <ul> <li>Select Scre</li> </ul> | en *   |
| ×  | OnBoard IDE Operate Mode [Legacy Mode]                                  | ×  | ** Select Ite                   | :m *   |
| ×  | Not Program PIO mode [Disabled]                                         | ×  | +- Change Opt                   | ion *  |
| ×  |                                                                         | ×  | F1 General He                   | lp *   |
| ×  |                                                                         | ×  | F10 Save and E                  | xit *  |
| ×  |                                                                         | ×  | ESC Exit                        | ×      |
| ×  |                                                                         | ×  |                                 | ×      |
| ×  |                                                                         | ×  |                                 | *      |
| ×× | *******                                                                 | ×× | ******                          | ****** |
|    | v02.58 (C)Copyright 1985-2008, American M                               | eg | atrends, Inc.                   |        |

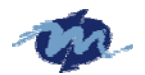

### Not Program PIO mode

If the bios cannot detect the CF or IDE, this will allow you to indicate the CF or IDE card to Primary Channel or Secondary Channel.

| Ac                  | lvanced                             |                          |     |                   |     |
|---------------------|-------------------------------------|--------------------------|-----|-------------------|-----|
| *********           | *****************                   | *******                  | *** | ******            | *** |
| * IDE Config        | guration                            |                          | ×   | Options           | •   |
| * ********          | <b>***************</b>              | ******                   | * * |                   | •   |
| * OnBoard PC        | CI IDE Controller                   | [Primarv]                | ×   | Disabled          | •   |
| ×                   |                                     |                          | ×   | Primary Channel   | •   |
| * * Primary         | IDE Master                          | : [Not Detected]         | ×   | Secondary Channel | •   |
| * * Primary         | IDE Slave                           | : [Not Detected]         | ×   |                   | •   |
| * * Secondar        | ∙y IDE Master                       | <u> </u>                 | ×   |                   | ,   |
| * * Secondar        | •y IDE Slave 🛛 😽                    | * <u>* Options *</u> **] | ×   |                   | •   |
| ×                   | *                                   | Disabled *               | ×   |                   | •   |
| ∗ Hard Disk         | Write Protect *                     | Primary Channel *        | ×   |                   | •   |
| * IDE Detect        | t Time Out (Sec) 💌                  | Secondary Channel *      | ×   |                   | •   |
| * ATA(PI) 80        | )Pin Cable Detecti <mark>*</mark> ∗ | ******                   | ×   |                   | •   |
| ∗ Hard Disk         | Delay                               | [2 Second]               | ×   | * Select Screen   | •   |
| * <u>OnBoard II</u> | <u>)E Operate Mode</u>              | [Legacy Mode]            | _ * | ** Select Item    | •   |
| ∗ Not Progra        | am PIO mode                         | [Disabled]               | ×   | +- Change Option  | ,   |
| ×                   |                                     |                          | ×   | F1 General Help   | •   |
| ×                   |                                     |                          | ×   | F10 Save and Exit | •   |
| ×                   |                                     |                          | ×   | ESC Exit          | •   |
| ×                   |                                     |                          | ×   |                   | ,   |
| ×                   |                                     |                          | ×   |                   | •   |
| **********          | ****************                    | *****************        | *** | ******            | *** |
|                     | v02.58 (C)Copyright                 | t 1985-2008, American    | Meg | atrends, Inc.     |     |

#### **1.3.3 Floppy Configuration**

| Advanced                                |         |                                   |                  |
|-----------------------------------------|---------|-----------------------------------|------------------|
| * Floppy Configuration                  | *       | Options                           | *                |
| * ************************************* | ***** * |                                   | ×                |
| * Floppy A [Disabled]                   | ×       | Disabled                          | ×                |
| * Floppy B [Disabled]                   | *       | 360 KB 5∗"                        | ×                |
| *                                       | ×       | 1.2 MB 5∗"                        | ×                |
| *                                       | *       | 720 KB 3*"                        | ×                |
| * *** Options *                         | *** 💥   | 1.44 MB 3*"                       | ×                |
| *                                       | * *     | 2.88 MB 3*"                       | ×                |
| * * 360 KB 5*"                          | * *     |                                   | ×                |
| * * 1.2 MB 5*"                          | * *     |                                   | ×                |
| * * 720 KB 3*"                          | * *     |                                   | ×                |
| * * 1.44 MB 3*"                         | * *     |                                   | ×                |
| * 2.88 MB 3*"                           | * *     | <ul> <li>Select Screen</li> </ul> | ×                |
| * *****************                     | *** 🙁   | ** Select Item                    | ×                |
| *                                       | ×       | +- Change Option                  | ×                |
| *                                       | ×       | F1 General Help                   | ×                |
| *                                       | ×       | F10 Save and Exit                 | ×                |
| *                                       | ×       | ESC Exit                          | ×                |
| *                                       | ×       |                                   | ×                |
| *                                       | ×       |                                   | ×                |
| ******                                  | ******  | *****                             | * <del>*</del> * |
| v02.58 (C)Copyright 1985-2008, Americ   | can Meg | atrends, Inc.                     |                  |

### Floppy A' B

### Select the correct specifications for the diskette drive(s) installed in the computer.

Disabled: No diskette drive installed

360KB 5 1/4: 5.25 in5-1/4 inch PC-type standard drive

1.2MB 5 1/4: 5.25 in5-1/4 inch AT-type high-density drive

720KB 3 1/2: 3.5 in3-1/2 inch double-sided drive

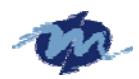

1.44MB 3 1/2: 3.5 in3-1/2 inch double-sided drive 2.88MB 3 1/2: 3.5 in 3-1/2 inch double-sided drive

### 1.2.4 SuperIO Configuration

You can use this screen to select options for the Super I/O settings. Use the up and down <Arrow> keys to select an item. Use the <Plus> and <Minus> keys to change the value of the selected option. The settings are described on the following pages. The screen is shown below.

### **Onboard Floppy Controller**

This item specifies the Floppy used by the onboard Floppy controller. The settings are *Disabled or Enabled*.

### **Floppy Drive Swap**

This option allows you to Enabled or Disabled the Floppy Drive Swap.

### **Serials Port Address**

This option specifies the base I/O port address and Interrupt Request address of serial port.

### **Parallel Port Mode**

This option specifies the parallel port mode. The Optimal setting is *Normal*. The Fail-Safe setting is *Disabled*.

| Option                                                                                         | Description                                                                                       |  |  |  |
|------------------------------------------------------------------------------------------------|---------------------------------------------------------------------------------------------------|--|--|--|
| Disabled Set this value to prevent the parallel port from accessing any system resources. When |                                                                                                   |  |  |  |
|                                                                                                | f this option is set to Disabled, the printer port becomes unavailable.                           |  |  |  |
| 378                                                                                            | Set this value to allow the parallel port to use 378 as its I/O port address. This is the default |  |  |  |
|                                                                                                | setting. The majority of parallel ports on computer systems use IRQ7 and I/O Port 378H as the     |  |  |  |
|                                                                                                | standard setting.                                                                                 |  |  |  |
| 278                                                                                            | Set this value to allow the parallel port to use 278 as its I/O port address.                     |  |  |  |
| 3BC                                                                                            | Set this value to allow the parallel port to use 3BC as its I/O port address.                     |  |  |  |

### **Parallel Port Mode**

This option specifies the parallel port mode. The Optimal setting is Normal. The Fail-

Safe setting is *Disabled*.

| Option         | Description                                                                                                    |
|----------------|----------------------------------------------------------------------------------------------------|
| Normal         | Set this value to allow the standard parallel port mode to be used. This is the default setting.                                                                                                    |
| Bi-Directional | Set this value to allow data to be sent to and received from the parallel port.                                                                                                    |
| EPP            | The parallel port can be used with devices that adhere to the Enhanced Parallel Port (EPP) specification. EPP uses the existing parallel port signals to provide asymmetric bi-directional data transfer driven by the host device.                        |
| ECP            | The parallel port can be used with devices that adhere to the Extended Capabilities Port (ECP) specification. ECP uses the DMA protocol to achieve data transfer rates up to 2.5 Megabits per second. ECP provides symmetric bi-directional communication. |

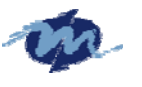

#### Parallel Port IRQ

This option specifies the IRQ used by the parallel port. The Optimal and Fail-Safe default setting is 7.

| Option | Description                                                                                                    |
|--------|----------------------------------------------------------------------------------------------------|
| 5      | Set this value to allow the serial port to use Interrupt 3.                                                                                                    |
| 7      | Set this value to allow the serial port to use Interrupt 7. This is the default setting. The majority of parallel ports on computer systems use IRQ7 and I/O Port 378H as the standard setting. |

### **OnBoard Game Port**

This allow you Enable/Disabled the Game Port

#### **OnBoard MIDI Port**

This option specifies the onboard Midi port I/O address. The Optimal setting is

300/330. The Fail-Safe setting is Disabled.

### **OnBoard Smart Card Reader**

This option specified the Smart Card Reader address.

#### **Smart Card IRQ Select**

This option specifies the IRQ used by the Smart Card

### 1.2.5 Remote Access Configuration

#### **Remote Access**

|   | Oduancad                                    |                 |    |                                   |                 |
|---|---------------------------------------------|-----------------|----|-----------------------------------|-----------------|
|   |                                             |                 |    |                                   |                 |
| × | Configure Remote Access type and parameters | 5               | ×  | Options                           | •               |
| × | ******                                      | *******         | ×  |                                   | •               |
| × | Remote Access [Enabled]                     |                 | ×  | Disabled                          | ÷               |
| × |                                             |                 | ×  | Enabled                           | •               |
| × | Serial port number [COM1]                   |                 | ×  |                                   | ÷               |
| × | Base Address, IRO [3F8h, 4]                 |                 | ×  |                                   | •               |
| × | Serial Port Mode 1115200 8,n.               | ,1]             | ×  |                                   | •               |
| × | Flow Control [None]                         |                 | ×  |                                   | ÷               |
| × | Redirection After BIOS POST*** Options      | ***             | ×  |                                   | ÷               |
| × | Terminal Type * Disabled                    | *               | ×  |                                   | ÷               |
| × | • VT-UTF8 Combo Key Support • Enabled       | *               | ×  |                                   | ÷               |
| × | Sredir Memory Display Delay                 | • * * * * * * * | ×  |                                   | ÷               |
| × |                                             |                 | ×  | <ul> <li>Select Screen</li> </ul> | ÷               |
| × |                                             |                 | ×  | ** Select Item                    | •               |
| × |                                             |                 | ×  | +- Change Option                  | •               |
| × |                                             |                 | ×  | F1 General Help                   | •               |
| × |                                             |                 | ×  | F10 Save and Exit                 | •               |
| × |                                             |                 | ×  | ESC Exit                          | •               |
| × |                                             |                 | ×  |                                   | •               |
| × |                                             |                 | ×  |                                   | •               |
| * | ******                                      | *******         | ** | *********************             | <del>(</del> *) |
|   | v02.58 (C)Copyright 1985-2008, Am           | merican Me      | ga | itrends, Inc.                     |                 |

This menu allows you to enable or disable Remote Access.

Configuration options: [Disabled] [Enabled].

If you select it to "Enable", below sub menus will show up:

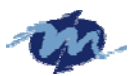

| Option                                                                | Description                                                                                                    |
|-----------------------------------------------------------------------|----------------------------------------------------------------------------------------------------|
| Disabled Set this value to prevent the BIOS from using Remote Access. |                                                                                                    |
| Serial                                                                | Set the value for this option to <i>Serial</i> to allow the system to use the remote access feature. The remote access feature requires a dedicated serial port connection. |

#### Serial port number

| Advanced                                      |                         |          |                |     |
|-----------------------------------------------|-------------------------|----------|----------------|-----|
| *************************                     | *****************       | ******   | ************** | *** |
| * Configure Remote Access type                | and parameters          | ×        | Options        | ×   |
| * **********************                      | *******                 | ×        |                |     |
| * Remote Access                               | [Enabled]               | * COM1   |                |     |
| *                                             |                         | * COM2   |                |     |
| <ul> <li>Serial port number</li> </ul>        | [COM1]                  | * COM3   |                | ×   |
| <ul> <li>Base Address, IRQ</li> </ul>         | [3F8h, 4]               | * COM4   |                | ×   |
| * Serial Port Mode                            | <u>[115200_8,n,1]</u>   | ×        |                | ×   |
| * Flow Control *                              | ** Options ***          | ×        |                | ×   |
| * Redirection After BIOS POST*                | COM1 *                  | *        |                | ×   |
| * Terminal Type *                             | COM2 *                  | *        |                | ×   |
| * VT-UTF8 Combo Key Support 🛛 *               | COM3 *                  | *        |                | ×   |
| * Sredir Memory Display Delay <mark></mark> * | COM4 *                  | *        |                | ×   |
| * *                                           | ********                | * *      | Select Screen  | ×   |
| *                                             |                         | * **     | Select Item    | ×   |
| *                                             |                         | * +-     | Change Option  | ×   |
| *                                             |                         | * F1     | General Help   | ×   |
| ×                                             |                         | * F10    | Save and Exit  | ×   |
| *                                             |                         | * ESC    | Exit           | ×   |
| *                                             |                         | *        |                | ×   |
| *                                             |                         | *        |                | ×   |
| ***************************                   | *****************       | ******   | ************   | *** |
| v02.58 (C)Copyrigh                            | t 1985-2008, American M | egatrend | ds, Inc.       |     |

This menu allows you to select the serial port for console redirection. Make sure the selected port is enabled.

Configuration options: [COM1] [COM2] [COM3] [COM4]

| Option | Description                                                                                           |
|--------|----------------------------------------------------------------------------------------------------|
| COM1   | Set this value to allow the system to use COM1 (Communication port1) for the remote access interface. |
| COM2   | Set this value to allow the system to use COM2 (Communication port2) for the remote access interface. |

Serial Port Mode

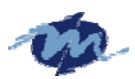

| * 1 | Advanced                               | ****             | ****                                   | ****                                   | *****          | *****                                  | <del></del> .     |
|-----|----------------------------------------|------------------|----------------------------------------|----------------------------------------|----------------|----------------------------------------|-------------------|
| ×   | Configure Remote Ac                    | cess type        | and parameter                          | S *                                    |                | Options                                | ж                 |
| ×   | Remote Access                          | *******          | [Enabled]                              | * ********                             | 115200         | 8,n,1                                  | ÷<br>÷            |
| ×   | Serial nort number                     |                  | [COM1]                                 | *                                      | 57600<br>38400 | 8,n,1<br>8 n 1                         | *                 |
| ×   | Base Address,                          | IRQ              | [3F8h, 4]                              | *                                      | 19200          | 8,n,1                                  | •                 |
| ×   | Serial Port Mode<br>Flow Control       | **               | * Uptions<br>115200 8,n,1              | *** *                                  | 09600          | 8,n,1                                  | e<br>e            |
| ××  | Redirection After B                    | BIOS POST *      | 57600 8,n,1<br>38400 8 n 1             | * *<br>* *                             |                |                                        | э<br>э            |
| ×   | VT-UTF8 Combo Key S                    | Support *        | 19200 8,n,1                            | * *                                    |                |                                        |                   |
| ×   | Srealr memory Dispi                    | .ay Deray*<br>** | 09000 0, n, 1<br>*****                 | ******                                 | * 5            | elect Screen                           |                   |
| ××  |                                        |                  |                                        | *                                      | **<br>+-       | Select Item<br>Change Option           | н<br>н            |
| ×   |                                        |                  |                                        | *                                      | F1<br>E10      | General Help                           | *                 |
| ×   |                                        |                  |                                        | *                                      | ESC            | Exit                                   | *                 |
| ×   |                                        |                  |                                        | *                                      |                |                                        | ×                 |
| ×   | ······································ | Conuriant        | ************************************** | ************************************** | *******        | ************************************** | • <del>**</del> * |

Select the baud rate you want the serial port to use for console redirection.

Configuration settings: [115200 8,n,1] [57600 8,n,1] [38400 8,n,1] [19200 8,n,1] [09600 8,n,1]

| Option       | Description                                                                                                    |
|--------------|----------------------------------------------------------------------------------------------------|
| 115200 8,n,1 | Set this value to allow you to select 115200 as the baud rate (transmitted bits per second) of the serial port. |
| 57600 8,n,1  | Set this value to allow you to select 57600 as the baud rate (transmitted bits per second) of the serial port.  |
| 19200 8,n,1  | Set this value to allow you to select 19200 as the baud rate (transmitted bits per second) of the serial port.  |

### Flow Control [None]

| * | Advanced                                                        | *** | *****                             | ** |
|---|-----------------------------------------------------------------|-----|-----------------------------------|----|
| × | Configure Remote Access type and parameters                     | *   | Options                           | ×  |
| × | ***************************************                         | ×   |                                   | ×  |
| × | Remote Access [Enabled]                                         | ×   | None                              | ×  |
| × |                                                                 | ×   | Hardware                          | ×  |
| × | Serial port number [COM1]                                       | ×   | Software                          | ×  |
| × | Base Address, IRQ [3F8h, 4]                                     | ×   |                                   | ×  |
| × | Serial Port Mode [115200 8,n,1]                                 | ×   |                                   | ×  |
| × | Flow Control *** Options ***                                    | ×   |                                   | ×  |
| × | Redirection After BIOS POST <mark>*</mark> None *               | ×   |                                   | ×  |
| × | Terminal Type * Hardware *                                      | ×   |                                   | ×  |
| × | VT-UTF8 Combo Key Support <mark>*</mark> Software *             | ×   |                                   | ×  |
| × | Sredir Memory Display Delay************************************ | ×   |                                   | ×  |
| × |                                                                 | ×   | <ul> <li>Select Screen</li> </ul> | ×  |
| × |                                                                 | ×   | ** Select Item                    | ×  |
| × |                                                                 | ×   | +- Change Option                  | ×  |
| × |                                                                 | ×   | F1 General Help                   | ×  |
| × |                                                                 | ×   | F10 Save and Exit                 | ×  |
| × |                                                                 | ×   | ESC Exit                          | ×  |
| × |                                                                 | ×   |                                   | ×  |
| × |                                                                 | ×   |                                   | ×  |
| × | ***************************************                         | ××; | **********                        | ** |
|   | v02.58 (C)Copyright 1985-2008, American M                       | ega | atrends, Inc.                     |    |

This menu allows you to select flow control for console redirection

Configuration options: [None] [Hardware] [Software]

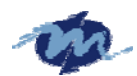

#### **Redirection After BIOS POST**

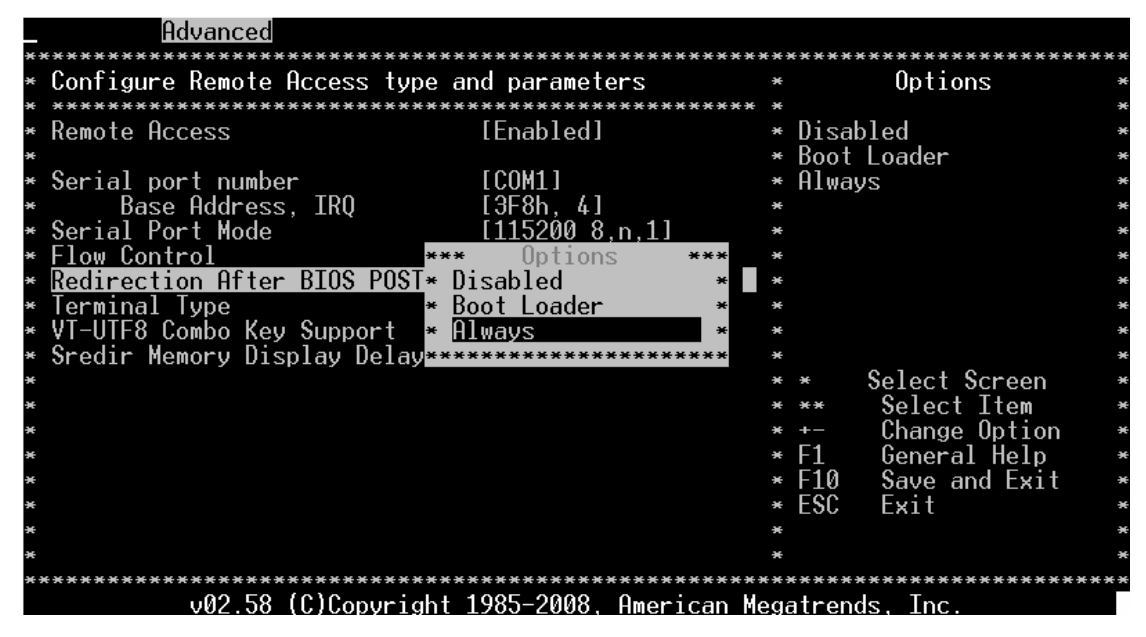

This menu allows you to set Redirection configuration after BIOS POST. You may turn off the redirection after POST [Disable] or set the Redirection to be active during POST and Boot Loader [Boot Loader] or to set the Redirection to be always active [Always]

### Terminal Type [ANSI]

| * | Advanced                                                        | **) | *****                             | ** |
|---|-----------------------------------------------------------------|-----|-----------------------------------|----|
| × | Configure Remote Access type and parameters                     | ×   | Options                           | *  |
| × | ***************************************                         | ×   |                                   | ×  |
| × | Remote Access [Enabled]                                         | ×   | ANSI                              | ×  |
| × |                                                                 | ×   | VT100                             | ×  |
| × | Serial port number [COM1]                                       | ×   | VT-UTF8                           | ×  |
| × | Base Address, IRQ [3F8h, 4]                                     | ×   |                                   | ×  |
| × | Serial Port Mode [115200 8,n,1]                                 | ×   |                                   | ×  |
| × | Flow Control *** Options ***                                    | ×   |                                   | ×  |
| × | Redirection After BIOS POST <mark>* ANSI *</mark>               | ×   |                                   | ×  |
| × | Terminal Type * VT100 *                                         | ×   |                                   | ×  |
| × | VT-UTF8 Combo Key Support * VT-UTF8 *                           | ×   |                                   | ×  |
| × | Sredir Memory Display Delay************************************ | ×   |                                   | ×  |
| × |                                                                 | ×   | <ul> <li>Select Screen</li> </ul> | ×  |
| × |                                                                 | ×   | ** Select Item                    | ×  |
| × |                                                                 | ×   | +- Change Option                  | ×  |
| × |                                                                 | ×   | F1 General Help                   | ×  |
| × |                                                                 | ×   | F10 Save and Exit                 | ×  |
| × |                                                                 | ×   | ESC Exit                          | ×  |
| × |                                                                 | ×   |                                   | ×  |
| × |                                                                 | ×   |                                   | ×  |
| × | ************                                                    | ××; | *******                           | ŧ× |
|   | v02.58 (C)Copyright 1985-2008. American M                       | eqá | atrends. Inc.                     |    |

This menu allows you to select the target terminal type.

Configuration options: [ANSI] [VT100] [VT-UTF8]

### VT-UTF8 Combo Key Support [Disabled]

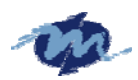

| Advanced                              |                        |      |                                   |     |
|---------------------------------------|------------------------|------|-----------------------------------|-----|
| ***********************************   | *******                | **** | ******************                | *** |
| * Configure Remote Access type        | e and parameters       | ×    | Options                           | ×   |
| * ***************************         | *****************      | ** * |                                   | ×   |
| * Remote Access                       | [Enabled]              | ×    | Disabled                          | ×   |
| *                                     |                        | ×    | Enabled                           | ×   |
| * Serial port number                  | [COM1]                 | ×    |                                   | ×   |
| <ul> <li>Base Address. IRO</li> </ul> | [3F8h. 4]              | ×    |                                   | ×   |
| * Serial Port Mode                    | [115200 8.n.1]         | ×    |                                   | ×   |
| * Flow Control                        | [None]                 | ×    |                                   | ×   |
| * Redirection After BIOS POST*        | *** Options ***        | *    |                                   | ×   |
| * Terminal Type *                     | • Disabled 🛛 😽         | *    |                                   | ×   |
| * VT-UTF8 Combo Key Support *         | • Enabled •            | *    |                                   | ×   |
| * Sredir Memory Display Delay*        | ******************     | - *  |                                   | ×   |
| *                                     |                        | *    | <ul> <li>Select Screen</li> </ul> | ×   |
| *                                     |                        | ×    | ** Select Item                    | ×   |
| *                                     |                        | ×    | +- Change Option                  | ×   |
| *                                     |                        | ×    | F1 General Help                   | ×   |
| *                                     |                        | ×    | F10 Save and Exit                 | ×   |
| *                                     |                        | *    | ESC Exit                          | ×   |
| *                                     |                        | ×    |                                   | ×   |
| *                                     |                        | ×    |                                   | ×   |
| *****                                 | *****                  | **** | *****                             | *** |
| v02.58 (C)Copyrigh                    | nt 1985-2008, American | Mega | atrends, Inc.                     |     |

This menu allows you to enable or disable VT-UTF8 combination key support for ANSI/VT100 terminals.

Configuration options: [Disabled] [Enabled]

### Sredir Memory Display Delay.

This allow you to indicate the length of time in second to of the Memory Display Delay

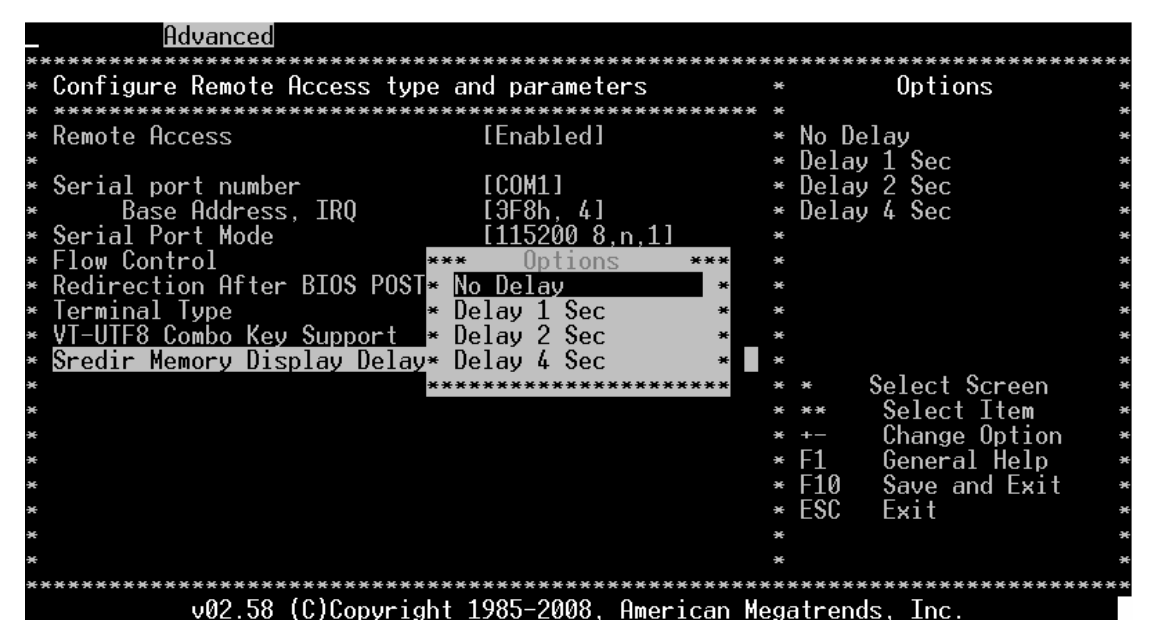

### 1.3.6 USB Configuration

### **USB** Functions

Set this value to allow the system to enable or disable the onboard USB ports. The Optimal and Fail-Safe default setting is Enabled.

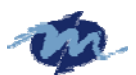

Option

Description

| Disabled This setting makes the onboard USB ports unavailable. |                                        |                   |                  |            |                 |      |  |
|----------------------------------------------------------------|----------------------------------------|-------------------|------------------|------------|-----------------|------|--|
| Enabled                                                        | This setting allows the use            | of the USB ports. | This is the defa | ult settir | ng.             |      |  |
| L                                                              |                                        | •                 |                  |            | 0               |      |  |
| 0.4                                                            |                                        |                   |                  |            |                 |      |  |
|                                                                | ancea                                  |                   | ****             |            |                 |      |  |
| × llCP Configu                                                 |                                        | *****             | ********         | *****      | 0.+;            |      |  |
| * USD CUIIIIYu                                                 |                                        |                   | *******          |            | OPTIONS         |      |  |
| v Madula Uawa                                                  | ····· ································ | ******            | *******          | Enah       | lad             |      |  |
| * Module Vers                                                  | 5100 - 2.24.2 - 13.4                   |                   | *                | Enap.      | lea             |      |  |
|                                                                |                                        |                   | *                | DISa       | pred            | *    |  |
| * USD Devices                                                  | s Enabled :                            |                   |                  |            |                 |      |  |
| * I DF1Ve                                                      |                                        |                   |                  |            |                 |      |  |
|                                                                | 4                                      | [[]]              | *                |            |                 |      |  |
| * USB Port 0,                                                  | 1                                      | [Enabled]         | ÷                |            |                 | 3    |  |
| * USB PORT Z,                                                  | J<br>C                                 | [Enabled]         | *                |            |                 |      |  |
| * Legacy USB                                                   | Support                                | [Enabled]         | ×                |            |                 | *    |  |
| * USB Z.0 CON                                                  | troller Mode                           | [H1Speed]         | ×                |            |                 | *    |  |
| * BIOS EHCI H                                                  | land-Uff                               | lEnabledJ         | ×                |            | 0 1 1 0         | 3    |  |
|                                                                | o                                      |                   | ×                | *          | Select Screen   | 3    |  |
| * * USB Mass                                                   | Storage Device Conf:                   | iguration         | ×                | **         | Select Item     | 3    |  |
| *                                                              |                                        |                   | ×                | · +-       | Change Uption   | 3    |  |
| ×                                                              |                                        |                   | ж                |            | General Help    | *    |  |
| ×                                                              |                                        |                   | ж                | +10        | Save and Exit   | *    |  |
| *                                                              |                                        |                   | ×                | ESC        | Exit            | *    |  |
| ×                                                              |                                        |                   | ×                |            |                 | *    |  |
| ×                                                              |                                        |                   | ×                |            |                 | *    |  |
| *********                                                      | *****                                  | **********        | *******          | *****      | *************** | **** |  |
| U                                                              | /02.58 (C)Copyright (                  | 1985-2008. Am     | erican Meo       | atren      | ds. Inc.        |      |  |

### Legacy USB Support

Legacy USB Support refers to the USB mouse and USB keyboard support. Normally if this option is not enabled, any attached USB mouse or USB keyboard will not become available until a USB compatible operating system is fully booted with all USB drivers loaded. When this option is enabled, any attached USB mouse or USB keyboard can control the system even when there is no USB drivers loaded on the system. Set this value to enable or disable the Legacy USB Support. The Optimal and Fail-Safe default setting is *Disabled*.

| Option   | Description                                                                                    |
|----------|------------------------------------------------------------------------------------------------|
| Disabled | Set this value to prevent the use of any USB device in DOS or during system boot. This is the  |
|          | default setting.                                                                               |
| Enabled  | Set this value to allow the use of USB devices during boot and while using DOS.                |
| Auto     | This option auto detects USB Keyboards or Mice and if found, allows them to be utilized during |
|          | boot and while using DOS.                                                                      |

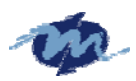

| Advanced                                                                                            |         |                                     |         |
|----------------------------------------------------------------------------------------------------|---------|-------------------------------------|---------|
| * USB Configuration                                                                                 | ***     | Options                             | **      |
| * Module Version - 2.24.2-13.4                                                                      | * * *   | Disabled<br>Epabled                 | *       |
| * USB Devices Enabled :<br>* 1 Drive                                                                | *       | Auto                                | *       |
| * * USB Port 0,1 *** Options ***                                                                    | *       |                                     | *       |
| * <u>USB Port 2,3</u> * <u>Disabled</u> *<br>* <u>Legacy USB Support</u> * <u>Enabled</u> *         | *       |                                     | ×       |
| * USB 2.0 Controller Mode   * Auto   *<br>* BIOS EHCI Hand-Off         **************************** | *       |                                     | *       |
| *<br>* * USB Mass Storage Device Configuration                                                      | * *     | * Select Screen<br>** Select Item   | *       |
| ~<br>%                                                                                              | *       | F1 General Help<br>F1 Save and Exit | *       |
| ¥<br>¥                                                                                              | *       | ESC Exit                            | *       |
| *<br>************************************                                                           | *<br>** | ****                                | *<br>** |
| v02.58 (C)Copyright 1985-2008, American Mo                                                          | egi     | atrends, Inc.                       |         |

### **USB 2.0 Controller Mode**

| _   | Advanced                                               |        |                                   |    |
|-----|--------------------------------------------------------|--------|-----------------------------------|----|
| **: | **************************************                 | **)    | 0ntiono                           | ** |
|     | USD CUTTINI                                            |        | operons                           |    |
| *   | ***************************************                | *      |                                   | ×  |
| ×   | Module Version - 2.24.2-13.4                           | ×      | FullSpeed                         | ×  |
| ×   |                                                        | ×      | HiSpeed                           | ×  |
| ×   | USB Devices Enabled :                                  | ×      |                                   | ×  |
| ×   | 1 Drive                                                | ×      |                                   | ×  |
| ×   |                                                        | ×      |                                   | ×  |
| *   | USB Port 0,1 [Enabled]                                 | ×      |                                   | ×  |
| ×   | JSB Port 2,3 *** Options ***                           | ×      |                                   | ×  |
| ×   | Legacy USB Support * FullSpeed *                       | ×      |                                   | ×  |
| * [ | USB 2.0 Controller Mode * HiSpeed *                    | ×      |                                   | ×  |
| *   | BIOS EHCI Hand-Off *********************************** | ×      |                                   | ×  |
| ×   |                                                        | ×      | <ul> <li>Select Screen</li> </ul> | ×  |
| ×   | * USB Mass Storage Device Configuration                | ×      | ** Select Item                    | ×  |
| ×   |                                                        | ×      | +- Change Option                  | ×  |
| ×   |                                                        | ×      | F1 General Help                   | ×  |
| ×   |                                                        | ×      | F10 Save and Exit                 | ×  |
| ×   |                                                        | ×      | FSC Fxit                          | ×  |
| ×   |                                                        | ×      |                                   | ×  |
| ×   |                                                        | ×      |                                   | ×  |
| **  | ******                                                 | ***    | *****                             | ** |
|     | u02 58 (f)Conumight 1985-2008 American M               | ea:    | atronds Inc                       |    |
|     |                                                        | i e gi | ILL CHUN, THC.                    |    |

Allow you configure the USB 2.0 controller in HiSpeed or Full Speed.

**BIOS EHCI Hand-Off** 

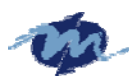

| Advanced                                                 | ~ ~ ~ |                                                    |    |
|----------------------------------------------------------|-------|----------------------------------------------------|----|
| * USB Configuration                                      | ***   | Options                                            |    |
| * *************************************                  | ×     |                                                    |    |
| * Module Version - 2.24.2-13.4                           | ×     | Disabled                                           | э  |
| *                                                        | ×     | Enabled                                            | э  |
| * USB Devices Enabled :                                  | ×     |                                                    |    |
| * 1 Drive                                                | ×     |                                                    | •  |
| *                                                        | ×     |                                                    |    |
| * USB Port 0,1 [Enabled]                                 | ×     |                                                    | •  |
| * USB Port 2,3 *** Options ***                           | ×     |                                                    | э  |
| * Legacy USB Support * <u>Disabled</u> *                 | ×     |                                                    | Э  |
| * USB 2.0 Controller Mode                                | ×     |                                                    | Э  |
| * BIOS EHCI Hand-Off *********************************** | ×     |                                                    | •  |
|                                                          | ×     | * Select Screen                                    | 3  |
| * * USB Mass Storage Device Configuration                | ×     | ** Select Item                                     | •  |
| *                                                        | ×     | +- Change Uption                                   | •  |
| *                                                        | ×     | F1 General Help                                    | 3  |
| *                                                        | ×     | F10 Save and Exit                                  | 3  |
| *                                                        | ×     | ESC Exit                                           | Э  |
| *                                                        | ×     |                                                    | Э  |
| *                                                        | ×     |                                                    |    |
|                                                          | **:   | • <del>* * * * * * * * * * *</del> * * * * * * * * | ÷× |
| 002.58 (C)Copyright 1985-2008, Hmerican Me               | ega   | atrends, inc.                                      | 1  |

Allow you to enable or disable support for the operating system without an EHCI hand-off feature.

### 1.2.7 SB LAN

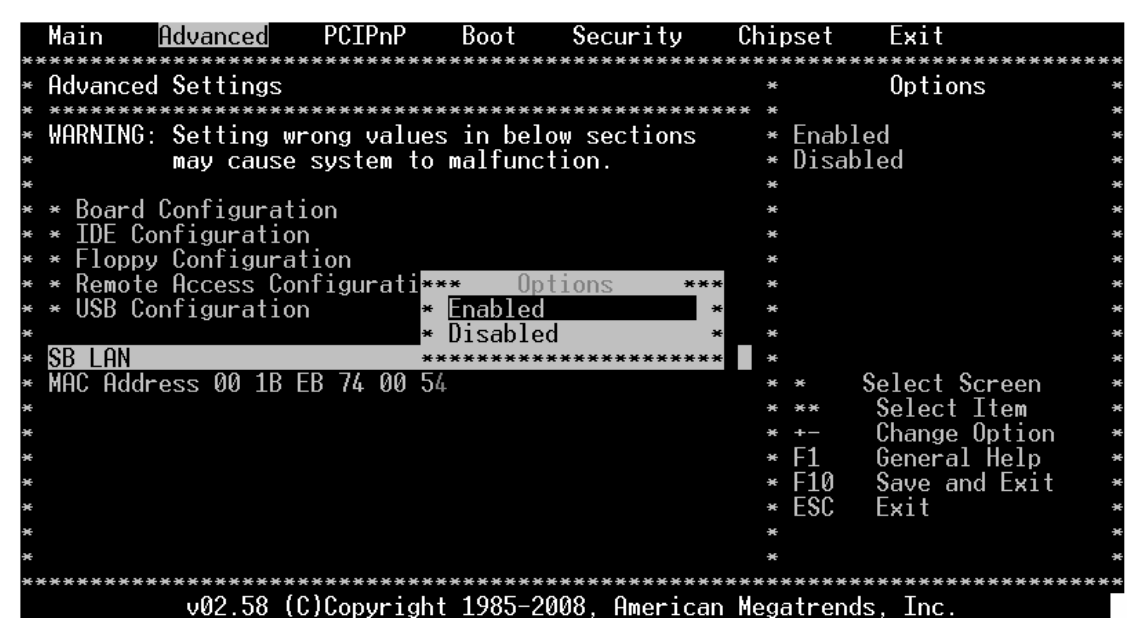

Allow you to enable or disable internal LAN

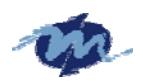

1.3 PCIPnP

|         | Main Advanced     | PCIPnP                         | Boot                | Security    | Chi    | pset        | Exit     |                 |      |
|---------|-------------------|--------------------------------|---------------------|-------------|--------|-------------|----------|-----------------|------|
| *:<br>* | Advanced PCI/PnP  | ******************<br>Settings | ******              | *********   | ****** | ****        | Optio    | *********<br>NS | **** |
| ×       |                   | ************                   | *******             | *********   | *****  | Ы. <u>-</u> |          |                 | *    |
| *       | WHKNING: Setting  | wrong value<br>se sustem to    | s in bei<br>malfunc | ow sections | **     |             |          |                 | *    |
| ×       | may cau           | se system to                   | , mairunc           | (1011.      | **     | res         |          |                 | *    |
| ×       | Clear NVRAM       |                                | [No]                |             | **     |             |          |                 | ×    |
| ×       | Plug & Play O/S   |                                | [No]                |             | **     |             |          |                 | ×    |
| ×       | PCI Latency Time  | r<br>Dot ugo                   | [64]                |             | **     |             |          |                 | ×    |
| *       | Hilocate IKU to I | PCI VGH                        |                     | 61241       | **     |             |          |                 | *    |
| *       | PCT THE BusMaster | r                              | IDISA<br>[Disa      | bledl       | **     |             |          |                 | *    |
| ×       | OffBoard PCI/ISA  | IDE Card                       | [Auto               | ]           | **     |             |          |                 | ×    |
| ×       |                   |                                |                     |             | **     | ×           | Select S | Screen          | ×    |
| ×       | IRQ3              |                                | [Rese               | rved]       | **     | **          | Select   | Item            | ×    |
| ×       | IRQ4              |                                | IRese               | rvedl       | **     | +-          | Change   | Option          | ×    |
| *       | IRU5              |                                | LHvai               | lablel      | **     |             | Genera   | l Help          | *    |
| *       |                   |                                | I HVAI<br>I Quai    | lablol      | **     | FIU         | Fuit     | na Exil         | *    |
| ×       | TRÔ9              |                                | [Avai               | lablel      | **     | 200         | LVIC     |                 | *    |
| ×       | ĪRQ10             |                                | [Avai               | lablel      | **     |             |          |                 | ×    |
| ×       | ******            | ********                       | *******             | ********    | *****  | ****        | ******   | *******         | **** |
|         | UN2 58            | (C)Convriah                    | 1985-2              | 008 Americ  | an Mea | atren       | ds Inc   |                 |      |

### 1.3.1 Clear NVRAM

Clear NVRAM during system boot.

| Main Advanced PCIPnP                          | Boot S        | ecurity (    | Chipset        | Exit          |    |
|-----------------------------------------------|---------------|--------------|----------------|---------------|----|
| ***********                                   | **********    | ********     | *******        | ************* | ×× |
| <ul> <li>Advanced PCI/PnP Settings</li> </ul> |               |              | **             | Options       | ×  |
| * *********                                   | **********    | *********    | ***            |               | ×  |
| * WARNING: Setting wrong val                  | ues in below  | sections     | ** No          |               | ×  |
| <ul> <li>may cause system</li> </ul>          | to malfunctio | n.           | ** Yes         |               | ×  |
| *                                             |               |              | **             |               | ×  |
| * Clear NVRAM                                 | [No]          |              | **             |               | ×  |
| * Plug & Play O/S                             | [No]          |              | **             |               | ×  |
| * PCI Latency Timer                           | [64]          |              | **             |               | ×  |
| ∗ Allocate IRQ to PCI VGA                     | *** Optio     | ns ***       | **             |               | ×  |
| <ul> <li>Palette Snooping</li> </ul>          | * No          | *            | **             |               | ×  |
| * PCI IDE BusMaster                           | * Yes         | *            | **             |               | ×  |
| * OffBoard PCI/ISA IDE Card                   | *******       | *****        | **             |               | ×  |
| *                                             |               |              | ** *           | Select Screen | ×  |
| * IRQ3                                        | [Reserve      | d]           | ** **          | Select Item   | ×  |
| * IRQ4                                        | [Reserve      | d]           | * <b>* +</b> - | Change Option | ×  |
| * IRQ5                                        | [Availab      | lel          | ** F1          | General Help  | ×  |
| * IRQ6                                        | [Availab      | lel          | ** F10         | Save and Exit | ×  |
| * IRQ7                                        | [Availab      | lel          | ** ESC         | Exit          | ×  |
| * IRQ9                                        | [Availab      | lel          | ¥ <b>X</b>     |               | ×  |
| * IRQ10                                       | [Availab      | lel          | **             |               | ×  |
| *******                                       | *****         | **********   | *******        | ************* | ×× |
| v02.58 (C)Copyri                              | ght 1985-2008 | , American ⊬ | legatrend      | ls, Inc.      |    |

### 1.3.2 Plug & Play O/S

Set this value to allow the system to modify the settings for Plug and Play operating system support.

| Option | Description                                                                                     |
|--------|-------------------------------------------------------------------------------------------------|
| No     | The No setting is for operating systems that do not meet the Plug and Play specifications. It   |
|        | allows the BIOS to configure all the devices in the system. This is the default setting.        |
| Yes    | The Yes setting allows the operating system to change the interrupt, I/O, and DMA settings. Set |
|        | this option if the system is running Plug and Play aware operating systems.                     |

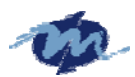

|    | Main f                      | ldvanced                | PCIPnP      | Boot                                   | Security   | v Chi      | pset   | Exit                                   |      |
|----|-----------------------------|-------------------------|-------------|----------------------------------------|------------|------------|--------|----------------------------------------|------|
| *: | ***********<br>ام هم ماه ما | *********<br>DOT /D., D | **********  | ********                               | ********   | ******     | ****   | ************************************** | **** |
|    | Havanced                    | PUTLENE                 | Settings    |                                        |            | **         |        | options                                | *    |
| ×  | LINDNITHC .                 | Catting                 |             | inc in hal                             | sw coction |            | Na     |                                        |      |
| -  | WHNNIINO.                   | Setting                 | wrung vaid  | les in pero                            | JW Section | 12 **      |        |                                        |      |
| -  |                             | may caus                | e system i  |                                        | (1011.     | **         | res    |                                        |      |
| ¥  | Clear NVG                   | 20M                     |             | [No]                                   |            | **         |        |                                        | -    |
| ×  | Plua & Pl                   | av 0/S                  |             | [No]                                   |            | **         |        |                                        |      |
| ×  | PCT Later                   | ncy Timer               |             | [64]                                   |            | **         |        |                                        |      |
| ×  | Allocate                    | IRO to P                | CT VGA      | *** Op                                 | tions      | *** ***    |        |                                        | ж    |
| ×  | Palette S                   | Snooping                |             | * No                                   |            | * ***      |        |                                        |      |
| ×  | PCI IDE E                   | BusMaster               |             | * Yes                                  |            | * **       |        |                                        | э    |
| ×  | OffBoard                    | PCI/ISA                 | IDE Card    | *******                                | ********   | ***        |        |                                        | ÷    |
| ×  |                             |                         |             |                                        |            | **         | *      | Select Screen                          | *    |
| ×  | IRQ3                        |                         |             | [Resei                                 | rved]      | **         | **     | Select Item                            | ÷    |
| ×  | IRQ4                        |                         |             | [Rese                                  | rved]      | ¥ ¥        | +-     | Change Option                          |      |
| ×  | IR05                        |                         |             | [Avai]                                 | lablel     | **         | F1     | General Help                           | *    |
| ×  | IRQ6                        |                         |             | [Avai]                                 | lablel     | **         | F10    | Save and Exit                          | *    |
| ×  | IRQ7                        |                         |             | [Avai                                  | lablel     | **         | ESC    | Exit                                   |      |
| ×  | TKÓA                        |                         |             | [Avai                                  | lablel     | * <b>*</b> |        |                                        |      |
| ×  | 1KÚ10                       |                         |             | LHvai.                                 | lablel     | **         |        |                                        | ÷    |
| ×  | *********                   | 00 E0                   | *********** | ************************************** | ********** | ******     | ****   | ************************************** | **** |
|    |                             | VØZ.58                  | (t)topyrig  | INT 1985-20                            | JUX, Hmeri | .can Meg   | latren | as, inc.                               |      |

#### 1.3.3 PCI Latency Timer

Allow you to select the value in units of PCI clocks for all of the PCI device latency timer register. Configuration option: 32, 64, 96, 128, 160, 192, 224, 248

| Option | Description                                                                           |
|--------|---------------------------------------------------------------------------------------|
| 32     | This option sets the PCI latency to 32 PCI clock cycles.                              |
| 64     | This option sets the PCI latency to 64 PCI clock cycles. This is the default setting. |
| 96     | This option sets the PCI latency to 96 PCI clock cycles.                              |
| 128    | This option sets the PCI latency to 128 PCI clock cycles.                             |
| 160    | This option sets the PCI latency to 160 PCI clock cycles.                             |
| 192    | This option sets the PCI latency to 192 PCI clock cycles.                             |
| 224    | This option sets the PCI latency to 224 PCI clock cycles.                             |
| 248    | This option sets the PCI latency to 248 PCI clock cycles.                             |

| _ Má         | in Advanced        | PCIPnP     | Boot   | t Securi      | ty Ch    | ipset      | Exit                      |     |
|--------------|--------------------|------------|--------|---------------|----------|------------|---------------------------|-----|
| ****<br>* Ac | lvanced PCI/PnP Se | ettings    | *****  | *******       | ******** | *****<br>* | Options                   | *** |
| * **         | **************     | ********   | *****  | *********     | *******  | ×          |                           | ×   |
| * ₩f         | RNING: Setting w   | ong value  | s in b | below section | ons *    | * 32       |                           | ×   |
| ×            | may cause          | system to  | malfu  | unction.      | *        | * 64       |                           | ×   |
| ×            |                    |            |        |               | ×        | * 96       |                           | ×   |
| * C]         | ear NVRAM          | ×          | **     | Options       | *** *    | * 128      |                           | ×   |
| * P]         | ug & Play O/S      | ×          | 32     |               | * *      | * 160      |                           | ×   |
| * P(         | I Latency Timer    | *          | 64     |               | * *      | * 192      |                           | ×   |
| * A]         | locate IRQ to PC   | e vga 🛛 💌  | 96     |               | * *      | * 224      |                           | ×   |
| * Pá         | alette Snooping    | *          | 128    |               | * *      | * 248      |                           | ×   |
| * P(         | CI IDE BusMaster   | ×          | 160    |               | * *      | ×          |                           | ×   |
| * 0f         | fBoard PCI/ISA II  | )ECard 💌   | 192    |               | * *      | ×          |                           | ×   |
| ¥            |                    | *          | 224    |               | * *      | * *        | Select Screen             | ×   |
| * IF         | 203                | *          | 248    |               | * *      | * **       | Select Item               | ×   |
| * IF         | {Q4                | *          | *****  | *********     | ****     | * +-       | Change Option             | ×   |
| * IF         | 2Q5                |            | [Av    | vailablel     | *        | * F1       | Gene <del>r</del> al Help | ×   |
| * IF         | {Q6                |            | [Av    | vailablel     | *        | * F10      | Save and Exit             | ×   |
| * IF         | 207                |            | [Av    | vailablel     |          | * ESC      | Exit                      | ×   |
| * IF         | 209                |            | [Av    | vailablel     |          | ×          |                           | ×   |
| * IF         | RQ10               |            | [Av    | vailablel     | ×        | ×          |                           | ×   |
| ***)         | ******             | *******    | *****  | ********      | ******   | *****      | ****                      | *** |
|              | v02.58 (0          | C)Copyrigh | t 1985 | 5-2008, Amei  | rican Me | gatren     | ds, Inc.                  |     |

Set this value to allow the PCI Latency Timer to be adjusted. This option sets the latency of all PCI devices on the PCI bus

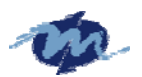

This decides how long a PCI device can hog the PCI bus for , higher setting , hogs the bus a little longer , lower setting lets go quicker but stuff like some sound cards (PCI of course) will start to crackle , default on this board was default at 64.

### 1.3.4 Allocate IRQ to PCI VGA.

Set this value to allow or restrict the system from the giving the VGA adapter card address.

The Optimal and Fail-Safe default setting is Yes.

| Option          | Description                   |                              |                  |                        |                           |      |  |  |  |  |  |
|-----------------|-------------------------------|------------------------------|------------------|------------------------|---------------------------|------|--|--|--|--|--|
| Yes             | Set this value to allow the   | allocation of an IR          | Q to a VGA ad    | apter card that t      | uses the PCI local bus.   |      |  |  |  |  |  |
|                 | This is the default setting.  | This is the default setting. |                  |                        |                           |      |  |  |  |  |  |
| No              | Set this value to prevent the | he allocation of an I        | RQ to a VGA a    | adapter card tha       | t uses the PCI local bus. |      |  |  |  |  |  |
|                 | •                             |                              |                  |                        |                           |      |  |  |  |  |  |
| _ Main          | Advanced PCIPnF               | P Boot S                     | Security         | Chipset                | Exit                      |      |  |  |  |  |  |
| *******         | ******                        | **********                   | *********        | ********               | **************            | ***) |  |  |  |  |  |
| * Hdvance       | d PC1/PnP Settings            |                              |                  | **                     | Uptions                   | 3    |  |  |  |  |  |
| * ******        | *******************           | ************                 | *********        | ****                   |                           | 3    |  |  |  |  |  |
| * WHKNING       | : Setting wrong val           | lues in below                | sections         | ** Yes                 |                           | *    |  |  |  |  |  |
| *               | may cause system              | to mailuncil                 | on.              | ** 110                 |                           | -    |  |  |  |  |  |
| *<br>* (10am N  | NDOM                          | [No1                         |                  | **                     |                           | -    |  |  |  |  |  |
| * Plua &        | Plau 0/S                      | [No]                         |                  | **                     |                           | -    |  |  |  |  |  |
| * PCT lat       | encu Timer                    | [64]                         |                  | **                     |                           | ÷    |  |  |  |  |  |
| * Allocat       | e TRO to PCT VGA              | *** Optio                    | ons **           | * **                   |                           | -    |  |  |  |  |  |
| * Palette       | Snooping                      | * Yes                        |                  | * **                   |                           | -    |  |  |  |  |  |
| * PCI IDE       | BusMaster                     | * No                         |                  | * **                   |                           | э    |  |  |  |  |  |
| * OffBoar       | d PCI/ISA IDE Card            | *********                    | ********         | * **                   |                           | 3    |  |  |  |  |  |
| *               |                               |                              |                  | ** *                   | Select Screen             | Э    |  |  |  |  |  |
| * IRQ3          |                               | [Reserve                     | ed]              | ** **                  | Select Item               | Ð    |  |  |  |  |  |
| * IRQ4          |                               | IReserve                     | ed]              | ** +-                  | Change Option             | Ð    |  |  |  |  |  |
| * IRQ5          |                               | lAvaila                      | blel             | ** F1                  | General Help              | ÷    |  |  |  |  |  |
| * IKU6          |                               | ĮHvaila                      | plel             | ** 10                  | Save and Exit             | )    |  |  |  |  |  |
| * IRU/          |                               | [Hvaila                      |                  | ** ESU                 | Exit                      | •    |  |  |  |  |  |
| * IKU9<br>TDÓ10 |                               |                              |                  | **                     |                           | 3    |  |  |  |  |  |
| * IKŲIU         |                               | THValla                      | D161             | **                     |                           | 1    |  |  |  |  |  |
| *****           |                               | akt 1005_000                 | 8 <u>Omoriaa</u> | n Waaat <del>nan</del> | do Tho                    | ***  |  |  |  |  |  |
|                 | V02.Jo (C)COP9F1              | LALL 1309-2000               | o, nmerica       | n negatren             | us, Inc.                  |      |  |  |  |  |  |

### 1.3.5 Palette Snooping

When set to "Enabled", the palette snooping feature informs the PCI devices that an ISA graphics device is installed in the system so that the latter can function correctly. Configuration options: [Disabled, Enabled].

| Option   | Description                                                                                            |
|----------|----------------------------------------------------------------------------------------------------|
| Disabled | This is the default setting and should not be changed unless the VGA card manufacturer requires        |
|          | Palette Snooping to be Enabled.                                                                        |
| Enabled  | This setting informs the PCI devices that an ISA based Graphics device is installed in the system. It  |
|          | does this so the ISA based Graphics card will function correctly. This does not necessarily indicate a |
|          | physical ISA adapter card. The graphics chipset can be mounted on a PCI card. Always check with        |
|          | your adapter card's manuals first, before modifying the default settings in the BIOS.                  |

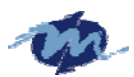

| _ | Main     | Advanced  | PCIPnP      | Boot       | Security    | Chi     | pset        | Exit      |         |    |
|---|----------|-----------|-------------|------------|-------------|---------|-------------|-----------|---------|----|
| × | Advanced | PCI/PnP   | Settings    |            |             | **      | *           | Options   | *****   | *  |
| × | *******  | *******   | ********    | *********  | *********   | ******  | ÷           |           |         | ×  |
| × | WARNING: | Setting   | wrong valu  | es in belo | w sections  | **      | ⊢ Disa      | abled     |         | ×  |
| × |          | may caus  | se system t | o malfunct | ion.        | **      | ⊧ Enab      | oled      |         | ×  |
| × |          |           |             |            |             | **      | ŧ           |           |         | ×  |
| × | Clear NV | RAM       |             | [No]       |             | **      | 5           |           |         | ×  |
| × | Plug & P | lav 0/S   |             | [No]       |             | **      |             |           |         | ×  |
| × | PCILate  | ncv Timer | -           | [64]       |             | **      |             |           |         | ×  |
| × | Allocate | IRQ to F  | PCI VGA     | *** Opt    | ions *      | *** *** |             |           |         | ×  |
| × | Palette  | Snooping  |             | * Disabled |             | * **    | ŧ           |           |         | ×  |
| × | PCI IDE  | BusMaster |             | * Enabled  |             | * ***   | £           |           |         | ×  |
| × | OffBoard | PCI/ISA   | IDE Card    | ********   | ********    | *** **  | ÷           |           |         | ×  |
| × |          |           |             |            |             | **      | <del></del> | Select Sc | reen    | ×  |
| × | IRQ3     |           |             | [Reser     | ved]        | **      | * **        | Select I  | tem     | ×  |
| × | IRQ4     |           |             | [Reser     | ved]        | **      | ÷ +-        | Change O  | ption   | ×  |
| × | IRQ5     |           |             | [Avail     | ablel       | **      | ⊧ F1        | General   | Help    | ×  |
| × | IRQ6     |           |             | [Avail     | ablel       | **      | • F10       | Save and  | Exit    | ×  |
| × | IRQ7     |           |             | [Avail     | able]       | **      | ⊧ ESC       | Exit      |         | ×  |
| × | IRQ9     |           |             | [Avail     | ablel       | **      | 6           |           |         | ×  |
| × | IRQ10    |           |             | [Avail     | ablel       | **      |             |           |         | ×  |
| × | *******  | *******   | *******     | *******    | *******     | *****   | ****        | ********  | ******* | ÷ж |
|   |          | v02.58    | (C)Copyrig  | ht 1985-20 | 108, Americ | an Meg  | atren       | nds, Inc. |         |    |

### 1.3.6 PCI IDE BusMaster.

Set this value to allow or prevent the use of PCI IDE bus mastering. The Optimal and

Fail-Safe default setting is Disabled.

| Option   | Description                                                                                    |
|----------|------------------------------------------------------------------------------------------------|
| Disabled | Set this value to prevent PCI busmastering. This is the default setting.                       |
| Enabled  | This option specifies that the IDE controller on the PCI local bus has mastering capabilities. |

|   | Main ƙ           | Advanced  | PCIPnP      | Boot           | Sec    | urity   | Chi              | pset  | Exit                   |         |   |
|---|------------------|-----------|-------------|----------------|--------|---------|------------------|-------|------------------------|---------|---|
| × | ********         | ********  | *********   | ********       | *****  | ******  | *****            | ****  | **********             | ******* | × |
| × | Advanced         | PCI/PnP   | Settings    |                |        |         | **               |       | Options                |         | × |
| × | *******          | *******   | *********   | ********       | •***** | ******  | *****            |       |                        |         | × |
| × | WARNING:         | Setting   | wrong valu  | es in bel      | low se | ctions  | **               | Disa  | abled                  | ÷       | × |
| × |                  | may caus  | se system t | to malfund     | ction. |         | **               | Enab  | oled                   |         | × |
| × |                  |           |             |                |        |         | **               |       |                        |         | × |
| × | Clear NV         | ram       |             | [No]           |        |         | **               |       |                        |         | × |
| × | Plug & Pl        | lay O/S   |             | [No]           |        |         | **               |       |                        |         | × |
| × | PCI Later        | ncy Timer | -           | [64]           |        |         | **               |       |                        |         | × |
| × | Allocate         | IRQ to A  | PCI VGA     | ** <u>*</u> 01 | otions | **      | ** **            |       |                        |         | × |
| × | <u>Palette</u> S | Snooping  |             | * Disable      | ed     |         | * **             |       |                        |         | × |
| × | PCI IDE E        | BusMaster | -           | * Enabled      | ł      |         | * **             |       |                        |         | × |
| × | OffBoard         | PCI/ISA   | IDE Card    | ******         | *****  | ******  | * **             |       |                        |         | × |
| × |                  |           |             |                |        |         | * <del>*</del>   | ×     | Select Scre            | een 👘   | × |
| × | IRQ3             |           |             | [Rese          | erved] |         | * <del>*</del>   | **    | Select Ite             | em 👘    | × |
| × | IRQ4             |           |             | [Rese          | erved] |         | <del>** *</del>  | +-    | Change Op <sup>.</sup> | tion 🐳  | × |
| × | IRQ5             |           |             | [Ava:          | ilable | ]       | <del>** **</del> | F1    | General He             | elp 🕴   | × |
| × | IRQ6             |           |             | [Avai          | ilable | ]       | * <del>*</del>   | F10   | Save and I             | Exit 🐳  | × |
| × | IRQ7             |           |             | [Ava:          | ilable | ]       | **               | ESC   | Exit                   | ÷       | × |
| × | IRQ9             |           |             | [Ava:          | ilable | ]       | **               |       |                        |         | × |
| × | IRQ10            |           |             | [Ava:          | ilable | ]       | ××               |       |                        |         | × |
| × | *******          | *******   | ********    | *******        | *****  | *****   | ****             | ****  | *********              | ******  | × |
|   |                  | v02.58    | (C)Copvrid  | iht 1985–2     | 2008.  | America | an Mea           | atrer | nds. Inc.              |         |   |

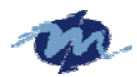

### 1.3.7 OffBoard PCI/ISA IDE Card

Set this value to allow the OffBoard PCI/ISA IDE Card to be selected. The Optimal and

Fail-Safe default setting is Auto.

| Option                                                                                                    | Description                                                                                                    |
|----------------------------------------------------------------------------------------------------|----------------------------------------------------------------------------------------------------|
| Auto                                                                                                    | This setting will auto select the location of an OffBoard PCI IDE adapter card. This is the default                                                                                                    |
|                                                                                                    | setting.                                                                                                    |
| PCI Slot1                                                                                                    | This setting will select PCI Slot 1 as the location of the OffBoard PCI IDE adapter card. Use this                                                                                                    |
| DOT OF 10                                                                                                    | setting only if there is an IDE adapter card installed in PCI Slot 1.                                                                                                    |
| PCI Slot2                                                                                                    | This setting will select PCI Slot 2 as the location of the OffBoard PCI IDE adapter card. Use this                                                                                                    |
| DOI 61-42                                                                                                    | setting only if there is an IDE adapter card installed in PCI Slot 2.                                                                                                    |
| PCI SI05                                                                                                    | This setting will select PCI Slot 5 as the location of the OffBoard PCI IDE adapter card. Use this setting only if there is an IDE adapter card installed in PCI Slot 2. This option is evoluble even if                                                                                                    |
|                                                                                                    | the motherboard does not have a PCI Slot 3. If the motherboard does not have a PCI Slot 3. do                                                                                                    |
|                                                                                                    | not use this setting                                                                                                    |
| PCI Slot4                                                                                                    | This setting will select PCI Slot 4 as the location of the OffBoard PCI IDE adapter card. Use this                                                                                                    |
|                                                                                                    | setting only if there is an IDE adapter card installed in PCI Slot 4. This option is available even if                                                                                                    |
|                                                                                                    | the motherboard does not have a PCI Slot 4. If the motherboard does not have a PCI Slot 4, do                                                                                                    |
|                                                                                                    | not use this setting.                                                                                                    |
| PCI Slot5                                                                                                    | This setting will select PCI Slot 5 as the location of the OffBoard PCI IDE adapter card. Use this                                                                                                    |
|                                                                                                    | setting only if there is an IDE adapter card installed in PCI Slot 5. This option is available even if                                                                                                    |
|                                                                                                    | the motherboard does not have a PCI Slot 5. If the motherboard does not have a PCI Slot 5, do                                                                                                    |
| DOL CL 12                                                                                                    | not use this setting.                                                                                                    |
| PCI Sloto                                                                                                    | This setting will select PCI Slot 6 as the location of the OffBoard PCI IDE adapter card. Use this acting only if there is an IDE educate and installed in PCI Slot 6. This action is excludely even if                                                                                                    |
|                                                                                                    | the motherboard does not have a PCI Slot 6. If the motherboard does not have a PCI Slot 6 do                                                                                                    |
|                                                                                                    | not use this setting                                                                                                    |
|                                                                                                    | not use this beaming.                                                                                                    |
|                                                                                                    |                                                                                                    |
| Main Adv                                                                                                    | anced <u>PCIPnP</u> Boot Security Chipset Exit                                                                                                    |
| Main Adv                                                                                                    | anced <u>PCIPnP</u> Boot Security Chipset Exit                                                                                                    |
| Main Adv<br>************************************                                                                                                    | anced PCIPnP Boot Security Chipset Exit<br>I/PnP Settings ** Options                                                                                                    |
| Main Adv<br>********************<br>* Advanced PC<br>* **************<br>* WARNING: Se                                                                                                    | anced PCIPnP Boot Security Chipset Exit<br>I/PnP Settings ** Options<br>ting wrong values in below sections ** Auto                                                                                                    |
| Main Adv<br>* Advanced PC<br>* **********<br>* WARNING: Se<br>* ma                                                                                                    | anced PCIPnP Boot Security Chipset Exit<br>I/PnP Settings ** Options<br>tting wrong values in below sections ** Auto<br>y cause system to malfunction. ** PCI Slot1                                                                                                    |
| Main Adv<br>* Advanced PC<br>* **********<br>* WARNING: Se<br>* ma                                                                                                    | anced PCIPnP Boot Security Chipset Exit<br>I/PnP Settings ** Options<br>tting wrong values in below sections ** Auto<br>y cause system to malfunction. ** PCI Slot1<br>** PCI Slot2                                                                                                    |
| Main Adv<br>* Advanced PC<br>* WARNING: Se<br>* ma<br>* Clear NVRAM                                                                                                    | anced PCIPnP Boot Security Chipset Exit<br>I/PnP Settings ** Options<br>tting wrong values in below sections ** Auto<br>y cause system to malfunction. ** PCI Slot1<br>*** Options *** ** PCI Slot2                                                                                                    |
| Main Adv<br>* Advanced PC<br>* WARNING: Se<br>* ma<br>* Clear NVRAM<br>* Plug & Play                                                                                                    | anced PCIPnP Boot Security Chipset Exit<br>I/PnP Settings ** Options<br>tting wrong values in below sections ** Auto<br>y cause system to malfunction. ** PCI Slot1<br>** PCI Slot2<br>0/S ** PCI Slot4<br>** PCI Slot4<br>** PCI Slot4                                                                                                    |
| Main Adv<br>*****************<br>* Advanced PC<br>* ************<br>* WARNING: Se<br>* ma<br>* Clear NVRAM<br>* Plug & Play<br>* PCI Latency<br>0 Dlocato TP                                                                                                    | anced PCIPnP Boot Security Chipset Exit<br>I/PnP Settings ** Options<br>tting wrong values in below sections ** Auto<br>y cause system to malfunction. ** PCI Slot1<br>O/S ** Options ***<br>Timer OFI VCO ** PCI Slot2<br>*** PCI Slot1 ** PCI Slot5<br>*** PCI Slot5<br>*** PCI Slot5                                                                                                    |
| Main Adv<br>Advanced PC<br>Advanced PC<br>MARNING: Se<br>MARNING: Se<br>Clear NVRAM<br>Clear NVRAM<br>Plug & Play<br>PCI Latency<br>Allocate IR<br>Palette Spo                                                                                                    | anced PCIPnP Boot Security Chipset Exit<br>I/PnP Settings ** Options<br>tting wrong values in below sections<br>y cause system to malfunction. ** PCI Slot1<br>*** Options ***<br>O/S * Auto ** PCI Slot2<br>*** Options ***<br>*** Options ***<br>*** PCI Slot1<br>** PCI Slot3<br>** PCI Slot4<br>** PCI Slot5<br>0 to PCI VGA * PCI Slot3<br>*** PCI Slot4<br>*** PCI Slot4<br>*** PCI Slot5<br>*** PCI Slot4<br>*** PCI Slot5<br>*** PCI Slot6<br>***                                                                                                    |
| Main Adv<br>* Advanced PC<br>* Advanced PC<br>* WARNING: Se<br>* WARNING: Se<br>* Clear NVRAM<br>* Plug & Play<br>* PCI Latency<br>* PCI Latency<br>* Allocate IR<br>* Palette Sno<br>* PCI IDE Bus                                                                                                    | anced PCIPnP Boot Security Chipset Exit<br>I/PnP Settings ** Options<br>tting wrong values in below sections<br>y cause system to malfunction. ** PCI Slot1<br>*** Options ***<br>O/S * Auto ** PCI Slot2<br>*** Options ***<br>O/S * PCI Slot1 ** PCI Slot3<br>** PCI Slot1 ** PCI Slot5<br>Q to PCI VGA * PCI Slot3 ***<br>Master * PCI Slot4 ***                                                                                                    |
| Main Adv<br>Advanced PC<br>Advanced PC<br>WARNING: Se<br>WARNING: Se<br>Clear NVRAM<br>Clear NVRAM<br>Plug & Play<br>PCI Latency<br>Allocate IR<br>Allocate IR<br>Palette Sno<br>PCI IDE Bus<br>OffBoard PC                                                                                                    | anced PCIPnP Boot Security Chipset Exit<br>I/PnP Settings ** Options<br>tting wrong values in below sections<br>y cause system to malfunction. ** PCI Slot1<br>*** Options ***<br>O/S * Auto ** PCI Slot2<br>*** Options ***<br>O/S * PCI Slot1 ** PCI Slot3<br>** PCI Slot1 ** PCI Slot4<br>** PCI Slot2 ***<br>Options ***<br>*** Options ***<br>*** Options ***<br>*** Options ***<br>*** Options ***<br>*** PCI Slot1 ** PCI Slot3<br>*** PCI Slot4 ***<br>Master * PCI Slot4 ***<br>I/ISA IDE Card * PCI Slot5 **                                                                         |
| Main Adv<br>Advanced PC<br>Advanced PC<br>WARNING: Se<br>WARNING: Se<br>Clear NVRAM<br>Clear NVRAM<br>Plug & Play<br>PCI Latency<br>Allocate IR<br>Palette Sno<br>PCI IDE Bus<br>OffBoard PC<br>                                                                                                    | anced PCIPnP Boot Security Chipset Exit<br>I/PnP Settings ** Options<br>tting wrong values in below sections<br>y cause system to malfunction. ** PCI Slot1<br>*** Options ***<br>O/S * Auto ** PCI Slot2<br>*** Options ***<br>O/S * PCI Slot1 ** PCI Slot3<br>Timer PCI Slot1 ** PCI Slot5<br>Q to PCI VGA * PCI Slot2 ***<br>Q to PCI VGA * PCI Slot3 ***<br>Master * PCI Slot4 ***<br>I/ISA IDE Card * PCI Slot5 ***<br>*** Select Screen                                                                                                    |
| Main Adv<br>Advanced PC<br>Advanced PC<br>WARNING: Se<br>WARNING: Se<br>Clear NVRAM<br>Clear NVRAM<br>Plug & Play<br>PCI Latency<br>Allocate IR<br>Palette Sno<br>PCI IDE Bus<br>DffBoard PC<br>IRO3                                                                                                    | anced PCIPnP Boot Security Chipset Exit<br>I/PnP Settings ** Options<br>tting wrong values in below sections<br>y cause system to malfunction. ** PCI Slot1<br>** Options ***<br>v cause system to malfunction. ** PCI Slot2<br>*** Options ***<br>* PCI Slot1<br>** PCI Slot2<br>*** PCI Slot1<br>** PCI Slot4<br>*** PCI Slot5<br>***<br>* PCI Slot4<br>***<br>* PCI Slot5<br>***<br>* PCI Slot5<br>***<br>* PCI Slot5<br>***<br>* PCI Slot5<br>***<br>* PCI Slot6<br>***<br>* PCI Slot6<br>***<br>* PCI Slot6<br>***<br>* Select Screen<br>*** Select Item                                  |
| Main Adv<br>Advanced PC<br>Advanced PC<br>WARNING: Se<br>WARNING: Se<br>Clear NVRAM<br>Plug & Play<br>PCI Latency<br>Allocate IR<br>Palette Snor<br>PCI IDE Bus<br>DffBoard PC<br>IR03<br>IR04                                                                                                    | anced PCIPnP Boot Security Chipset Exit<br>I/PnP Settings ** Options<br>tting wrong values in below sections<br>y cause system to malfunction. ** Auto<br>y cause system to malfunction. ** Auto<br>*** Options ***<br>O/S * Auto ** PCI Slot1<br>*** Options ***<br>O/S * Auto ** PCI Slot2<br>*** Options ***<br>*** PCI Slot1 ** PCI Slot3<br>*** PCI Slot1 **<br>O/S * PCI Slot1 **<br>PCI Slot2 ** PCI Slot5<br>*** PCI Slot3 ***<br>***<br>*** PCI Slot4 ***<br>I/ISA IDE Card * PCI Slot5 **<br>*** Select Screen<br>*** Select Item<br>I/Port Slot2 *** Select Item<br>*** Select Item |
| Main Adv<br>Advanced PC<br>Advanced PC<br>WARNING: Se<br>MARNING: Se<br>Clear NVRAM<br>Plug & Play<br>Clear NVRAM<br>PLUG & Play<br>PCI Latency<br>Allocate IR<br>PALETE Snot<br>PCI IDE Bus<br>OffBoard PC<br>IR03<br>IR04<br>IR05<br>IR05<br>IR05                                                                              | anced PCIPnP Boot Security Chipset Exit<br>I/PnP Settings ** Options<br>tting wrong values in below sections<br>y cause system to malfunction. ** Auto<br>y cause system to malfunction. ** PCI Slot1<br>** Options ***<br>O/S * Auto ** PCI Slot2<br>*** Options ***<br>* PCI Slot1 ** PCI Slot3<br>** PCI Slot3 **<br>O/S * PCI Slot1 **<br>PCI Slot2 ** PCI Slot5<br>*** PCI Slot3 **<br>***<br>* PCI Slot4 **<br>I/ISA IDE Card * PCI Slot6 ***<br>*** Select Screen<br>IReserved1<br>IAvailable1 ** F1 General Help<br>***                                                                |
| Main Adv<br>Advanced PC<br>Advanced PC<br>WARNING: Se<br>MARNING: Se<br>Clear NVRAM<br>Plug & Play<br>Clear NVRAM<br>PLUG & Play<br>PCI Latency<br>Allocate IR<br>PALETE Snor<br>PCI IDE Bus<br>DffBoard PC<br>IRQ3<br>IRQ3<br>IRQ5<br>IRQ5<br>IRQ6<br>TR07                                                                      | anced PCIPnP Boot Security Chipset Exit<br>I/PnP Settings ** Options<br>tting wrong values in below sections<br>y cause system to malfunction. ** PCI Slot1<br>** Options ***<br>v cause system to malfunction. ** PCI Slot1<br>** PCI Slot2<br>*** Options ***<br>* Auto ** PCI Slot1<br>** PCI Slot1<br>** PCI Slot2<br>** PCI Slot2<br>** PCI Slot3<br>** PCI Slot4<br>***<br>* PCI Slot4<br>***<br>* PCI Slot5<br>***<br>* PCI Slot5<br>***<br>* PCI Slot5<br>***<br>***<br>* PCI Slot6<br>***<br>***<br>***<br>***<br>***<br>***<br>***<br>*                                              |
| Main Adv<br>Advanced PC<br>Advanced PC<br>WARNING: Se<br>Maximum<br>Clear NVRAM<br>Plug & Play<br>Clear NVRAM<br>Plug & Play<br>PCI Latency<br>Allocate IR<br>Palette Sno<br>PCI IDE Bus<br>PCI IDE Bus<br>OffBoard PC<br>IRQ3<br>IRQ3<br>IRQ4<br>IRQ5<br>IRQ5<br>IRQ5<br>IRQ7<br>IR09                                           | anced PCIPnP Boot Security Chipset Exit<br>I/PnP Settings ** Options<br>tting wrong values in below sections<br>y cause system to malfunction. ** Auto<br>v cause system to malfunction. ** PCI Slot1<br>** Options ***<br>O/S ** Options ***<br>* Auto ** PCI Slot2<br>*** Options ***<br>* Auto ** PCI Slot3<br>** PCI Slot3<br>** PCI Slot4<br>***<br>* PCI Slot5 **<br>***<br>* PCI Slot5 **<br>***<br>* PCI Slot5 **<br>***<br>***<br>***<br>***<br>***<br>***<br>***                                                                                                    |
| Main Adv<br>Advanced PC<br>Advanced PC<br>WARNING: Se<br>Max<br>Clear NVRAM<br>Clear NVRAM<br>Plug & Play<br>PCI Latency<br>Allocate IR<br>Palette Sno<br>PCI IDE Bus<br>OffBoard PC<br>IRQ3<br>IRQ3<br>IRQ4<br>IRQ5<br>IRQ5<br>IRQ5<br>IRQ7<br>IRQ9<br>IRQ9<br>IRQ10                                                            | anced PCIPnP Boot Security Chipset Exit<br>I/PnP Settings ** Options<br>tting wrong values in below sections<br>y cause system to malfunction. ** Auto<br>y cause system to malfunction. ** PCI Slot1<br>*** Options ***<br>O/S ** Options ***<br>*** Options ***<br>O/S ** PCI Slot1<br>** PCI Slot2<br>*** PCI Slot2<br>*** PCI Slot3<br>*** PCI Slot5<br>*** PCI Slot5<br>***<br>*** PCI Slot5<br>*** ** Select Screen<br>*** ** Select Item<br>*** Select Item<br>*** *** Select Item<br>*** *** Select Item<br>*** *** *** *** *********************                                      |
| Main Adv<br>Advanced PC<br>Advanced PC<br>Market<br>WARNING: Se<br>Market<br>Clear NVRAM<br>Plug & Play<br>Clear NVRAM<br>Plug & Play<br>PCI Latency<br>Allocate IR<br>Palette Sno<br>PCI IDE Bus<br>PCI IDE Bus<br>OffBoard PC<br>IRQ3<br>IRQ3<br>IRQ4<br>IRQ5<br>IRQ5<br>IRQ5<br>IRQ5<br>IRQ5<br>IRQ6<br>IRQ7<br>IRQ9<br>IRQ10 | anced PCIPnP Boot Security Chipset Exit<br>I/PnP Settings ** Options<br>tting wrong values in below sections<br>y cause system to malfunction. ** PCI Slot1<br>0/S ** Options ***<br>Timer Oti Slot1 ** PCI Slot2<br>0 to PCI VGA * PCI Slot1 ** PCI Slot5<br>0 to PCI VGA ** PCI Slot3 **<br>Master * PCI Slot4 **<br>I/ISA IDE Card ** PCI Slot5 **<br>*** Coptions ***<br>*** Options ***<br>*** Select Screen<br>IReserved1<br>IAvailable1<br>IAvailable1<br>IAvailable1<br>IAvailable1<br>IAvailable1<br>***                                                                              |

### 1.3.8 IRQ

This item can select the IRQ with Available or Reserved. And the default of IRQ3, 4 are Reserved and others are Available. When you set available, the specified IRQ is to be used by a PCI/PnP device; as you set reserved, the IRQ will reserved for legacy ISA devices.

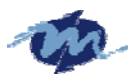

| Interrupt | Option    | Description                                                                       |
|-----------|-----------|-----------------------------------------------------------------------------------|
| IRQ3      |           |                                                                                   |
| IRQ4      | Available | This setting allows the specified IRQ to be used by a PCI/PnP device. This is the |
| IRQ5      |           | default setting.                                                                  |
| IRQ7      |           |                                                                                   |
| IRQ9      |           |                                                                                   |
| IRQ10     |           |                                                                                   |
| IRQ11     | Reserved  | This setting allows the specified IRQ to be used by a legacy ISA device.          |
| IRQ14     |           |                                                                                   |
| IRQ15     |           |                                                                                   |

| _ Main    | Advanced   | PCIPnP       | Boot   | Security    | Chipset     | Exit          |     |
|-----------|------------|--------------|--------|-------------|-------------|---------------|-----|
| * Allocat | e IRQ to F | PCI VGA      | [No]   |             | **          | Options       | *** |
| * Palette | Snooping   |              | [Disa  | bledl       | **          |               | э   |
| * PCI IDE | BusMaster  | -            | [Disa  | bledl       | ** Yes      |               | э   |
| * OffBoar | d PCI/ISA  | IDE Card     | [Auto  | ]           | ** No       |               | э   |
| ×         |            |              |        |             | **          |               | э   |
| * IRQ3    |            |              | [Rese  | rved]       | **          |               | э   |
| * IRQ4    |            |              | [Rese  | rved]       | **          |               | э   |
| * IRQ5    |            |              | [Avai  | lablel      | **          |               | э   |
| * IRQ6    |            |              | [Avai  | lablel      | **          |               | э   |
| * IRQ7    |            |              | [Avai  | lablel      | **          |               | э   |
| * IRQ9    |            |              | [Avai  | lablel      | **          |               | э   |
| * IRQ10   |            |              | [Avai  | lablel      | **          |               | э   |
| * IRQ11   |            |              | [Avai  | lablel      | ** *        | Select Screen | э   |
| * IRQ12   |            |              | [Avai  | lablel      | ** **       | Select Item   | э   |
| * IRQ14   |            |              | [Avai  | lablel      | ** +-       | Change Option | э   |
| * IRQ15   |            |              | [Avai  | lablel      | ** F1       | General Help  | э   |
| *         |            |              |        |             | ** F10      | Save and Exit | э   |
| * DMA Cha | nnel Ø     |              | [Avai  | lablel      | ** ESC      | Exit          |     |
| * DMA Cha | nnel 1     |              | [Avai  | lablel      | **          |               |     |
| * DMA Cha | nnel 3     |              | [Avai  | lable]      | ××          |               | ÷   |
| *******   | v02.58     | (C)Copyright | 1985-2 | 008, Americ | an Megatren | ds, Inc.      | *** |

### 1.3.9 DMA Channel

This item can select the DMA Channel for Available or Reserved. When set to Available the specified DMA is available for used by PCI/PnP devices; when set to reserved, the specified DMA to be used by a legacy ISA device.

| DMA Channel                                     | Option    | Description                                                                                      |
|-------------------------------------------------|-----------|--------------------------------------------------------------------------------------------------|
| DMA Channel 0<br>DMA Channel 1<br>DMA Channel 3 | Available | This setting allows the specified DMA to be used by PCI/PnP device. This is the default setting. |
| DMA Channel 5<br>DMA Channel 6<br>DMA Channel 7 | Reserved  | This setting allows the specified DMA to be used by a legacy ISA device.                         |

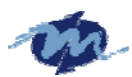

|    | Main    | Advanced      | PCIPnP     | Boot    | Security     | Chi        | oset  | Exit          |       |
|----|---------|---------------|------------|---------|--------------|------------|-------|---------------|-------|
| ×× | IR03    | *********     | *******    | Reser]  | -ved]        | *****      | ****  | Options       | ***** |
| ×  | IRÒ4    |               |            | [Reser  | -ved]        | * <b>*</b> |       |               | ×     |
| ×  | IRÒ5    |               |            | [Avai]  | lablel       | * <b>*</b> | Disa  | bled          | ×     |
| ×  | IRQ6    |               |            | [Avai]  | lablel       | * <b>*</b> | 16k   |               | ×     |
| ×  | IRQ7    |               |            | [Avai]  | lablel       | * <b>*</b> | 32k   |               | ×     |
| ×  | IRQ9    |               |            | [Avai]  | lablel       | <b>¥</b> ¥ | 64k   |               | ×     |
| ×  | IRQ10   |               |            | [Avai]  | lablel       | * <b>*</b> |       |               | ×     |
| ×  | IRQ11   |               |            | [Avai]  | lable]       | **         |       |               | ×     |
| ×  | IRQ12   |               |            | [Avai]  | lablel       | **         |       |               | ×     |
| ×  | IRQ14   |               |            | [Avai]  | lablel       | **         |       |               | ×     |
| ×  | IRQ15   |               |            | [Avai]  | lablel       | **         |       |               | ×     |
| ×  |         |               |            |         |              | **         |       |               | ×     |
| ×  | DMA Cha | nnel Ø        |            | [Avai]  | lablel       | **         | ×     | Select Screen | ×     |
| ×  | DMA Cha | nnel 1        |            | [Avai]  | lablel       | **         | **    | Select Item   | ×     |
| ×  | DMA Cha | nnel <u>3</u> |            | [Avai]  | lablel       | **         | +-    | Change Option | ×     |
| ×  | DMA Cha | nnel 5        |            | [Avai]  | lablel       | **         | F1    | General Help  | ×     |
| ×  | DMA Cha | nnel <u>6</u> |            | [Avai]  | lablel       | **         | F10   | Save and Exit | ×     |
| ×  | DMA Cha | nnel 7        |            | [Avai]  | lablel       | **         | ESC   | Exit          | ×     |
| ×  |         |               |            |         |              | **         |       |               | ×     |
| ×  | Reserve | d Memory Siz  | e          | [Disal  | oled]        | **         |       |               | *     |
| жэ | ******  | **********    | ********   | ******* | *********    | *****      | ***** | ************* | ***** |
|    |         | v02.58 (C     | )Copyright | 1985-20 | 008, America | in Mega    | atren | ds, Inc.      |       |

### 1.3.10 Reserved Memory Size

Set this value to allow the system to reserve memory that is used by ISA devices. The optimal and Fail-Safe default setting is *Disabled*.

| Option   | Description                                                                                |
|----------|--------------------------------------------------------------------------------------------|
| Disabled | Set this value to prevent BIOS from reserving memory to ISA devices.                       |
| 16K      | Set this value to allow the system to reserve 16K of the system memory to the ISA devices. |
| 32K      | Set this value to allow the system to reserve 32K of the system memory to the ISA devices. |
| 64K      | Set this value to allow the system to reserve 64K of the system memory to the ISA devices. |

| Mai   | n Advanced     | PCIPnP       | Boot Se      | curity Chi   | pset l   | Exit                 |
|-------|----------------|--------------|--------------|--------------|----------|----------------------|
| ****  | ************   | **********   | *********    | *********    | *******  | *************        |
| * IRQ | 3              |              | [Reserved    | ] **         | • (      | Options *            |
| * IRQ | 4              |              | [Reserved    | ] **         |          | *                    |
| * IRQ | 5              |              | [Availabl    | e] **        | Disable  | ) ×                  |
| * IRQ | 6              |              | [Availabl    | e] **        | 16k      | *                    |
| * IRQ | 7              |              | [Availabl    | e] **        | 32k      | *                    |
| * IRQ | 9              |              | [Availabl    | e] **        | 64k      | *                    |
| * IRQ | 10             |              | [Availabl    | e] **        |          | *                    |
| * IRQ | 11             | **           | •* Option    | IS *** **    |          | *                    |
| * IRQ | 12             | *            | Disabled     | * ***        |          | *                    |
| * IRQ | 14             | *            | 16k          | * **         |          | *                    |
| * IRQ | 15             | *            | 32k          | * **         |          | *                    |
| ×     |                | *            | 64k          | * **         |          | *                    |
| * DMA | Channel Ø      | **           | *********    | *******      | * Se     | lect Screen 🛛 *      |
| * DMA | Channel 1      |              | [Availabl    | e] **        | ** Se    | elect Item 🛛 *       |
| * DMA | Channel 3      |              | [Availabl    | e] **        | +- CI    | nange Option 🛛 \star |
| * DMA | Channel 5      |              | [Availabl    | e] **        | F1 Ge    | eneral Help 🛛 \star  |
| * DMA | Channel 6      |              | [Availabl    | e] **        | F10 Sa   | ave and Exit 🛛 *     |
| * DMA | Channel 7      |              | [Availabl    | e] **        | ESC E    | kit *                |
| ×     |                |              |              | **           |          | *                    |
| * Res | erved Memory S | Size         | [Disabled    |              |          | *                    |
| ****  | ******         | **********   | *********    | *****        | *******  | **************       |
|       | v02.58         | (C)Copyright | t 1985-2008, | American Meg | atrends, | Inc.                 |

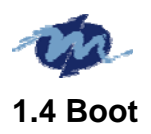

The Boot menu items allow you to change the system boot options. Select an item then press Enter to display the sub-menu.

### 1.4.1 Boot Settings Configuration

|                                                                                                    | Boot                                                                  |                               |                                                                                                    |                          |
|----------------------------------------------------------------------------------------------------|-----------------------------------------------------------------------|-------------------------------|----------------------------------------------------------------------------------------------------|--------------------------|
| <ul> <li>Boot Settings Configuration</li> <li>************************************</li></ul>                                                                 | ECCA<br>***********************************                           | ****<br>*<br>*<br>*<br>*<br>* | Options<br>Disabled<br>Enabled                                                                                                    | ***<br>* *<br>* *<br>* * |
| * Bootup Num-Lock<br>* PS/2 Mouse Support<br>* Wait For 'F1' If Error<br>* Hit 'DEL' Message Display<br>* Interrupt 19<br>* Boot From LAN<br>* Beep Function | [On]<br>[Auto]<br>[Disabled]<br>[Enabled]<br>[Disabled]<br>[Disabled] | * * * * * *                   |                                                                                                    | * * * * * * *            |
| * OnBoard Virtual Flash FDD<br>*<br>*<br>*<br>*<br>*<br>*<br>*<br>*                                                                                          | [Disabled]                                                            | * * * * * * *                 | <ul> <li>* Select Screen</li> <li>** Select Item</li> <li>+- Change Option</li> <li>F1 General Help</li> <li>F10 Save and Exit</li> <li>ESC Exit</li> </ul> | * * * * * * *            |
| ×××××××××××××××××××××××××××××××××××××                                                                                                    | t 1985-2008, American                                                 | ese<br>lega                   | atrends, Inc.                                                                                                    | ***                      |

Allow you to configure the system boot setting with bellow submenus.

### **Quick Boot**

Set the value to *Enable* to allow the BIOS to skip some Power On Self Tests (POST) while booting to decrease the time needed to boot the system. When you set the value to Disable the BIOS will performs all the POST items.

| Option   | Description                                                                 |
|----------|-----------------------------------------------------------------------------|
| Disabled | Set this value to allow the BIOS to perform all POST tests.                 |
| Enabled  | Set this value to allow the BIOS to skip certain POST tests to boot faster. |

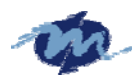

|                                                  | Boot                                                                                                    |             |                                                                                                    |                                                                                             |
|--------------------------------------------------|----------------------------------------------------------------------------------------------------|-------------|----------------------------------------------------------------------------------------------------|---------------------------------------------------------------------------------------------|
| * Boot Settings Configuratio                     | **************************************                                                                           | *********** | Options                                                                                                    | •***<br>}<br>}                                                                              |
| <pre>* ***********************************</pre> | <pre>[Enabled] [Disabled] [Force BIOS] [On] [Auto] [Disabled] *** Options * Disabled * Enabled *[Disabled]</pre> |             | Disabled<br>Enabled<br>* Select Screen<br>** Select Item<br>*- Change Option<br>F1 General Help<br>F10 Save and Exit<br>ESC Exit | *<br>*<br>*<br>*<br>*<br>*<br>*<br>*<br>*<br>*<br>*<br>*<br>*<br>*<br>*<br>*<br>*<br>*<br>* |
| **************************************           | **************************************                                                                           | ican Meg    | **************************************                                                                                           | ****                                                                                        |

#### **Quiet Boot**

Set this value to allow the boot up screen options to be modified between POST messages or OEM logo. The Optimal and Fail-Safe default setting is *Enabled*.

| Option   | Description                                                                                       |
|----------|---------------------------------------------------------------------------------------------------|
| Disabled | Set this value to allow the computer system to display the POST messages.                         |
| Enabled  | Set this value to allow the computer system to display the OEM logo. This is the default setting. |

|    |                            | Boot                   |        |                   |             |
|----|----------------------------|------------------------|--------|-------------------|-------------|
| *  | Boot Settings Configuratio | n                      | *      | Options           | *           |
| ×  | *********                  | ****************       | **** * |                   | ×           |
| ×  | Quick Boot                 | [Enabled]              | *      | Disabled          | ÷           |
| ×  | Quiet Boot                 | [Disabled]             | ×      | Enabled           | ж           |
| ×  | AddOn ROM Display Mode     | [Force BIOS]           | ×      |                   | ж           |
| ×  | Bootup Num-Lock            | [0n]                   | *      |                   | ×           |
| ×  | PS/2 Mouse Support         | [Auto]                 | *      |                   | ÷           |
| ×  | Wait For 'F1' If Error     | [Disabled]             | *      |                   | ×           |
| ×  | Hit 'DEL' Message Display  | *** Options *          | ** *   |                   | ÷           |
| ×  | Interrupt 19 Capture       | * Disabled             | * *    |                   | ÷           |
| ×  | Boot From LAN              | * Enabled              | * *    |                   | ×           |
| ×  | Beep Function              | *****                  | ** *   |                   | ×           |
| ×  | OnBoard Virtual Flash FDD  | [Disabled]             | *      | * Select Screen   | ж           |
| ×  |                            |                        | *      | ** Select Item    | ж           |
| ×  |                            |                        | *      | +- Change Option  | ж           |
| ×  |                            |                        | *      | F1 General Help   | ж           |
| ×  |                            |                        | *      | F10 Save and Exit | ×           |
| ×  |                            |                        | ×      | ESC Exit          | ж           |
| ×  |                            |                        | *      |                   | ж           |
| ×  |                            |                        | ×      |                   | ×           |
| ** | *******                    | ******                 | *****  | ***************   | <del></del> |
|    | v02.58 (C)Copyri           | ght 1985-2008, America | an Meg | atrends, Inc.     |             |

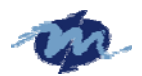

### AddOn ROM Display Mode

Set this option to display add-on ROM (read-only memory) messages. The Optimal and

Fail-Safe default setting is Force BIOS. An example of this is a SCSI BIOS or VGA

BIOS.

| Option       | Description                                                                                      |
|--------------|--------------------------------------------------------------------------------------------------|
| Force BIOS   | Set this value to allow the computer system to force a third party BIOS to display during system |
|              | boot. This is the default setting.                                                               |
| Keep Current | Set this value to allow the computer system to display the ezPORT information during system      |
|              | boot.                                                                                            |

|   | Boot                                      |     | *****  | *****         |      |
|---|-------------------------------------------|-----|--------|---------------|------|
| × | Boot Settings Configuration               | *   |        | Options       | *    |
| × | ******                                    | * * |        |               |      |
| × | Quick Boot [Enabled]                      | ×   | Force  | BIOS          |      |
| × | Quiet Boot [Disabled]                     | ×   | Keep   | Current       |      |
| × | AddOn ROM Display Mode [Force BIOS]       | ×   |        |               |      |
| × | Bootup Num-Lock [On]                      | ×   |        |               |      |
| × | PS/2 Mouse Support [Auto]                 | ×   |        |               | ÷    |
| × | Wait For 'F1' If Error [Disabled]         | ×   |        |               | ÷    |
| × | Hit 'DEL' Message Display *** Options *** | ×   |        |               | ×    |
| × | Interrupt 19 Capture * Force BIOS *       | ×   |        |               | ÷    |
| × | Boot From LAN * Keep Current *            | ×   |        |               | ÷    |
| × | Beep Function                             | ×   |        |               | ÷    |
| × | OnBoard Virtual Flash FDD [Disabled]      | ×   | ×      | Select Screen |      |
| × |                                           | ×   | **     | Select Item   |      |
| × |                                           | ×   | +-     | Change Option |      |
| × |                                           | ×   | F1     | General Help  | ж    |
| × |                                           | ×   | F10    | Save and Exit | ÷    |
| × |                                           | ×   | ESC    | Exit          |      |
| × |                                           | ×   |        |               |      |
| × |                                           | ×   |        |               | ÷    |
| × | ********************                      | *** | *****  | *****         | **** |
|   | v02.58 (C)Copyright 1985-2008, American   | Meg | atrend | s, Inc.       |      |

#### **Bootup Num-Lock**

Set this value to allow the Number Lock setting to be modified during boot up. The

Optimal and Fail-Safe default setting is On.

| Option | Description                                                                                                    |
|--------|----------------------------------------------------------------------------------------------------|
| Off    | This option does not enable the keyboard Number Lock automatically. To use the 10-keys on the keyboard, press the Number Lock key located on the upper left-hand corner of the 10-key pad. The Number Lock LED on the keyboard will light up when the Number Lock is engaged                                                              |
| On     | Set this value to allow the Number Lock on the keyboard to be enabled automatically when the<br>computer system is boot up. This allows the immediate use of 10-keys numeric keypad located<br>on the right side of the keyboard. To confirm this, the Number Lock LED light on the keyboard<br>will be lit. This is the default setting. |

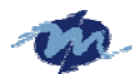

|                                                                                                    | Boot                                            |                                |                                                                       |                   |
|----------------------------------------------------------------------------------------------------|-------------------------------------------------|--------------------------------|-----------------------------------------------------------------------|-------------------|
| <pre>* Boot Settings Configuration</pre>                                                             | ***************************************         | ****                           | Options                                                               | ****<br>*         |
| * Quick Boot<br>* Quiet Boot<br>* AddOn ROM Display Mode                                             | [Enabled]<br>[Disabled]<br>[Force BIOS]         | * Off<br>* On<br>*             |                                                                       | *                 |
| * Bootup Num-Lock<br>* PS/2 Mouse Support<br>* Wait For 'F1' If Error<br>* Hit 'DEL' Message Display | [On]<br>[Auto]<br>[Disabled]<br>*** Options *** | * * *                          |                                                                       | *<br>*<br>*       |
| * Interrupt 19 Capture<br>* Boot From LAN<br>* Beep Function<br>* OnBoard Virtual Flash FDD          | * Ort *<br>* On *<br>[Disabled]                 | * * *                          | Select Screen                                                         | 3<br>3<br>3       |
| *<br>*<br>*                                                                                          |                                                 | * **<br>* F1<br>* F10<br>* FSC | Select Item<br>Change Option<br>General Help<br>Save and Exit<br>Evit | *                 |
| *<br>*<br>**********************************                                                         | **************************************          | *<br>*<br>*<br>*               | **************************************                                | *<br>*<br>* * * * |
|                                                                                                    | nt 1905 2000, nilei Ital                        | nega u en                      | us, Inc.                                                              |                   |

#### **PS/2 Mouse Support**

Set this value to allow the PS/2 mouse support to be adjusted. The Optimal and Fail-Safe default setting

is Enabled.

| Option   | Description                                                                                   |
|----------|-----------------------------------------------------------------------------------------------|
| Disabled | This option will prevent the PS/2 mouse port from using system resources and will prevent the |
|          | port from being active. Use this setting if installing a serial mouse.                        |
| Enabled  | Set this value to allow the system to use a PS/2 mouse. This is the default setting.          |

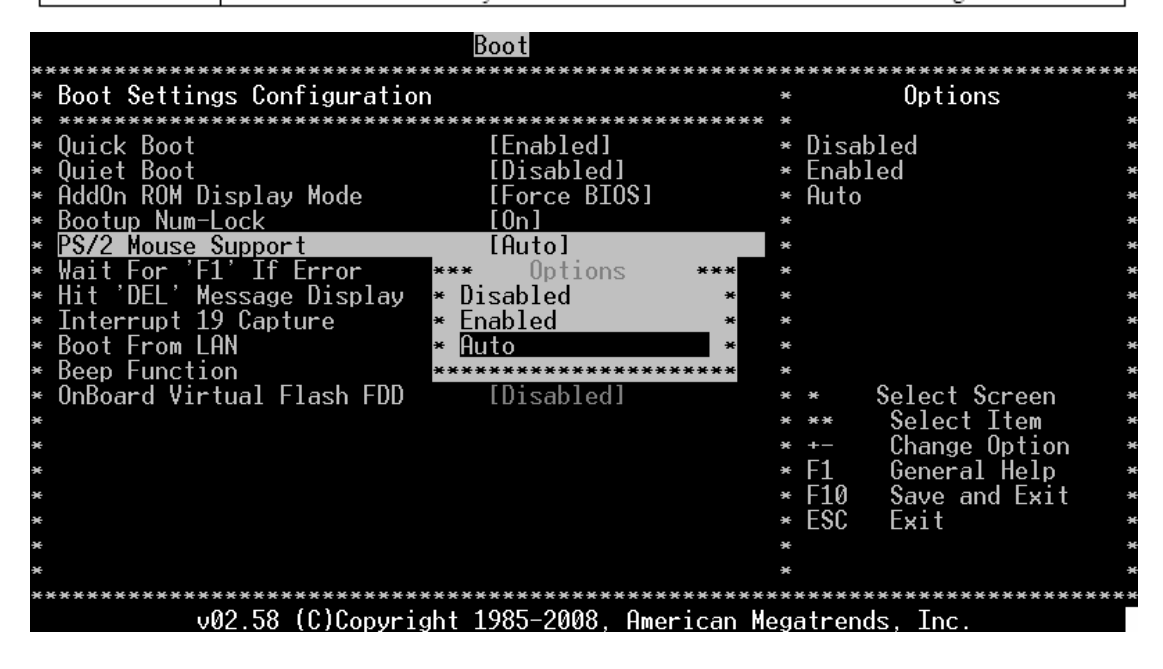

#### Wait For "F1" If Error

Set this value to allow the Wait for 'F1' Error setting to be modified. The Optimal and

Fail-Safe default setting is Enabled

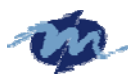

| Option   | Description                                                                                                    |
|----------|----------------------------------------------------------------------------------------------------|
| Disabled | This prevents the ezPORT to wait on an error for user intervention. This setting should be used<br>if there is a known reason for a BIOS error to appear. An example would be a system<br>administrator must remote boot the system. The computer system does not have a keyboard<br>currently attached. If this setting is set, the system will continue to boot up in to the operating<br>system. If 'F1' is enabled, the system will wait until the BIOS setup is entered. |
| Enabled  | Set this value to allow the system BIOS to wait for any error. If an error is detected, pressing<br><f1> will enter Setup and the BIOS setting can be adjusted to fix the problem. This normally<br/>happens when upgrading the hardware and not setting the BIOS to recognize it. This is the<br/>default setting.</f1>                                                                                                    |

|              | Boot                                      |                             |                                         |    |
|--------------|-------------------------------------------|-----------------------------|-----------------------------------------|----|
| ××           | ***************************************   | **;                         | *************************************** | ** |
| ×            | Boot Settings Configuration               | ×                           | Uptions                                 | ×  |
| ×            | ***************************************   | ×                           |                                         | ×  |
| ×            | Quick Boot [Enabled]                      | ×                           | Disabled                                | ×  |
| ×            | Quiet Boot [Disabled]                     | ¥                           | Enabled                                 | ×  |
| ×            | AddOn ROM Display Mode [Force BIOS]       | ¥                           |                                         | ×  |
| ×            | Bootup Num-Lock [On]                      | ¥                           |                                         | ×  |
| ×            | PS/2 Mouse Support [Auto]                 | ×                           |                                         | ×  |
| ×            | Wait For 'F1' If Error [Disabled]         | ×                           |                                         | ×  |
| ×            | Hit 'DEL' Message Display *** Options *** | ¥                           |                                         | ×  |
| ×            | Interrupt 19 Capture * Disabled *         | ¥                           |                                         | ×  |
| ×            | Boot From LAN * Enabled *                 | ×                           |                                         | ×  |
| ×            | Reen Function                             | ×                           |                                         | ×  |
| ×            | OpBoard Virtual Flash EDD [Disabled]      | ×                           | * Select Screen                         | ×  |
| ×            |                                           | ×                           | ** Select Item                          | ×  |
| ×            |                                           | ×                           | +- Change Ontion                        | ×  |
| ×            |                                           | ¥                           | F1 General Help                         | ×  |
| ¥            |                                           | ¥                           | F10 Sauc and Evit                       | -  |
|              |                                           | *                           |                                         |    |
| 2            |                                           | Ŷ                           | LGC LXII                                | Ĵ  |
|              |                                           | *                           |                                         |    |
| <del>.</del> |                                           | *                           |                                         |    |
| ж×           |                                           | <del>7</del> <del>7</del> 7 | · · · · · · · · · · · · · · · · · · ·   | ** |
|              | <u></u>                                   | ega                         | atrends, inc.                           |    |

### Hit "DEL" Massage Display

Set this value to allow the *Hit "DEL" to enter Setup* Message Display to be modified.

The Optimal and Fail-Safe default setting is *Enabled*.

| Option   | Description                                                                                     |
|----------|-------------------------------------------------------------------------------------------------|
| Disabled | This prevents the ezPORT to display                                                             |
|          | Hit Del to enter Setup                                                                          |
|          | during memory initialization. If Quiet Boot is enabled, the Hit 'DEL' message will not display. |
| Enabled  | This allows the ezPORT to display                                                               |
|          | Hit Del to enter Setup                                                                          |
|          | during memory initialization. This is the default setting.                                      |

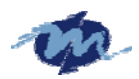

|                                                                                                    | Boot                                   |         |                                        |             |
|----------------------------------------------------------------------------------------------------|----------------------------------------|---------|----------------------------------------|-------------|
| * Boot Settings Configuration                                                                                   |                                        |         | • Options                              | *           |
| * Quick Boot                                                                                                    | [Enabled]                              | ******  | *<br>* Disabled                        | •           |
| * Quiet Boot<br>* AddOn ROM Display Mode                                                                        | [Force BIOS]                           | -       | * ENADIEQ<br>*                         | *           |
| * Bootup Num-Lock<br>* PS/2 Mouse Support<br>* Wait For 2512 If Ennor                                           | [Auto]                                 | 3       | *                                      | *           |
| <ul> <li>* Mail FOF F1 11 LFFOF</li> <li>* Hit 'DEL' Message Display</li> <li>* Interrupt 19 Capture</li> </ul> | *** Options                            | ***     | *                                      | *           |
| * Boot From LAN<br>* Been Function                                                                              | * Enabled                              | *       | *                                      | -<br>-<br>- |
| * OnBoard Virtual Flash FDD<br>*                                                                                | [Disabled]                             |         | * * Select Screen<br>* ** Select Item  | •           |
| *                                                                                                    |                                        | 3       | • +- Change Optio<br>• F1 General Help | n *         |
| *                                                                                                    |                                        | 3       | *F10 Save and Exi<br>*FSC Frit         | t *         |
| *                                                                                                    |                                        | 3       | *<br>*                                 | •           |
| **************************************                                                                          | ************************************** | ican Me | atrends, Inc.                          | *****       |

### Interrup 19 Capture

Set this value to allow option ROMs such as network controllers to trap BIOS interrupt

19.

| Option   | Description                                               |
|----------|-----------------------------------------------------------|
| Disabled | The BIOS prevents option ROMs from trapping interrupt 19. |
| Enabled  | The BIOS allows option ROMs to trap interrupt 19.         |

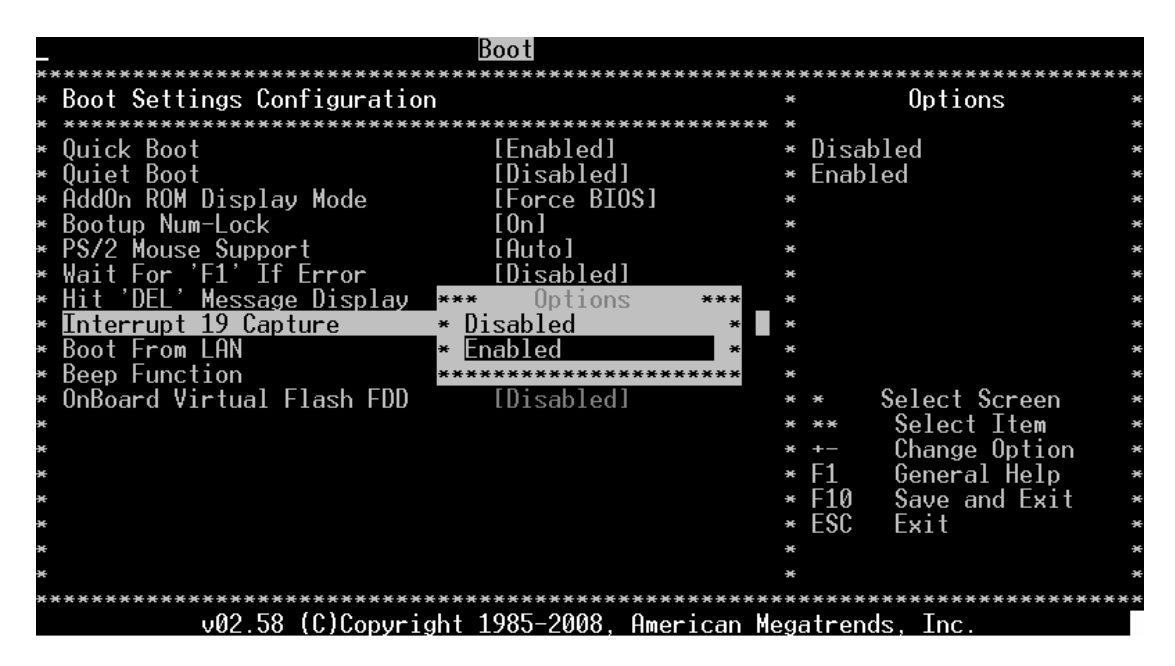

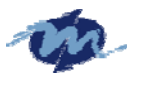

#### **Boot From LAN**

This allow you to select the value of the Lan boot Function

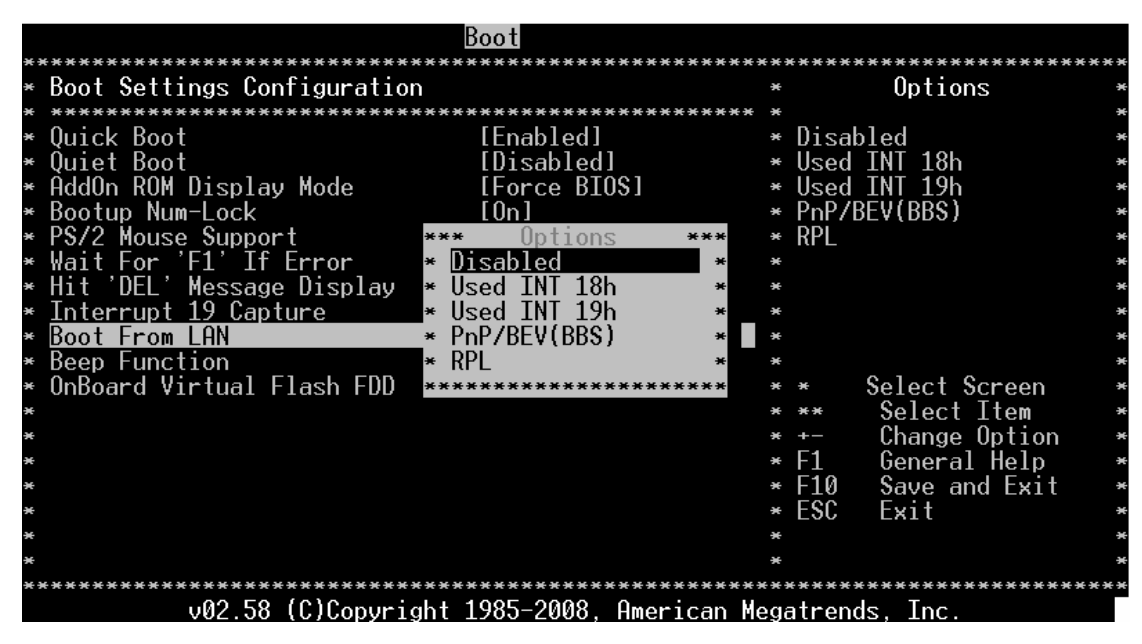

#### **Beep Function**

Set this value to allow the system to enable or disable generating a beep during posting success.

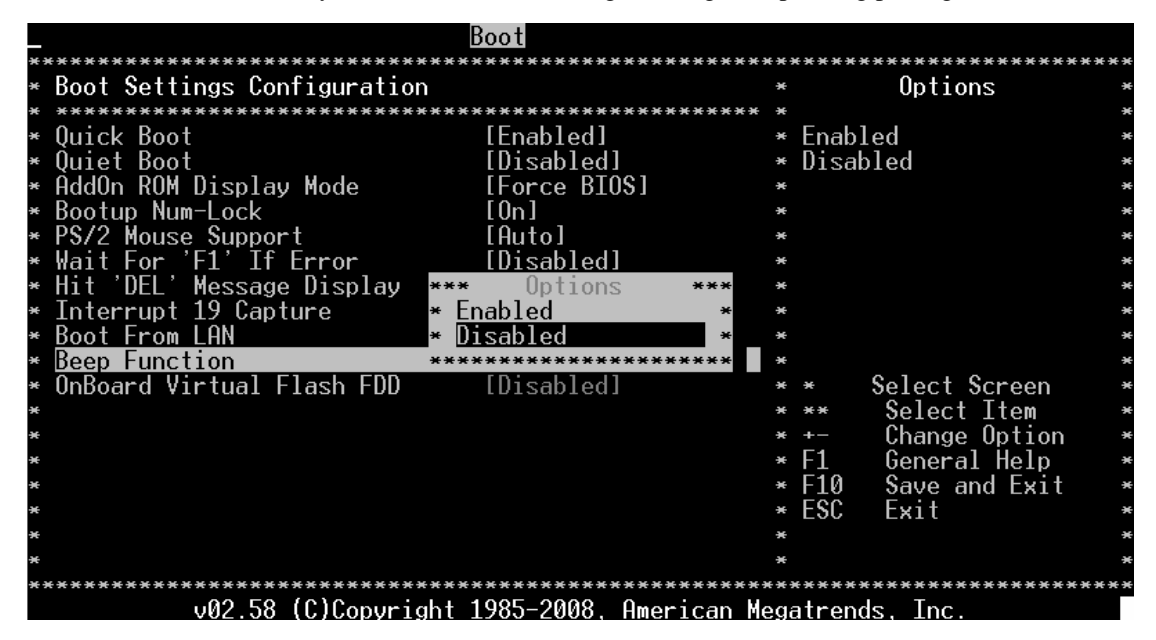

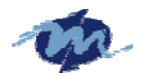

### **OnBoard Virtual Flash FDD**

This allow you to "Enable" or "Disable" the onboard SPI FLASH-DISK

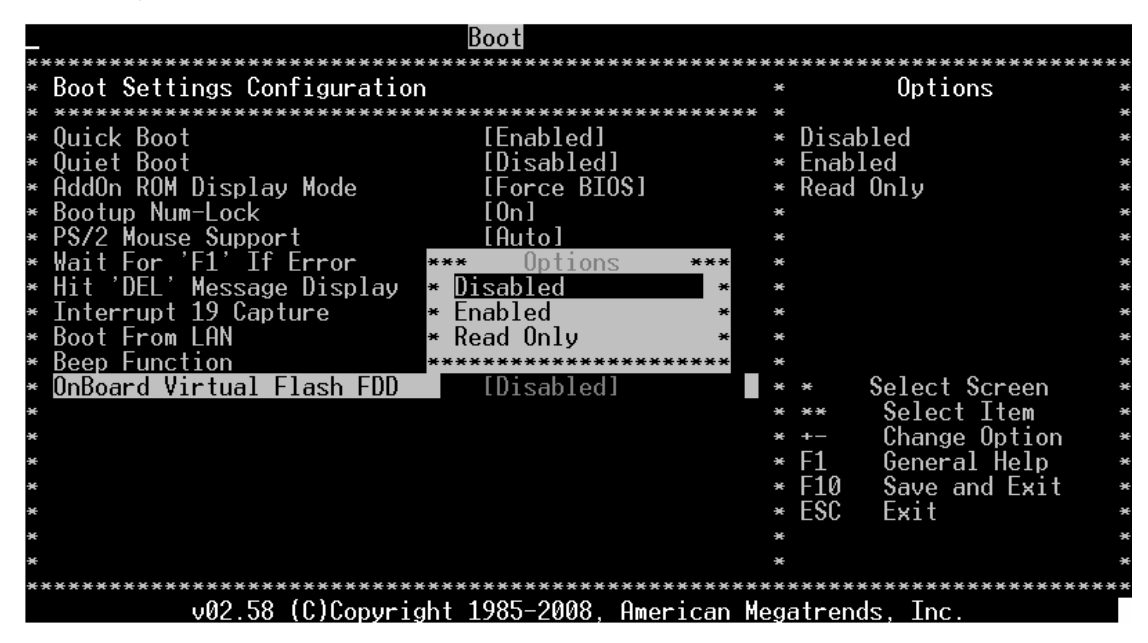

**1.4.2 Boot Device Priority** 

|              |                    | Boot                                    |             |               |           |
|--------------|--------------------|-----------------------------------------|-------------|---------------|-----------|
| ****<br>* Ro | ot Neuice Prioritu | **********************************      | ******      | ******        | ****<br>* |
| * **         | ****               | *****                                   | <del></del> |               | *         |
| * 15         | t Boot Deuice      | [IISB: JotE1ash_TS256]                  | 1 *         |               | *         |
| * 2n         | d Boot Device      |                                         | <b>.</b> *  |               | ×         |
| * 3r         | d Boot Device      | [Hard Drive]                            | *           |               | ×         |
| *            |                    |                                         | *           |               | ×         |
| ×            |                    |                                         | ×           |               | ×         |
| ×            |                    |                                         | ×           |               | ×         |
| ×            |                    |                                         | *           |               | ×         |
| ×            |                    |                                         | ×           |               | ×         |
| ×            |                    |                                         | ×           |               | ×         |
| ×            |                    |                                         | *           |               | ×         |
| ×            |                    |                                         | * *         | Select Screen | ×         |
| ×            |                    |                                         | * **        | Select Item   | ×         |
| ×            |                    |                                         | * +-        | Change Option | ×         |
| ×            |                    |                                         | * F1        | General Help  | ×         |
| ×            |                    |                                         | * F10       | Save and Exit | ×         |
| *            |                    |                                         | * ESC       | Exit          | ×         |
| *            |                    |                                         | ×           |               | ×         |
| ×            |                    |                                         | ×           |               | ×         |
| ****         | ****************** | *************************************** | ******      | *****         | ***       |
|              | v02.58 (C)Copy     | right 1985–2008, American M             | legatren    | ds, Inc.      |           |

Use this screen to specify the order in which the system checks for the device to boot from. To access this screen, select Boot Device Priority on the Boot Setup screen and press <Enter>.

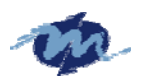

# 3.10 Security

The Security menu items allow you to change the system security settings. Select an item then press Enter to display the configuration options.

| Main                       | Advanced       | PCIPnP     | Boot     | Security     | Chipset     | Exit          |     |
|----------------------------|----------------|------------|----------|--------------|-------------|---------------|-----|
| ******                     | ************   | ********   | *******  | *********    | *********   | ******        | *** |
| * Secur:                   | ity Settings   |            |          |              | *           |               | ×   |
| * *****                    | ************   | ********   | *******  | *********    | *** *       |               | ×   |
| <ul> <li>Superv</li> </ul> | visor Password | d :Not Ins | talled   |              | *           |               | ×   |
| * User I                   | Password       | :Not Ins   | talled   |              | *           |               | ×   |
| *                          |                |            |          |              | *           |               | ×   |
| <ul> <li>Change</li> </ul> | e Supervisor F | Password   |          |              | *           |               | ×   |
| * Change                   | e User Passwor | -d         |          |              | *           |               | ×   |
| ×                          |                |            |          |              | *           |               | ×   |
| * Boot S                   | Sector Virus F | Protection | [Disa    | bledl        | *           |               | ×   |
| ×                          |                |            |          |              | *           |               | ×   |
| ×                          |                |            |          |              | *           |               | ×   |
| ×                          |                |            |          |              | *           |               | ×   |
| ×                          |                |            |          |              | * *         | Select Screen | ×   |
| ×                          |                |            |          |              | * **        | Select Item   | ×   |
| ×                          |                |            |          |              | * Enter     | Change        | ×   |
| ×                          |                |            |          |              | * F1        | General Help  | ×   |
| ×                          |                |            |          |              | * F10       | Save and Exit | ×   |
| ×                          |                |            |          |              | * ESC       | Exit          | ×   |
| ×                          |                |            |          |              | *           |               | ×   |
| ×                          |                |            |          |              | ×           |               | ×   |
| ******                     | ***********    | ********   | ******   | ******       | ********    | ****          | *** |
|                            | v02.58 ((      | C)Copyrigh | t 1985-2 | 008, America | n Megatrend | s, Inc.       |     |
|                            |                |            |          |              |             |               | _   |

#### **Supervisor Password**

Indicate whether a supervisor password has been set. If the password has been installed,

Installed displays. If not, Not Installed displays.

### **User Password**

Indicate whether a user password has been set. If the password has been installed, *Installed* displays. If not, *Not Installed* display

### **Change Supervisor Password**

|   | Main A    | Advanced     | PCIPnP              | Boot                  | Securi                                 | ty Cl             | hipset  | Exit                                    | ***** |
|---|-----------|--------------|---------------------|-----------------------|----------------------------------------|-------------------|---------|-----------------------------------------|-------|
| * | Security  | Settings     | * * * * * * * * * * | ~ ~ ~ ~ ~ ~ ~ ~ ~     |                                        | ~ ~ ~ ~ ~ ~ ~ ~ ~ | *       | ~ ~ ~ ~ ~ ~ ~ ~ ~ ~ ~ ~ ~ ~ ~ ~ ~ ~ ~ ~ | ****  |
| × | *******   | ********     | *******             | *******               | *******                                | ******            | *       |                                         | ×     |
| × | Supervise | or Password  | :Not Ins            | talled                |                                        |                   | ×       |                                         | *     |
| × | User Pass | sword        | :Not Ins            | talled                |                                        |                   | ×       |                                         | ×     |
| × |           |              |                     |                       |                                        |                   | *       |                                         | *     |
| × | Change Su | upervisor Pa | assword             |                       |                                        |                   | *       |                                         | *     |
| × | Change Us | ser Password | d                   |                       |                                        |                   | *       |                                         | *     |
| × |           |              | ****                | *******               | *******                                | ******            | * *     |                                         | ×     |
| × | Boot Sect | tor Virus Pı | rote <mark>*</mark> |                       |                                        |                   | ×       |                                         | *     |
| × |           |              | ∗ Ent               | er New F              | Password                               |                   | *       |                                         | *     |
| × |           |              | *                   |                       |                                        |                   | *       |                                         | *     |
| × |           |              | ****                | ******                | ******                                 | ******            | **      |                                         | *     |
| × |           |              |                     |                       |                                        |                   | * *     | Select Screen                           | *     |
| × |           |              |                     |                       |                                        |                   | * **    | Select Item                             | *     |
| × |           |              |                     |                       |                                        |                   | * Enter | Change                                  | *     |
| × |           |              |                     |                       |                                        |                   | * +1    | General Help                            | *     |
| × |           |              |                     |                       |                                        |                   | * F10   | Save and Exit                           | *     |
| × |           |              |                     |                       |                                        |                   | * ESC   | Exit                                    | *     |
| ¥ |           |              |                     |                       |                                        |                   | *       |                                         | *     |
| ¥ |           |              |                     |                       |                                        |                   | *       |                                         | *     |
| × | ********  |              | *********           | *********<br>1 100E 7 | ************************************** | ******            | ******* | **************************************  | ****  |
|   |           | UNZ 38 U.    | ur anwer dh         | 1 1 70.1-/            | TINA HMA                               | r nam M           |         | s inc                                   |       |

**Setup for AMIBIOS** 

Select this option and press <Enter> to access the sub menu. You can use the sub menu to change the supervisor password.

Select Change Supervisor Password from the Security Setup menu and press <Enter>. Enter New Password:

appears. Type the password and press <Enter>. The screen does not display the characters entered. Retype the password as prompted and press <Enter>. If the password confirmation is incorrect, an error message appears. The password is stored in NVRAM

### Change User Password

| _ | Main Advanced PCIPnP Boot <mark>Security</mark> Chipset Exit |    |
|---|--------------------------------------------------------------|----|
| × | Security Settings *                                          | ×  |
| × | ***************************************                      | ×  |
| × | Supervisor Password :Not Installed *                         | ×  |
| × | User Password :Not Installed *                               | ×  |
| × | *                                                            | ×  |
| × | Change Supervisor Password *                                 | ×  |
| × | Change User Password                                         | ×  |
| × | * * * * * * * * * * * * * * * * * * * *                      | ×  |
| × | Boot Sector Virus Prote <mark>* *</mark>                     | ×  |
| × | * Enter New Password 🛛 🛶 🖌 🔸                                 | ×  |
| × | * *                                                          | ×  |
| × | ************************                                     | ×  |
| × | * * Select Screen                                            | ×  |
| × | * <u>*</u> * Select Item                                     | ×  |
| × | * Enter Change                                               | *  |
| × | * Fi General Help                                            | ×  |
| × | * FlØ Save and Exit                                          | ×  |
| × | * ESU Exit                                                   | ×  |
| × | *                                                            | ×  |
| × | *                                                            | ×  |
| × | ***************************************                      | ÷× |
|   | v02.58 (C)Copyright 1985-2008. Hmerican Megatrends. Inc.     |    |

Select this option and press <Enter> to access the sub menu. You can use the sub menu to change the user password.

### Clear User Password

Select this option and press <Enter> to access the sub menu. You can use the sub menu to clear the user password.

Select Change User Password from the Security Setup menu and press <Enter>. Enter New Password:

appears. Type the password and press <Enter>. The screen does not display the characters entered. Retype the password as prompted and press <Enter>. If the password

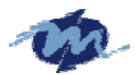

confirmation is incorrect, an error message appears. The password is stored in NVRAM

### **Clear User Password**

Select Clear User Password from the Security Setup menu and press <Enter>.

**Clear New Password** 

[Ok] [Cancel]

appears. Type the password and press <Enter>. The screen does not display the characters entered. Retype the password as prompted and press <Enter>. If the password confirmation is incorrect, an error message appears. The password is stored in NVRAM

### **Boot Sector Virus Protection**

This option is near the bottom of the Security Setup screen. The Optimal and Fail-Safe default setting is *Disabled* 

| Option   | Description                                                                                                    |
|----------|----------------------------------------------------------------------------------------------------|
| Disabled | Set this value to prevent the Boot Sector Virus Protection. This is the default setting.                                                                                                    |
| Enabled  | Select Enabled to enable boot sector protection. ezPORT displays a warning when any program (or virus) issues a Disk Format command or attempts to write to the boot sector of the hard disk drive. If enabled, the following appears when a write is attempted to the boot sector. You may have to type N several times to prevent the boot sector write.<br>Boot Sector Write! |
|          | Possible VIRUS: Continue (Y/N)? _<br>The following appears after any attempt to format any cylinder, head, or sector of any hard disk<br>drive via the BIOS INT 13 Hard disk drive Service:<br>Format!!!<br>Possible VIRUS: Continue (Y/N)? _                                                                                                    |

### 1.6 Chipset

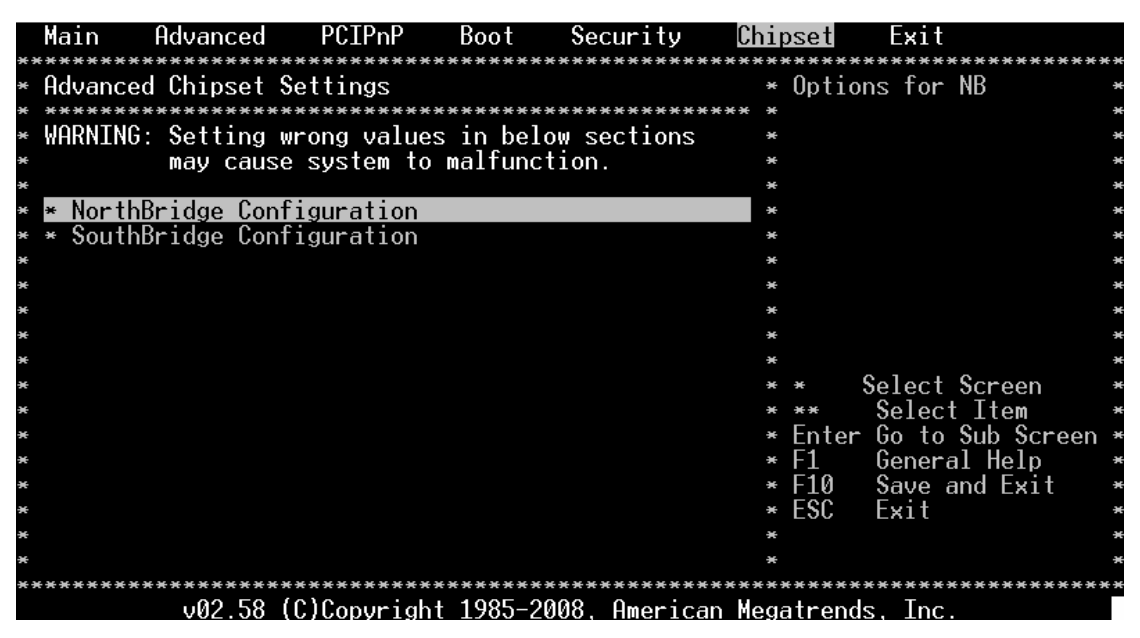

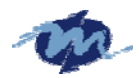

### 1.6.1 NorthBridge Configuration

### **DRAM Timing Setting By**

Allow you to set DRAM timing from BIOS or Manual

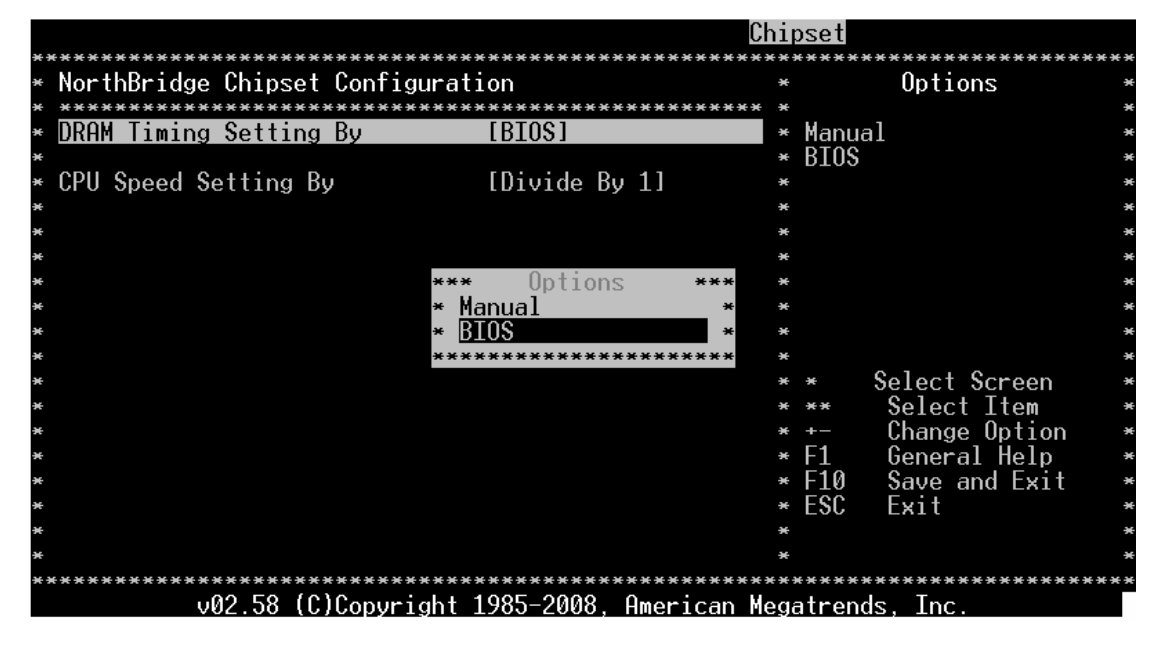

## **CPU Speed Setting by**

Allow you to regulate CPU speed.

|                                        |                                        | Chipset            |                                        |        |
|----------------------------------------|----------------------------------------|--------------------|----------------------------------------|--------|
| * NorthBridge Chipset Configu          | uration                                | *                  | Options                                | ;<br>; |
| * ************************************ | rstns1                                 | ****** *<br>* Niu  | uide Ru 1                              | •      |
| *                                      |                                        | * Div              | vide By 2                              | ÷      |
| * CPU Speed Setting By                 | [Divide By 1]                          | * Div              | vide By 3<br>vide By 4                 | •      |
| *                                      | * Divide By 1                          | * * Div            | vide By 5                              | •      |
| *                                      | * Divide By 2                          | * * Div            | vide By 6                              | •      |
| * *                                    | * Divide By 5<br>* Divide By 4         | * * Div            | vide By 8                              | •      |
| *                                      | * Divide By 5                          | * *                |                                        | •      |
| *                                      | * Divide By 6<br>* Divide By 7         | * *                | Select Screen                          | •      |
| *                                      | * Divide By 8                          | * * **             | Select Item                            | •      |
| *                                      | ***************                        | ***** * +-<br>* F1 | Change Uption<br>General Help          | •      |
| *                                      |                                        | * F1               | Save and Exit                          | ÷      |
| *                                      |                                        | * ES(              | ; Exit                                 | •      |
| *                                      |                                        | *                  |                                        | ÷      |
| ************************************** | ************************************** |                    | ************************************** | ****   |
| V02.J0 (C/COPYFI                       | JIIL 1703-2000, HWer                   | ICan riegatre      | inus, inc.                             |        |

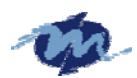

#### 1.6.2 SouthBridge Configuration

You can use this screen to select options for the South Bridge Configuration. South Bridge is a chipset on the motherboard that controls the basic I/O functions,. Use the up and down. <Arrow> keys to select an item. Use the <Plus> and <Minus> keys to change the value of the selected option.

### P.O. S. T Forward, To

This allow you to set the P.O.S.T Forward to COM1 port and then the post will display on the screen which connect with COM1

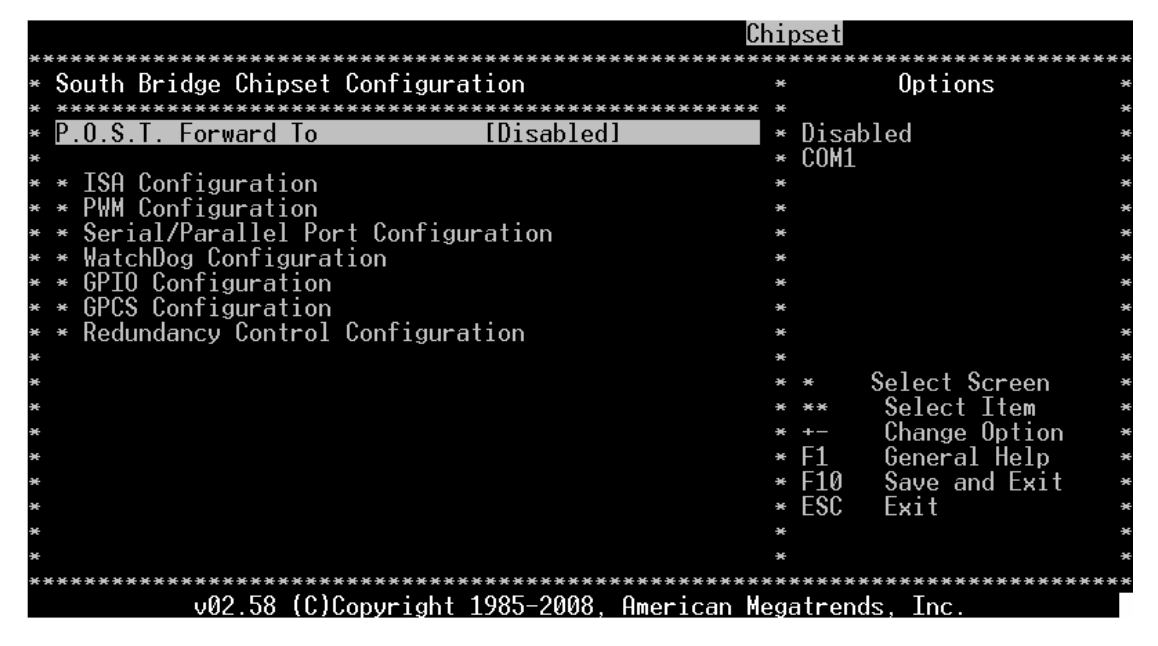

### **ISA** Configuration

This allows you to set the ISA bus frequency and to select the clock value of I/O and Memory.

| _                  |                    |                              | Chipset      |                 |                    |
|--------------------|--------------------|------------------------------|--------------|-----------------|--------------------|
| *****              | *************      | *************                | ***********  | *************** | <del>* * * *</del> |
| * <u>ISA Clock</u> |                    | <u>.8.3MHz]</u>              | *            | Options         | ×                  |
| * ISA 16bits I/O   | wait-state         | [1 clock]                    | ×            |                 | ×                  |
| ∗ ISA 8bits I/O w  | ait-state          | [4 clock]                    | * 8.3M       | Hz              | ×                  |
| * ISA 16bits Memo  | ory wait−state 🗌   | [1 clock]                    | * 16.6       | MHz             | ×                  |
| * ISA 8bits Memor  | y wait-state       | [4 clock]                    | *            |                 | ×                  |
| ×                  |                    |                              | *            |                 | ×                  |
| ×                  |                    |                              | *            |                 | ×                  |
| *                  |                    |                              | *            |                 | ×                  |
| ×                  |                    |                              | *            |                 | ×                  |
| ×                  |                    |                              | *            |                 | ×                  |
| *                  |                    |                              | *            |                 | ×                  |
| *                  |                    |                              | *            |                 | ×                  |
| *                  |                    |                              | * *          | Select Screen   | ×                  |
| ×                  |                    |                              | * **         | Select Item     | ×                  |
| ×                  |                    |                              | * +-         | Change Option   | ×                  |
| ×                  |                    |                              | * F1         | General Help    | ×                  |
| ×                  |                    |                              | * F10        | Save and Exit   | ×                  |
| *                  |                    |                              | * ESC        | Exit            | ж                  |
| *                  |                    |                              | *            |                 | ж                  |
| *                  |                    |                              | *            |                 | ж                  |
| *******            | *****              | ******                       | **********   | *******         | • <del>* * *</del> |
| v02.5              | 58 (C)Copyright 19 | <del>)85-2008, Amer</del> ia | can Megatren | ds, Inc.        |                    |
|                    |                    |                              |              | Cotum for AMID  |                    |

Setup for AMIBIOS

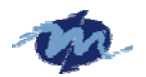

# **PWM Configuration**

This option allows you indicate the PWM to Internal or External clock.

|    |                                                          | C                    | hip | pset                              |     |  |  |
|----|----------------------------------------------------------|----------------------|-----|-----------------------------------|-----|--|--|
| ** | **************************                               | ******************   | *** | *********************             | *** |  |  |
| ×  | PWM Timer0                                               | [Internal 1.19MHz]   | ×   | Options                           | ×   |  |  |
| ×  | PWM Timer1                                               | [Internal 1.19MHz]   | ×   |                                   | ×   |  |  |
| ×  | PWM Timer2                                               | [Internal 1.19MHz]   | ×   | Internal 1.19MHz                  | ×   |  |  |
| ×  |                                                          |                      | ×   | External clock                    | ×   |  |  |
| ×  |                                                          |                      | ×   |                                   | ×   |  |  |
| ×  |                                                          |                      | ×   |                                   | ×   |  |  |
| ×  |                                                          |                      | ×   |                                   | ×   |  |  |
| ×  |                                                          |                      | ×   |                                   | ×   |  |  |
| ×  |                                                          | *** Options ***      | ×   |                                   | ×   |  |  |
| ×  |                                                          | * Internal 1.19MHz * | ×   |                                   | ×   |  |  |
| ×  |                                                          | * External clock *   | ×   |                                   | ×   |  |  |
| ×  |                                                          | ******               | ×   |                                   | ×   |  |  |
| ×  |                                                          |                      | ×   | <ul> <li>Select Screen</li> </ul> | ×   |  |  |
| ×  |                                                          |                      | ×   | ** Select Item                    | ×   |  |  |
| ×  |                                                          |                      | ×   | +- Change Option                  | ×   |  |  |
| ×  |                                                          |                      | ×   | F1 General Help                   | ×   |  |  |
| ×  |                                                          |                      | ×   | F10 Save and Exit                 | ×   |  |  |
| ×  |                                                          |                      | ×   | ESC Exit                          | ×   |  |  |
| ×  |                                                          |                      | ×   |                                   | ×   |  |  |
| ×  |                                                          |                      | ×   |                                   | ×   |  |  |
| ж× | ******                                                   | ********             | *** | ********                          | *** |  |  |
|    | v02.58 (C)Copyright 1985-2008, American Megatrends, Inc. |                      |     |                                   |     |  |  |

### Serial/Parallel Port Configuration

This option specifies the serial port address and the parallel port mode and select the IRQ of Serial/Parallel Port.

| Option   | Description                                                                                                    |
|----------|----------------------------------------------------------------------------------------------------|
| Disabled | Set this value to prevent the serial port from accessing any system resources. When this option is set to <i>Displued</i> the serial port physically becomes unavailable.                                                                                                    |
| 3F8/IRQ4 | Set to <i>Distorter</i> , the serial port physically becomes unavailable.<br>Set this value to allow the serial port to use 3F8 as its I/O port address and IRQ 4 for the<br>interrupt address. This is the default setting. The majority of serial port 1 or COM1 ports on<br>computer systems use IRQ4 and I/O Port 3F8 as the standard setting. The most common serial<br>device connected to this port is a mouse. If the system will not use a serial device, it is best to set |
|          | this port to Disabled.                                                                                                    |
| 2F8/IRQ3 | Set this value to allow the serial port to use 2F8 as its I/O port address and IRQ 3 for the<br>interrupt address. If the system will not use a serial device, it is best to set this port to <i>Disabled</i> .                                                                                                    |
| 3E8/IRQ4 | Set this value to allow the serial port to use 3E8 as its I/O port address and IRQ 4 for the<br>interrupt address. If the system will not use a serial device, it is best to set this port to <i>Disabled</i> .                                                                                                    |
| 2E8/IRQ3 | Set this value to allow the serial port to use 2E8 as its I/O port address and IRQ 3 for the interrupt address. If the system will not use a serial device, it is best to set this port to <i>Disabled</i> .                                                                                                    |

| Option   | Description                                                                                       |  |  |  |
|----------|---------------------------------------------------------------------------------------------------|--|--|--|
| Disabled | Set this value to prevent the parallel port from accessing any system resources. When the value   |  |  |  |
|          | of this option is set to Disabled, the printer port becomes unavailable.                          |  |  |  |
| 378      | Set this value to allow the parallel port to use 378 as its I/O port address. This is the default |  |  |  |
|          | setting. The majority of parallel ports on computer systems use IRQ7 and I/O Port 378H as the     |  |  |  |
|          | standard setting.                                                                                 |  |  |  |
| 278      | Set this value to allow the parallel port to use 278 as its I/O port address.                     |  |  |  |

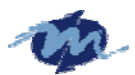

| Option         | Description                                                                                                    |
|----------------|----------------------------------------------------------------------------------------------------|
| Normal         | Set this value to allow the standard parallel port mode to be used. This is the default setting.                                                                                                    |
| Bi-Directional | Set this value to allow data to be sent to and received from the parallel port.                                                                                                    |
| EPP            | The parallel port can be used with devices that adhere to the Enhanced Parallel Port (EPP)<br>specification. EPP uses the existing parallel port signals to provide asymmetric bi-directional<br>data transfer driven by the host device.                        |
| ECP            | The parallel port can be used with devices that adhere to the Extended Capabilities Port (ECP)<br>specification. ECP uses the DMA protocol to achieve data transfer rates up to 2.5 Megabits per<br>second. ECP provides symmetric bi-directional communication. |

| Option                                                                                      | Description                                                                               |
|---------------------------------------------------------------------------------------------|-------------------------------------------------------------------------------------------|
| 5                                                                                           | Set this value to allow the serial port to use Interrupt 3.                               |
| 7 Set this value to allow the serial port to use Interrupt 7. This is the default setting." |                                                                                           |
|                                                                                             | of parallel ports on computer systems use IRQ7 and I/O Port 378H as the standard setting. |

|                                         |                          | Chipset                  |                |
|-----------------------------------------|--------------------------|--------------------------|----------------|
| *********************                   | *******************      | ************************ | <del>***</del> |
| * SB Serial Port 1                      | [3F8]                    | * Options                | ×              |
| <ul> <li>Serial Port IRQ 1</li> </ul>   | [IRQ4]                   | *                        | ×              |
| <ul> <li>Serial Port Boud Ra</li> </ul> | te [115200 BPS]          | * Disabled               | ×              |
| ∗ PWM & COM2 Pin Select                 | ISB Serial Port 2        | ] * 378                  | ×              |
| ∗ SB Serial Port 2                      | [2F8]                    | * 278                    | ×              |
| <ul> <li>Serial Port IRQ 2</li> </ul>   | [IRQ3]                   | *                        | ×              |
| <ul> <li>Serial Port Boud Ra</li> </ul> | te [115200 BPS]          | *                        | ×              |
| ∗ SB Serial Port 3                      | [3E8]                    | *                        | ×              |
| <ul> <li>* Serial Port IRQ 3</li> </ul> | [IRQ10]                  | *                        | ×              |
| <ul> <li>Serial Port Boud Ra</li> </ul> | te [115200 BPS]          | *                        | ×              |
| ∗ SB Serial Port 4                      | [2E8]                    | *                        | ×              |
| <ul> <li>* Serial Port IRQ 4</li> </ul> | [IRQ11]                  | *                        | ×              |
| * Serial Port Boud Ra                   | te [115200 BPS]          | * *    Select Screen     | ×              |
| * SB Parallel Port Address              | [378]                    | * ** Select Item         | ×              |
| <ul> <li>Parallel Port Mode</li> </ul>  | [BPP]                    | * +- Change Option       | ×              |
| * Parallel Port IRQ                     | [IRQ7]                   | ∗F1 General Help         | ×              |
| ×                                       |                          | * F10 Save and Exit      | ×              |
| ×                                       |                          | * ESC Exit               | ×              |
| ×                                       |                          | ×                        | ×              |
| ×                                       |                          | ×                        | ×              |
| *******************                     | ******                   | **********               | •***           |
| v02.58 (C)Copy                          | right 1985–2008, America | n Megatrends, Inc.       |                |
|                                         |                          |                          |                |

### WatchDog Configuration

This option allows you to stop or abort motion on all axes if an application dies. The way to set this up is via an application watchdog. This is where an application sets a value to a specific controller field. The controller monitors that field and will stop and/or abort all motion if the application fails to set the value of the watchdog field.

### Watchdog Function

This option allows you to Disable or Enable the time-out function of watchdog timer.

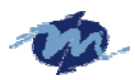

|    |                         |                          | Chipset   |                  |                |
|----|-------------------------|--------------------------|-----------|------------------|----------------|
| *1 | *********************** | *********************    | ********  | **************** | <del>***</del> |
| ×  | WatchDog 0 Function     | [Enabled]                | ×         | Options          | ×              |
| ×  | WatchDog 0 Signal Se    | elect [Reset]            | *         |                  | ×              |
| ×  | WatchDog 0 Timer        | [64 Sec]                 | * Ena     | bled             | ×              |
| ×  | WatchDog 1 Function     | [Disabled]               | * Dis     | abled            | ×              |
| ×  |                         |                          | ×         |                  | ×              |
| ×  |                         |                          | *         |                  | ×              |
| ×  |                         |                          | ×         |                  | ×              |
| ×  |                         |                          | *         |                  | ×              |
| ×  |                         |                          | *         |                  | ×              |
| ×  |                         |                          | *         |                  | ×              |
| ×  |                         |                          | *         |                  | ×              |
| ×  |                         |                          | *         |                  | ×              |
| ×  |                         |                          | * *       | Select Screen    | ×              |
| ×  |                         |                          | * **      | Select Item      | ×              |
| ×  |                         |                          | * +-      | Change Option    | ×              |
| ×  |                         |                          | * F1      | General Help     | ×              |
| ×  |                         |                          | * F10     | Save and Exit    | ×              |
| ×  |                         |                          | * ESC     | Exit             | ×              |
| ×  |                         |                          | *         |                  | ×              |
| ×  |                         |                          | *         |                  | ×              |
| ×  | **********              | ******                   | *******   | ********         | •***           |
|    | v02.58 (C)Copyr         | ight 1985-2008, Americar | n Megatre | nds, Inc.        |                |

### Watchdog Signal Select

This defines the action that will be undertaken once the watchdog has timed out. The action can be either RESET, NMI or IRQ 3/4/5/6/7/9/10/11/12/14/15.

|    |                                         |                |            | C              | hip  | oset                                    |                |
|----|-----------------------------------------|----------------|------------|----------------|------|-----------------------------------------|----------------|
| *) | *************************************** | *******        | ********** | ********       | **)  | *************************************** | <del>(**</del> |
| ×  | WatchDog V Function                     |                | [Enabled]  |                | ×    | Uptions                                 | ×              |
| ×  | WatchDog 0 Signal                       | <u>Sele</u> ct | lResetJ    |                | ×    |                                         | ×              |
| ×  | WatchDog 0 Timer                        | ***            | Options    | ***            | ×    | IRQ3                                    | ×              |
| ×  | WatchDog 1 Function                     | * IR           | 203        | *              | ×    | IRO4                                    | ×              |
| ×  |                                         | * IR           | 204        | *              | ×    | IRÔ5                                    | ×              |
| ×  |                                         | * TR           | กร่        | *              | ×    | TRÌĞ                                    | ×              |
| ×  |                                         | * TR           | ĨĨĂ        | *              | ×    | TRÔ7                                    | ×              |
| ×  |                                         | * TR           | ìňž        | *              | ×    | TRN9                                    | ×              |
| ¥  |                                         | * TR           | h          | *              | ¥    | TRÔIO                                   | ¥              |
| 1  |                                         | - IN<br>- TD   | ้อ้าด      | *              | *    | TD011                                   | *              |
|    |                                         |                |            | *              |      |                                         |                |
| *  |                                         | * 10           |            | *              | *    | IRUIZ                                   | *              |
| ×  |                                         | * 16           |            | *              | ×    |                                         | ×              |
| ×  |                                         | * <u>T</u> R   | Q14        | *              | ×    | <ul> <li>Select Screen</li> </ul>       | ×              |
| ×  |                                         | * IR           | 2015       | *              | ×    | ** Select Item                          | ×              |
| ×  |                                         | * NM           | II         | *              | ×    | +- Change Option                        | ×              |
| ×  |                                         | * Re           | eset       | *              | ×    | F1 General Help                         | ×              |
| ×  |                                         | ****           | ********   | *****          | ×    | F10 Save and Exit                       | ×              |
| ×  |                                         |                |            |                | ×    | FSC Fxit                                | ×              |
| ×  |                                         |                |            |                | ×    |                                         | ×              |
| ×  |                                         |                |            |                | ×    |                                         | ×              |
| ** | ******                                  | *******        | ********   | ********       | **)  | ******                                  | <del>(**</del> |
|    | v02 58 (C)Co                            | nuriaht 1      | 985-2008   | American M     | eda  | atrends Inc                             |                |
|    | VOL.00 (0700                            | суг тангс т    |            | Inner reunt fr | - gi |                                         |                |

### Watchdog Timer

Choose the time-out period 1/2/4/8/16/32/64/128/256 seconds. The watchdog timer is a down timer. If set to 16 seconds it will count down to 0 and invoke a RESET, NMI or IRQ. If during the countdown period the watchdog receives a reset signal it aborts the countdown and starts a new countdown sequence from 16.

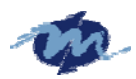

| _  |                                         |                             | C        | hipset |                    |      |
|----|-----------------------------------------|-----------------------------|----------|--------|--------------------|------|
| ** | *************************************** | ******                      | ******   | *****  | ****************** | **** |
| ×  | WatchDog 0 Function                     | lEnabledJ                   |          | ×      | Options            | ×    |
| ×  | WatchDog 0 Signal S                     | Select [Reset]              |          | ×      |                    | ×    |
| ×  | WatchDog 0 Timer                        | [64 Sec]                    |          | * 1 \$ | lec                | ×    |
| ×  | WatchDog 1 Function                     | [Disabled]                  |          | * 2 \$ | ec                 | ×    |
| ×  |                                         | *** Options                 | ***      | * 4 S  | ec                 | ×    |
| ×  |                                         | * 1 Sec                     | *        | * 8 S  | lec                | ×    |
| ×  |                                         | * 2 Sec                     | *        | * 16   | Sec                | ×    |
| ×  |                                         | * 4 Sec                     | *        | * 32   | Sec                | ×    |
| ×  |                                         | * 8 Sec                     | *        | * 64   | Sec                | ×    |
| ×  |                                         | * 16 Sec                    | *        | * 128  | Sec                | ×    |
| ×  |                                         | * 32 Sec                    | *        | * 256  | Sec                | ×    |
| ×  |                                         | * <mark>64 Sec</mark>       | *        | ×      |                    | ×    |
| ×  |                                         | * 128 Sec                   | *        | * *    | Select Screen      | ×    |
| ×  |                                         | * 256 Sec                   | *        | * **   | Select Item        | ×    |
| ×  |                                         | * 512 Sec                   | *        | * +-   | Change Option      | ×    |
| ×  |                                         | ********                    | *****    | * F1   | General Help       | ×    |
| ×  |                                         |                             |          | * F10  | Save and Exit      | ×    |
| ×  |                                         |                             |          | * ESC  | Exit               | ×    |
| ×  |                                         |                             |          | ×      |                    | ×    |
| ×  |                                         |                             |          | ×      |                    | ×    |
| ** | *******                                 | ***************             | *******  | *****  | *************      | **** |
|    | v02.58 (C)Copy                          | <u>yright 1985–2008, Am</u> | erican M | egatre | nds, Inc.          |      |
|    |                                         |                             |          |        |                    |      |

### **GPIO Configuration**

|   |                                    |                       | <u>Chipset</u> |               |                    |
|---|------------------------------------|-----------------------|----------------|---------------|--------------------|
| × | *****                              | ****************      | ******         | *****         | <del>***</del>     |
| × | GPIO PORTØ 78H [0700]              | [IIIIIII]             | ×              | Options       | ×                  |
| × | GPIO PORT1 79H [1710]              |                       | ×              |               | ×                  |
| × | GPIO PORT2 7AH [2720]              | [IIIIIII]             | * III          | IIIII         | ×                  |
| × | PORT3 & SPI Pin Select             | [GPIO PORT3]          | * III          | IIII0         | ×                  |
| × | GPIO PORT3 7BH [3730]              | I [IIIIIII]           | * III          | III00         | ×                  |
| × | PORT4 & COM1 Pin Select            | [SB Serial Port 1]    | * III          | 11000         | ×                  |
| × |                                    |                       | * III          | 10000         | ×                  |
| × |                                    |                       | * III          | 00000         | ×                  |
| × |                                    |                       | * IIO          | 00000         | ×                  |
| × |                                    |                       | * IOO          | 00000         | ×                  |
| × |                                    |                       | * 000          | 00000         | ×                  |
| × |                                    |                       | ×              |               | ×                  |
| × |                                    |                       | * *            | Select Screen | ×                  |
| × |                                    |                       | * **           | Select Item   | ×                  |
| × |                                    |                       | * +-           | Change Option | ×                  |
| × |                                    |                       | * F1           | General Help  | ×                  |
| × |                                    |                       | * F10          | Save and Exit | ×                  |
| × |                                    |                       | * ESC          | Exit          | ×                  |
| × |                                    |                       | *              |               | ×                  |
| × |                                    |                       | ×              |               | ×                  |
| × | ********************************** | ******                | ******         | *****         | • <del>* * *</del> |
|   | v02.58 (C)Copyright                | t 1985-2008. American | Megatre        | nds. Inc.     |                    |

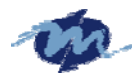

|                                                                                                    | Chipset                                                                                                    |                                         |
|----------------------------------------------------------------------------------------------------|----------------------------------------------------------------------------------------------------|-----------------------------------------|
| * GPIO PORT0 78H [0700] [IIIIIII]<br>* GPIO PORT1 79H [1710] [IIIIIIII]<br>* GPIO PORT2 7AH [2720] [IIIIIIII]<br>* PORT3 & SPI Pin Select [GPIO PORT3]<br>* GPIO PORT3 7BH [373<br>*** Options ***<br>* PORT4 & COM1 Pin Select * IIIIIII<br>* IIIIII00<br>* IIIII000<br>* IIII0000<br>* IIII0000<br>* IIII0000<br>* * 0000000<br>* * 0000000<br>* * * * * * * * * * * * * * * * * * * | <pre>* Options * * IIIIIII * IIIIIII * IIIIII0 * IIII000 * III00000 * III000000 * II000000 * * * * Select Screen *** Select Item * +- Change Option * F1 General Help * F10 Save and Exit * ESC Exit *</pre> | * * * * * * * * * * * * * * * * * * * * |
| **** 0ptions ***                                                                                                    | * Megatrends, Inc. Chipset Chipset SPI Bus GPI0 PORT3 * * * * * * * * * * * * * * * * * * *                                                                                                    | ***                                     |
| * SPI Bus *<br>* GPIO PORT3 *<br>* *********************************                                                                                                    | *<br>*<br>* * Select Screen<br>* * Select Item<br>* +- Change Option<br>* F1 General Help<br>* F10 Save and Exit<br>* ESC Exit                                                                               | *<br>*<br>*<br>*<br>*                   |

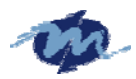

|                           |                                                                                                    | Chi            | pset                                                                           |        |
|---------------------------|----------------------------------------------------------------------------------------------------|----------------|--------------------------------------------------------------------------------|--------|
| * * * * * * * * * * * * * | GPIO PORTØ 78H [Ø700] [IIIIIII]<br>GPIO PORTI 79H [1710] [IIIIIII]<br>GPIO PORT2 7AH [2720] [IIIIIII]<br>PORT3 & SPI Pin Select [GPIO PORT3]<br>GPIO PORT3 7BH [3730] [IIIIIII]<br>PORT4 & COM1 Pin Select [SB Serial Port 1]<br>*** Options ***<br>* SB Serial Port 1 *<br>* GPIO PORT4 * | ************** | Options<br>SB Serial Port 1<br>GPIO PORT4<br>* Select Screen<br>** Select Item | ****** |
| ×                         |                                                                                                    | *              | F1 General Help                                                                | ×      |
| ×                         |                                                                                                    | *              | F10 Save and Exit                                                              | ×      |
| ¥                         |                                                                                                    | ×              |                                                                                | ×      |
| *                         | *******                                                                                                    | *              | ******                                                                         | *      |
|                           | v02.58 (C)Copyright 1985-2008, American №                                                                                                    | leg            | atrends, Inc.                                                                  |        |

Allow you select the functions and what sensors or devices, if any, are connected to it. GPIO port 0,1 and 2 are always free for use normally. If your system does not use external RTC and SPI, GPIO port 3 is also free for use. Developer also can disable COM1 to select GPIO port 4. The actual free GPIO pins depend on your system. Please check it before using GPIO.

### **GPCS Configuration**

This option allow you to set address for Flash Disk devices as below Instruction Step1: Select "GPCS0 Command" to "MEMR/W 8bit" Step2: Select "GPCS0 Start Address" to "0E0000 HEX" Step3: Select "GPCS0 Size" to "64 KBYTE" Step4: Select "GPCS1 Command" to "IOW 8bit" Step5: Select "GPCS1 Start Address" to "000100 HEX" Step6: Select "GPCS1 Size" to "2 BYTE"

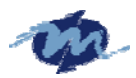

|                                                                                                    |                                                                                                    | Chipset                                                                                                    |
|----------------------------------------------------------------------------------------------------|----------------------------------------------------------------------------------------------------|----------------------------------------------------------------------------------------------------|
| * GPCS0 Function<br>* GPCS0 Command<br>* GPCS0 Start Address<br>* GPCS0 Mask Compare Bit<br>* GPCS1 Function<br>*<br>*<br>*<br>*                                                                                                    | [Enabled]<br>[MEMR/W 8bit]<br>[000C8000]<br>[FFFFC000]<br>[Disabled]                                                                                                    | Chipset<br>* Options *<br>* Enabled *<br>* Disabled *<br>* * * *<br>* * * *<br>* * * Select Screen *<br>* * Select Item *<br>* * Select Item *<br>* +- Change Option *<br>* F1 General Help *<br>* F10 Save and Exit *<br>* ESC Exit *                                                                                                    |
| *<br>v02.58 (C)Copyrigh<br>_                                                                                                    | t 1985–2008, Americar                                                                                                    | * ************************************                                                                                                    |
| * GPCS0 Function<br>* GPCS0 Command<br>* GPCS0 Start Address<br>* GPCS0 Mask Compare Bit<br>* GPCS1 Function<br>*<br>*<br>*<br>*                                                                                                    | [Enabled]<br>[MEMR/W 8bit]<br>[000C8000]<br>[FFFFC000]<br>[Disabled]<br>*** Options ***                                                                                                    | * Options<br>* Enabled<br>* Disabled<br>* *                                                                                                    |
| * * * *<br>* *<br>* *<br>* *<br>* *<br>* *                                                                                                    | • Disabled                                                                                                    | * * Select Screen<br>* * Select Item<br>* +- Change Option<br>* F1 General Help<br>* F10 Save and Exit<br>* ESC Exit<br>*                                                                                                    |
| **************************************                                                                                                    | t 1985-2008, American                                                                                                    | •*************************************                                                                                                    |
|                                                                                                    | ****                                                                                                    | <u>Chipset</u>                                                                                                    |
| <pre>     GPCS0 Function     GPCS0 Command     GPCS0 Start Address     GPCS0 Mask Compare Bit*     GPCS1 Function     *     *     *     *     *     *     *     *     *     *     *     *     *     *     *     *     *     *     *     *     *     *     *     *     *     *     *     *     *     *     *     *     *     *     *     *     *     *     *     *     *     *     *     *     *     *     *     *     *     *     *     *     *     *     *     *     *     *     *     *     *     *     *     *     *     *     *     *     *     *     *     *     *     *     *     *     *     *     *     *     *     *     *     *     *     *     *     *     *     *     *     *     *     *     *     *     *     *     *     *     *     *     *     *     *     *     *     *     *     *     *     *     *     *     *     *     *     *     *     *     *     *     *     *     *     *     *     *     *     *     *     *     *     *     *     *     *     *     *     *     *     *     *     *     *     *     *     *     *     *     *     *     *     *     *     *     *     *     *     *     *     *     *     *     *     *     *     *     *     *     *     *     *     *     *     *     *     *     *     *     *     *     *     *     *     *     *     *     *     *     *     *     *     *     *     *     *     *     *     *     *     *     *     *     *     *     *     *     *     *     *     *     *     *     *     *     *     *     *     *     *     *     *     *     *     *     *     *     *     *     *     *     *     *     *     *     *     *     *     *     *     *     *     *     *     *     *     *     *     *     *     *     *     *     *     *     *     *     *     *     *     *     *     *     *     *     *     *     *     *     *     *     *     *     *     *     *     *     *     *     *     *     *     *     *     *     *     *     *     *     *     *     *     *     *     *     *     *     *     *     *     *     *     *     *     *     *     *     *     *     *     *     *     *     *     *     *     *     *     *     *     *</pre> | <pre>[Enabled]<br/>[MEMR/W 8bit]<br/>[000C8000]<br/>*** Options ***<br/>MEMR 8bit *<br/>MEMR 16bit *<br/>MEMW 8bit *<br/>MEMW 16bit *<br/>MEMR/W 8bit *<br/>IOR 8bit *<br/>IOR 16bit *<br/>IOR 16bit *<br/>IOW 16bit *<br/>IOR 16bit *<br/>IOW 16bit *</pre> | <ul> <li>Options</li> <li>MEMR 8bit</li> <li>MEMR 16bit</li> <li>MEMW 8bit</li> <li>MEMW 16bit</li> <li>MEMW 16bit</li> <li>MEMR/W 8bit</li> <li>MEMR/W 16bit</li> <li>IOR 8bit</li> <li>IOR 16bit</li> <li>IOW 8bit</li> <li>* Select Screen</li> <li>* Select Item</li> <li>* - Change 0ption</li> <li>* F1 General Help</li> <li>* F10 Save and Exit</li> <li>* ESC Exit</li> <li>*</li> </ul> |
| v02.58 (U)Copyrigh                                                                                                    | n 1985-2008, Hmericar                                                                                                    | n Megatrends, Inc.<br>Setup for AMIBIOS                                                                                                    |

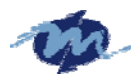

|                                               |                                                                                                    |                                                                                                    | Chipset                                                                                                    |                                                                       |                                                                                           |
|-----------------------------------------------|----------------------------------------------------------------------------------------------------|----------------------------------------------------------------------------------------------------|----------------------------------------------------------------------------------------------------|-----------------------------------------------------------------------|-------------------------------------------------------------------------------------------|
| **                                            | CPCS0 Eunction                                                                                                    | :*************************************                                                              | ********                                                                                                    | **************                                                        | ****                                                                                      |
| *                                             | GPCS0 Command                                                                                                    | [MEMR/W 8hit]                                                                                       | *                                                                                                    |                                                                       | *                                                                                         |
| ×                                             | GPCS0 Start Address                                                                                                 | [000C8000]                                                                                          | *                                                                                                    |                                                                       | ×                                                                                         |
| ×                                             | GPCS0 Mask Compare B                                                                                                | it [FFFFC000]                                                                                       | *                                                                                                    |                                                                       | ×                                                                                         |
| ×                                             | GPCS1 Function                                                                                                    | [Disabled]                                                                                          | *                                                                                                    |                                                                       | ×                                                                                         |
| ×                                             |                                                                                                    |                                                                                                    | ×                                                                                                    |                                                                       | ×                                                                                         |
| ×                                             |                                                                                                    |                                                                                                    | *                                                                                                    |                                                                       | ×                                                                                         |
| ×                                             |                                                                                                    |                                                                                                    | ×                                                                                                    |                                                                       | ×                                                                                         |
| *                                             |                                                                                                    |                                                                                                    | *                                                                                                    |                                                                       | ×                                                                                         |
| *                                             |                                                                                                    |                                                                                                    | *                                                                                                    |                                                                       | *                                                                                         |
| ÷                                             |                                                                                                    |                                                                                                    | *                                                                                                    |                                                                       | ÷                                                                                         |
| ×                                             |                                                                                                    |                                                                                                    | * *                                                                                                    | Select Screen                                                         | ×                                                                                         |
| ×                                             |                                                                                                    |                                                                                                    | * **                                                                                                    | Select Item                                                           | ×                                                                                         |
| ×                                             |                                                                                                    |                                                                                                    | * F1                                                                                                    | General Help                                                          | ×                                                                                         |
| ×                                             |                                                                                                    |                                                                                                    | * F10                                                                                                    | Save and Exit                                                         | ×                                                                                         |
| ×                                             |                                                                                                    |                                                                                                    | * ESC                                                                                                    | Exit                                                                  | ×                                                                                         |
| ×                                             |                                                                                                    |                                                                                                    | *                                                                                                    |                                                                       | ×                                                                                         |
| ×                                             |                                                                                                    |                                                                                                    | ×                                                                                                    |                                                                       | ×                                                                                         |
| *                                             |                                                                                                    |                                                                                                    | *                                                                                                    | *****                                                                 | *                                                                                         |
| **                                            | · ~ ~ ~ ~ ~ ~ ~ ~ ~ ~ ~ ~ ~ ~ ~ ~ ~ ~ ~                                                                             |                                                                                                    |                                                                                                    | de The                                                                | ~~~~                                                                                      |
|                                               | $\mu 02.58.(C)Conur$                                                                                                | 1001 1985-2008 4006123                                                                              | n Modatron                                                                                                    |                                                                       |                                                                                           |
|                                               | v02.58 (C)Copyr                                                                                                    | 1911 1985-2008. Hmerica                                                                             | in Medatren                                                                                                    |                                                                       |                                                                                           |
|                                               | v02.58 (C)Copyr                                                                                                    | 1dn1 1983-2008. HMerica                                                                             | n medanden<br>Chipset                                                                                                    |                                                                       |                                                                                           |
| **                                            | v02.58 (C)Copyr                                                                                                    | 1907 1965-2006. Hmerica                                                                             | n Medauren<br>Chipset                                                                                                    | *******                                                               | ****                                                                                      |
| <br>* *<br>*                                  | v02.58 (C)Copyr<br>GPCS0 Function<br>GPCS0 Command                                                                  | Idnt 1985-2008. Hmerica<br>[Enabled]<br>[MEMR/W 8bit1                                               | n_medatren<br>Chipset<br>**********                                                                                                    | ****                                                                  | ****                                                                                      |
| **                                            | v02.58 (C)Copyr<br>GPCS0 Function<br>GPCS0 Command<br>GPCS0 Start Address                                           | Enabled]<br>[MEMR/W 8bit]<br>[AQ0C8000]                                                             | n Megarren<br>Chipset<br>***********<br>*                                                                                                    | ****                                                                  | ****<br>*<br>*                                                                            |
| * * *                                         | v02.58 (C)Copyr<br>GPCS0 Function<br>GPCS0 Command<br>GPCS0 Start Address<br>GPCS0 Mask Compare B                   | [Enabled]<br>[Enabled]<br>[MEMR/W 8bit]<br>[000C8000]<br>Sit [FFFFC000]                             | n Hedatren<br>Chipset<br>**********<br>*<br>*<br>*                                                                                                    | ****                                                                  | ****<br>*<br>*                                                                            |
| * * * * *                                     | v02.58 (C)Copyr<br>GPCS0 Function<br>GPCS0 Command<br>GPCS0 Start Address<br>GPCS0 Mask Compare B<br>GPCS1 Function | [Enabled]<br>[MEMR/W 8bit]<br>[000C8000]<br>Sit [FFFFC000]<br>[Disabled]                            | Chipset                                                                                                    | ****                                                                  | ****<br>*<br>*<br>*<br>*                                                                  |
| * * * * * *                                   | v02.58 (C)Copyr<br>GPCS0 Function<br>GPCS0 Command<br>GPCS0 Start Address<br>GPCS0 Mask Compare B<br>GPCS1 Function | Idnt 1985-2008. Hmerica<br>[Enabled]<br>[MEMR/W 8bit]<br>[000C8000]<br>Sit [FFFFC000]<br>[Disabled] | h Hedatren<br>Chipset<br>************************************                                                                                                    | ****                                                                  | ****<br>*<br>*<br>*<br>*                                                                  |
| * * * * * * *                                 | v02.58 (C)Copyr<br>GPCS0 Function<br>GPCS0 Command<br>GPCS0 Start Address<br>GPCS0 Mask Compare B<br>GPCS1 Function | Idnt 1985-2008. Hmerica<br>[Enabled]<br>[MEMR/W 8bit]<br>[000C8000]<br>Sit [FFFFC000]<br>[Disabled] | h Hedatren                                                                                                    | *****                                                                 | ****<br>*<br>*<br>*<br>*<br>*                                                             |
| × × × × × × × × ×                             | v02.58 (C)Copyr<br>GPCS0 Function<br>GPCS0 Command<br>GPCS0 Start Address<br>GPCS0 Mask Compare B<br>GPCS1 Function | Idnt 1985-2008. Hmerica<br>[Enabled]<br>[MEMR/W 8bit]<br>[000C8000]<br>Sit [FFFFC000]<br>[Disabled] | h Hedatren                                                                                                    | ****                                                                  | ***<br>*<br>*<br>*<br>*<br>*                                                              |
| * * * * * * * * * * *                         | v02.58 (C)Copyr<br>GPCS0 Function<br>GPCS0 Command<br>GPCS0 Start Address<br>GPCS0 Mask Compare B<br>GPCS1 Function | [Enabled]<br>[MEMR/W 8bit]<br>[000C8000]<br>[Disabled]                                              | h Hedatren                                                                                                    | *****                                                                 | ****<br>*<br>*<br>*<br>*<br>*                                                             |
| <b>* * * * * * * * * * *</b> * * * * * * * *  | v02.58 (C)Copyr<br>GPCS0 Function<br>GPCS0 Command<br>GPCS0 Start Address<br>GPCS0 Mask Compare E<br>GPCS1 Function | [Enabled]<br>[MEMR/W 8bit]<br>[000C8000]<br>[It [FFFFC000]<br>[Disabled]                            | h Hedatien                                                                                                    | *****                                                                 | *****                                                                                     |
| * * * * * * * * * * * * *                     | v02.58 (C)Copyr<br>GPCS0 Function<br>GPCS0 Command<br>GPCS0 Start Address<br>GPCS0 Mask Compare E<br>GPCS1 Function | [Enabled]<br>[MEMR/W 8bit]<br>[000C8000]<br>Sit [FFFFC000]<br>[Disabled]                            | h Hedatien                                                                                                    | ****                                                                  | ***<br>* * * *<br>* * * * *<br>* * * *<br>* * *                                           |
| <b>* * * * * * * * * * * *</b> * * *          | v02.58 (C)Copyr<br>GPCS0 Function<br>GPCS0 Command<br>GPCS0 Start Address<br>GPCS0 Mask Compare E<br>GPCS1 Function | [Enabled]<br>[MEMR/W 8bit]<br>[000C8000]<br>Sit [FFFFC000]<br>[Disabled]                            | n Hedatien<br>Chipset<br>************************************                                                                                                    | Select Screen                                                         | ****<br>*<br>*<br>*<br>*<br>*<br>*<br>*<br>*<br>*<br>*<br>*<br>*<br>*<br>*<br>*<br>*<br>* |
| <b>*</b> * * * * * * * * * * * * * * * * * *  | v02.58 (C)Copyr<br>GPCS0 Function<br>GPCS0 Command<br>GPCS0 Start Address<br>GPCS0 Mask Compare E<br>GPCS1 Function | [Enabled]<br>[MEMR/W 8bit]<br>[000C8000]<br>Sit [FFFFC000]<br>[Disabled]                            | Chipset  Chipset Chipset Chipset Chip | Select Screen<br>Select Item                                          | ***<br>*<br>*<br>*<br>*<br>*<br>*<br>*<br>*<br>*<br>*<br>*<br>*<br>*<br>*<br>*<br>*<br>*  |
| <b>************</b>                           | v02.58 (C)Copyr<br>GPCS0 Function<br>GPCS0 Command<br>GPCS0 Start Address<br>GPCS0 Mask Compare E<br>GPCS1 Function | [Enabled]<br>[MEMR/W 8bit]<br>[000C8000]<br>Sit [FFFFC000]<br>[Disabled]                            | Chipset<br>************************************                                                                                                    | Select Screen<br>Select Item<br>General Help                          | ***************************************                                                   |
| <b>* * * * * * * * * * * * * * * *</b>        | v02.58 (C)Copyr<br>GPCS0 Function<br>GPCS0 Command<br>GPCS0 Start Address<br>GPCS0 Mask Compare E<br>GPCS1 Function | [Enabled]<br>[MEMR/W 8bit]<br>[000C8000]<br>Sit [FFFFC000]<br>[Disabled]                            | Chipset<br>************************************                                                                                                    | Select Screen<br>Select Item<br>General Help<br>Save and Exit         | ******                                                                                    |
| <b>* * * * * * * * * * * * * * * * *</b>      | v02.58 (C)Copyr<br>GPCS0 Function<br>GPCS0 Command<br>GPCS0 Start Address<br>GPCS0 Mask Compare E<br>GPCS1 Function | [Enabled]<br>[MEMR/W 8bit]<br>[000C8000]<br>Sit [FFFFC000]<br>[Disabled]                            | Chipset<br>************************************                                                                                                    | Select Screen<br>Select Item<br>General Help<br>Save and Exit<br>Exit | *****                                                                                     |
| <b>* * * * * * * * * * * * * * * * * *</b>    | v02.58 (C)Copyr<br>GPCS0 Function<br>GPCS0 Command<br>GPCS0 Start Address<br>GPCS0 Mask Compare E<br>GPCS1 Function | [Enabled]<br>[MEMR/W 8bit]<br>[000C8000]<br>Sit [FFFFC000]<br>[Disabled]                            | Chipset<br>************************************                                                                                                    | Select Screen<br>Select Item<br>General Help<br>Save and Exit<br>Exit | ***************************************                                                   |
| <b>**</b> * * * * * * * * * * * * * * * * * * | v02.58 (C)Copyr<br>GPCS0 Function<br>GPCS0 Command<br>GPCS0 Start Address<br>GPCS0 Mask Compare E<br>GPCS1 Function | [Enabled]<br>[MEMR/W 8bit]<br>[000C8000]<br>Sit [FFFFC000]<br>[Disabled]                            | Chipset<br>************************************                                                                                                    | Select Screen<br>Select Item<br>General Help<br>Save and Exit<br>Exit | ***************************************                                                   |
|                                               | v02.58 (C)Copyr<br>GPCS0 Function<br>GPCS0 Command<br>GPCS0 Start Address<br>GPCS0 Mask Compare E<br>GPCS1 Function | [Enabled]<br>[MEMR/W 8bit]<br>[000C8000]<br>Sit [FFFFC000]<br>[Disabled]                            | Chipset<br>************************************                                                                                                    | Select Screen<br>Select Item<br>General Help<br>Save and Exit<br>Exit | ***************************************                                                   |

Allow you to set the address of the Flash Disk device

### Redundancy Control Configuration

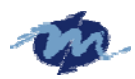

|                            |                                         | Chipset                      |       |
|----------------------------|-----------------------------------------|------------------------------|-------|
|                            | *************************************** | ******                       | ***** |
| * Dual Port 4KB SRHM       | IDisabled                               | * Uptions                    | ×     |
| * SB Serial Port 9         | [Disabled]                              | *                            | ×     |
| * WatchDog0 Condition      | lDisabledI                              | * Enabled                    | ×     |
| * WatchDog1 Condition      | [Disabled]                              | * Disabled                   | ×     |
| ★ Invalid OPCODE Condition | [Disabled]                              | ×                            | ×     |
| * KB/MS System Fail        | [Normal]                                | *                            | ×     |
| ∗ GPIO PORTØ System Fail   | [Normal]                                | ×                            | ×     |
| ∗ GPIO PORT1 System Fail   | [Normal]                                | ×                            | ×     |
| ∗ GPIO PORT2 System Fail   | [Normal]                                | *                            | ×     |
| * LPT PORT System Fail     | [Normal]                                | ×                            | ×     |
| * UART1 System Fail        | [Normal]                                | ×                            | ×     |
| * UART2 System Fail        | [Normal]                                | ×                            | ×     |
| * UART3 System Fail        | [Normal]                                | <pre>* * Select Screen</pre> | ×     |
| * UART4 System Fail        | [Normal]                                | * ** Select Item             | ×     |
| ×                          |                                         | * +- Change Option           | ×     |
| ×                          |                                         | * F1 General Help            | ×     |
| ×                          |                                         | * F10 Save and Exit          | ×     |
| ×                          |                                         | ∗ESC Exit                    | ×     |
| ×                          |                                         | ×                            | ×     |
| ×                          |                                         | *                            | ×     |
| ******                     | ******                                  | ******                       | ***** |
| v02.58 (C)Copyrig          | nt 1985-2008, Amer                      | rican Megatrends, Inc.       |       |

This option allow you to select the value on bellow devices to guarantee operational safety so that the event of failure on board, the currently-running functions can be transferred to additional board.

# 1.7 Exit

| _         | Main                                         | Advanced                                                                                                | PCIPnP                                                          | Boot               | Security          | Chi                                                                                           | pset                                                                                | Exit                                                                                             |                                                                            | ****                                         |
|-----------|----------------------------------------------|----------------------------------------------------------------------------------------------------|-----------------------------------------------------------------|--------------------|-------------------|-----------------------------------------------------------------------------------------------|-------------------------------------------------------------------------------------|--------------------------------------------------------------------------------------------------|----------------------------------------------------------------------------|----------------------------------------------|
| ********* | Main<br>Exit<br>Save<br>Disc<br>Disc<br>Load | Advanced<br>Options<br>Changes and E<br>ard Changes an<br>ard Changes<br>Optimal Defau<br>Failsafe Defa | PCIPnP<br>***********<br>xit<br>d Exit<br>d Exit<br>lts<br>ults | Boot<br>********** | Security          | Chi<br>**** *<br>*<br>*<br>*<br>*<br>*<br>*<br>*<br>*<br>*<br>*<br>*<br>*<br>*<br>*<br>*<br>* | pset<br>********<br>after<br>change<br>F10 ke<br>for th<br>* S<br>**<br>Enter<br>F1 | Exit<br>ystem<br>saving<br>s.<br>y can<br>is ope<br>elect<br>Select<br>Select<br>Go to<br>Genera | setup<br>the<br>be used<br>ration.<br>Screen<br>Item<br>Sub Screen<br>Help | ****<br>******<br>************************** |
| *         |                                              |                                                                                                    |                                                                 |                    |                   | *                                                                                             | F10                                                                                 | Save a                                                                                           | nd Exit                                                                    | *                                            |
| *         |                                              |                                                                                                    |                                                                 |                    |                   | *                                                                                             | 200                                                                                 |                                                                                                  |                                                                            | *                                            |
| *:        | *****                                        | *********************<br>v02.58 (                                                                       | <br>C)Copyrigh                                                  | t 1985-20          | <br>008, Americar | *****<br>n Meg                                                                                | *******<br>atrends                                                                  | ******<br>, Inc.                                                                                 | ****                                                                       | ****                                         |

### 1.7.1 Save Changes and Exit

As Once you finished the selections, this option will allow you to determine whether to accept the modifications or not. Select the "OK" to save the change and exit, if you select " NO", you will return to Setup utility.

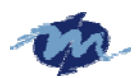

| _ Main Advanc                                                                                          | ed PCIPnP                              | Boot Secu                              | rity Chi                                | pset [                                                | Exit                                                                          | ******                        |
|----------------------------------------------------------------------------------------------------|----------------------------------------|----------------------------------------|-----------------------------------------|-------------------------------------------------------|-------------------------------------------------------------------------------|-------------------------------|
| * Exit Options<br>* *****************<br>* Save Changes a<br>* Discard Change<br>* Discard Change<br>* | nd Exit<br>s and Exit                  | ****                                   | *************************************** | Exit sy<br>after so<br>changes<br>F10 key<br>for this | stem setup<br>aving the<br>can be use<br>s operation                          | ed *                          |
| * Load Optimal D<br>* Load Failsafe<br>*<br>*<br>*                                                     | ************************************** | ************************************** | s and exit                              | *********<br>setup?<br>********                       | *<br>*<br>*<br>*                                                              | ه<br>ه<br>ه<br>ه<br>ه         |
| *<br>*<br>*<br>*<br>*                                                                                  |                                        | ****                                   | **************************************  | *******<br>Enter G<br>F1 G<br>F10 S<br>ESC E          | *ect Screen<br>elect Item<br>o to Sub So<br>eneral Help<br>ave and Ex:<br>xit | n *<br>creen *<br>o *<br>it * |
| v02.                                                                                                   | 58 (C)Copyright                        | 1985-2008, A                           | merican Meg                             | atrends,                                              | Inc.                                                                          | *****                         |

### 1.7.2 Discard Change and Exit

Select this option to exit the Setup without saving any change you have made in this session. Press "OK" will quit the Setup utility without saving any modifications. Press "NO" will return to Setup utility.

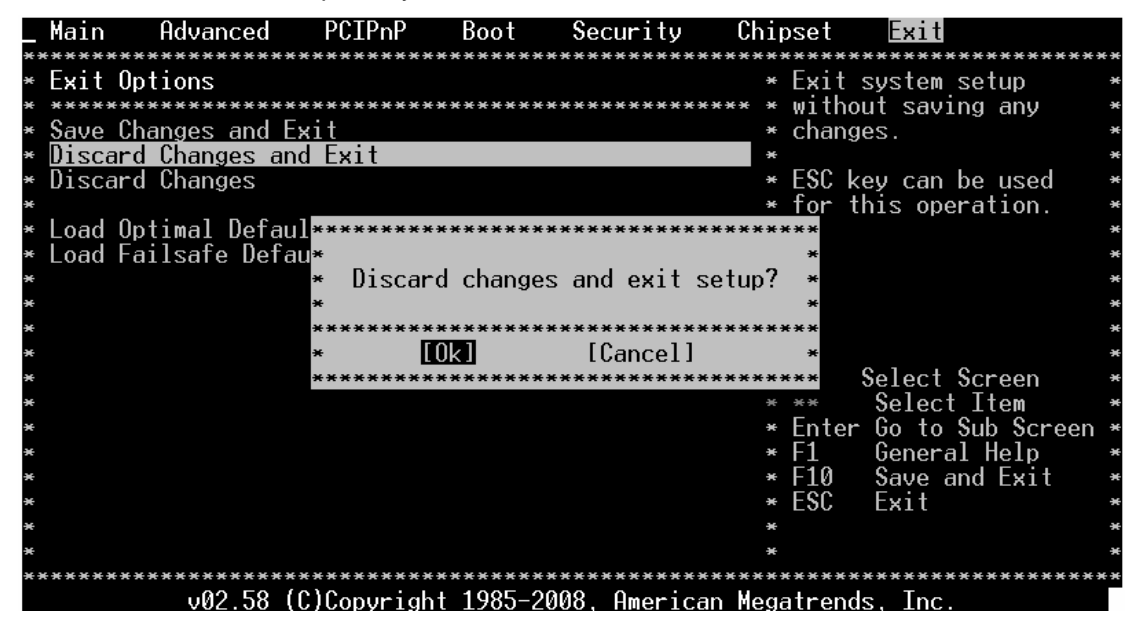

### 1.7.3 Discard Change

This option allows you to load the default values to your system configuration. These default settings will save the setup without making any permanent changes to the system configuration.

### **Discard Changes**

This option allows you to discard the selections you made and restore the previously saved value.

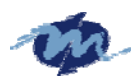

| _ Main f                                  | Idvanced                                       | PCIPnP                | Boot     | Security     | Chi            | oset                                 | Exit                                            |                               |
|-------------------------------------------|------------------------------------------------|-----------------------|----------|--------------|----------------|--------------------------------------|-------------------------------------------------|-------------------------------|
| * Exit Opti<br>* Save Char<br>* Discard ( | ions<br>nges and Exi<br>Changes and<br>Changes | t<br>Exit             | ****     | *****        | ****           | Discar<br>done s<br>the se<br>F7 key | rds chang<br>so far to<br>etup ques<br>v can be | es *<br>any of *<br>tions. *  |
| *                                         |                                                | _                     |          |              | ×              | for th                               | nis opera                                       | tion. *                       |
| * Load Upti<br>* Load Fail<br>*           | lmai Default<br>lsafe Defaul                   | s ******<br>ts *<br>* | Discard  | Changes?     | ****           |                                      |                                                 | *<br>*<br>*                   |
| *<br>*<br>*                               |                                                | ******<br>*<br>*****  | [Ok]     | [Cancel]     | ****<br>*<br>* | * (                                  | Select Sc                                       | reen *                        |
| *<br>*<br>*                               |                                                |                       |          |              | *              | **<br>Enter<br>F1                    | Select I<br>Go to Su<br>General                 | tem *<br>b Screen *<br>Help * |
| *                                         |                                                |                       |          |              | *              | F10<br>ESC                           | Save and<br>Exit                                | Exit *                        |
| *                                         |                                                |                       |          |              | *              |                                      |                                                 | н<br>н                        |
| *********                                 | v02.58 (C)                                     | Copyright             | 1985-200 | 08, American | Mega           | atrends                              | s, Inc.                                         | *******                       |

### 1.7.4 Load Optimal Defaults

This option allows you to load the default values to your system configuration. These default settings are optimal and enable all high performance features.

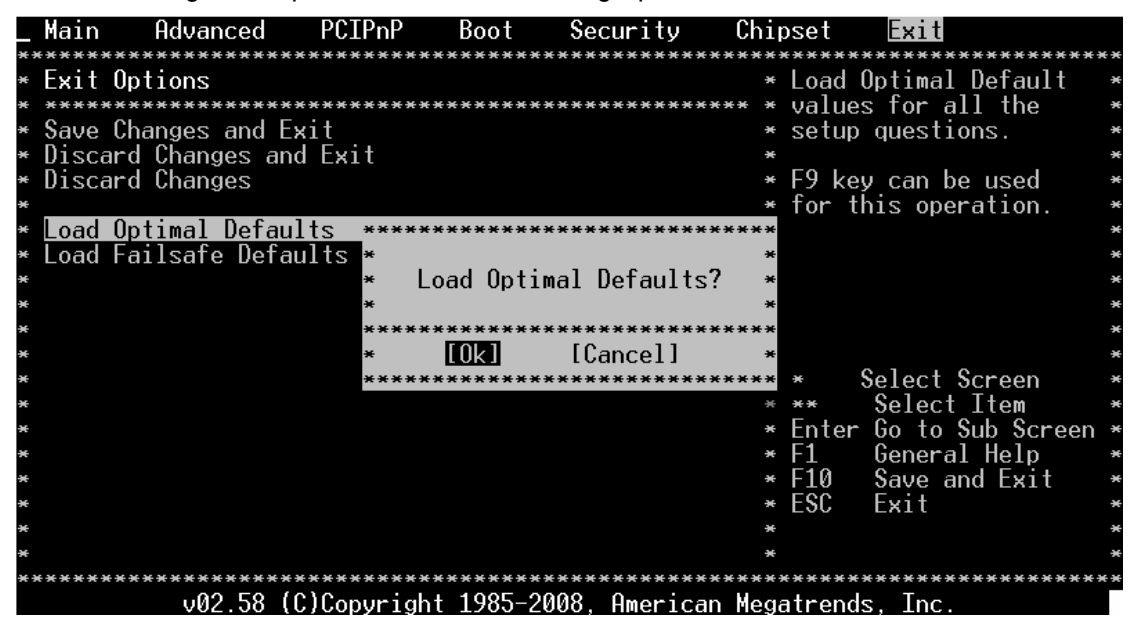

### 1.7.5 Load Failsafe Defaults

This option allows you to load the failsafe default values for each of the parameters on the Setup menus, which will provide the most stable performance setting.

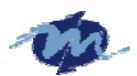

| -             | Main Ad                                              | vanced                                  | PCIPnP                                        | Boot           | Security     | Chip                                    | oset                                     | Exit                                                                        |                  |
|---------------|------------------------------------------------------|-----------------------------------------|-----------------------------------------------|----------------|--------------|-----------------------------------------|------------------------------------------|-----------------------------------------------------------------------------|------------------|
| * * * * * * * | Exit Optic<br>Save Chang<br>Discard Ch<br>Discard Ch | ins<br>ies and Ex<br>anges and<br>anges | **************<br>**************<br>d Exit    | ************** | ****         | *****<br>*<br>*****<br>*<br>*<br>*<br>* | Load<br>value<br>setup<br>F8 ke<br>for t | Failsafe Def<br>s for all th<br>questions.<br>y can be use<br>his operation | fault *          |
| * * * *       | Load Optim<br>Load Fails                             | al Defaul<br>afe Defau                  | <mark>lts</mark> *****<br>ilts *<br>* Lo<br>* | ad Failsa      | fe Defaults? | ****                                    |                                          |                                                                             | 3<br>3<br>3      |
| * * * *       |                                                      |                                         | ****)<br>*<br>*                               | [0k]           | [Cancel]     | ****                                    | *                                        | Select Scree                                                                | en *             |
| ^ * * *       |                                                      |                                         |                                               |                |              | * *                                     | Enter<br>F1<br>F10                       | Go to Sub S<br>General Hell                                                 | Screen *<br>lp * |
| * * *         |                                                      |                                         |                                               |                |              | * *                                     | ĔŜČ                                      | Exit                                                                        | *                |
| * )           | ********                                             | v02.58 (0                               | C)Copyrigh                                    | nt 1985-20     | 08. American | Mega                                    | atrend                                   | ************<br>s, Inc.                                                     | ******           |